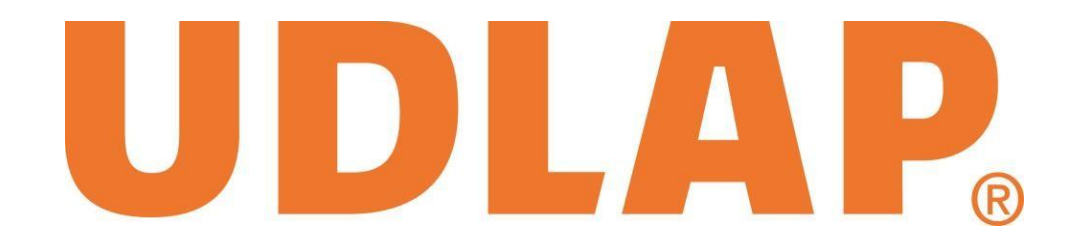

### BLACKBOARD

Manual del profesor

# Contents

| Cómo entrar a Blackboard                                 | 5        |
|----------------------------------------------------------|----------|
| Bienvenido a Blackboard                                  |          |
| Configuración                                            | 7        |
| Información Personal                                     | 8        |
| Configuración Personal (Paquete de idiomas)              | 9        |
| Establecer opciones de privacidad                        | 10       |
| Imagen personal (Avatar)                                 | 11       |
| Configuración de notificaciones                          | 12       |
| Información "Mesa de avuda"                              | 13       |
| Panel de control                                         | 16       |
| Herramientas del curso                                   | 17       |
| Evaluación                                               | 17       |
| Centro de Calificaciones                                 | 17       |
|                                                          |          |
| Herramientas de Blackboard                               |          |
| Actividad                                                | 17       |
| Revisión de documentos SafeAssign.                       | 20       |
| Verificación de documentos independientes (DirectSubmit) | 2        |
| Reporte de plagio                                        | 21       |
| Tablero de Discusión (Foros)                             | 23       |
| Abrir un Tablero de discusión                            | 23       |
| Responder un comentario                                  | 27       |
| Calificar Foro                                           | 29       |
| Editar un Foro:                                          | 30       |
| Diario                                                   | 31       |
| Creación de un Diario                                    | 32<br>32 |
|                                                          | 55       |
| Blogs                                                    | 34       |
| Comentar una publicación del blog                        | 303030   |
| Calificar Blog                                           | 37       |
| Wikis                                                    |          |
| Información de wiki                                      | 39       |
| Disponibilidad de wiki                                   | 39       |
|                                                          |          |

# UDLAP.

| Destricciones de fache y hone                                 |          |
|---------------------------------------------------------------|----------|
| Restricciones de fecha y hora                                 | 39       |
| Configuración de wiki                                         | 39<br>40 |
| Calificar un wiki                                             | 45       |
| Rúbricas                                                      | 45       |
| Exportar e Importar Rúbricas                                  | 45       |
| Opciones de rúbrica                                           | 46       |
| Asignar una rúbrica a un ejercicio                            | 46<br>48 |
| Calificar una actividad con rúbrica asociada                  | 49       |
| Anuncios                                                      |          |
| Añadir un anuncio                                             | 53       |
| Eliminar o editar un anuncio                                  | 55       |
| Calendario                                                    | 55       |
| Crear un evento del calendario                                | 56       |
| Grupos del curso:                                             | 57       |
| Afiliación al grupo                                           | 57       |
| Inscripción aleatoria de miembros a los grupos                | 58       |
| Requisitos previos y advertencias                             | 58       |
| Cómo inscribir aleatoriamente miembros en el grupo del curso: | 58       |
| Inscripción manual de miembros al grupo del curso             | 60       |
| Cómo inscribir manualmente miembros en el grupo del curso     | 60       |
| Cómo crear un único grupo                                     | 61       |
| Creación de actividades en grupo                              | 63       |
| Requisitos previos y advertencias                             | 63       |
| Cómo crear una actividad en grupo                             | 64       |
| Calificación de actividades en grupo                          | 68       |
| Cómo calificar una actividad en grupo                         | 68       |
| Cómo calificar una actividad en grupo con varios intentos     | 69       |
| Centro de calificaciones                                      | 70       |
| Asignar una calificación manualmente                          | 70       |
| Opciones avanzadas                                            | 70       |
| Ver detalles de calificación                                  | 71       |
| Segundo Intento                                               | 71       |
| Comentario rápido                                             | 71       |
| Eximir calificación                                           | 72       |

# **UDLAP**

| Evaluar una actividad (Intento)                                  | 72  |
|------------------------------------------------------------------|-----|
| Añadir, eliminar o responder a comentarios:                      | 73  |
| Vista del alumno:                                                | 76  |
| Guardar como borrador                                            | 77  |
| Glosario                                                         | 77  |
| Añadir un nuevo término                                          | 78  |
| Eliminar un término                                              | 78  |
| Cambiar un término                                               | 78  |
| Cargar un glosario                                               | 79  |
| Formato del archivo de glosario                                  | 80  |
| Guardar términos actuales                                        | 80  |
| Descargar un glosario                                            | 81  |
| Recursos                                                         |     |
| Crear carpetas para los recursos                                 |     |
| Herramientas Interacción en Blackboard                           | 84  |
| Blackboard Collaborate                                           | 84  |
| Ingresar a la sala de videoconferencia                           | 84  |
| Interfaz:                                                        | 93  |
| Zona de Audio y Video:                                           | 93  |
| Zona de Participantes:                                           | 94  |
| Cambiar Tipos de Respuestas para las encuestas                   | 96  |
| Zona de la Pizarra:                                              | 97  |
| Escribir en el nizarrón, compartir anlicaciones o navegación web | 98  |
| Subsalas Blackboard Collaborate                                  |     |
| Asignar permisos individuales a un participante                  | 101 |
| Compartir aplicación en Blackboard Collaborate                   | 102 |
| Navegación Web:                                                  | 105 |
| Consejos para las sesiones de Blackboard Collaborate             | 105 |
| Foro de dudas y comentarios:                                     | 106 |
| Skype Empresarial conecta a personas en cualquier lugar:         | 106 |
| Correo Electrónico                                               | 108 |
| Enviar un correo electrónico a ciertas personas o grupos         | 109 |
| Directorio del curso:                                            | 110 |
|                                                                  |     |

#### Cómo entrar a Blackboard

Blackboard es una aplicación Multiplataforma por lo cual trabaja en Mac os X, Windows, Linux etc.

Lo primero es abrir un navegador de internet, ya sea Google Chrome, Internet Explorer, Mozilla Firefox Apple safari, se recomienda utilizar Google Chrome para una mejor funcionalidad.

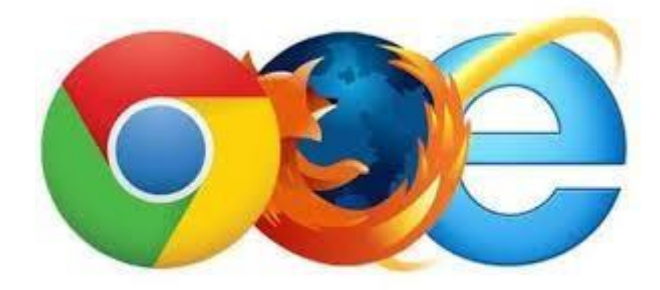

Después de abrir el navegador se escribe la siguiente dirección: <u>http://ed.udlap.mx/</u>, dar clic en "Acceso a la plataforma".

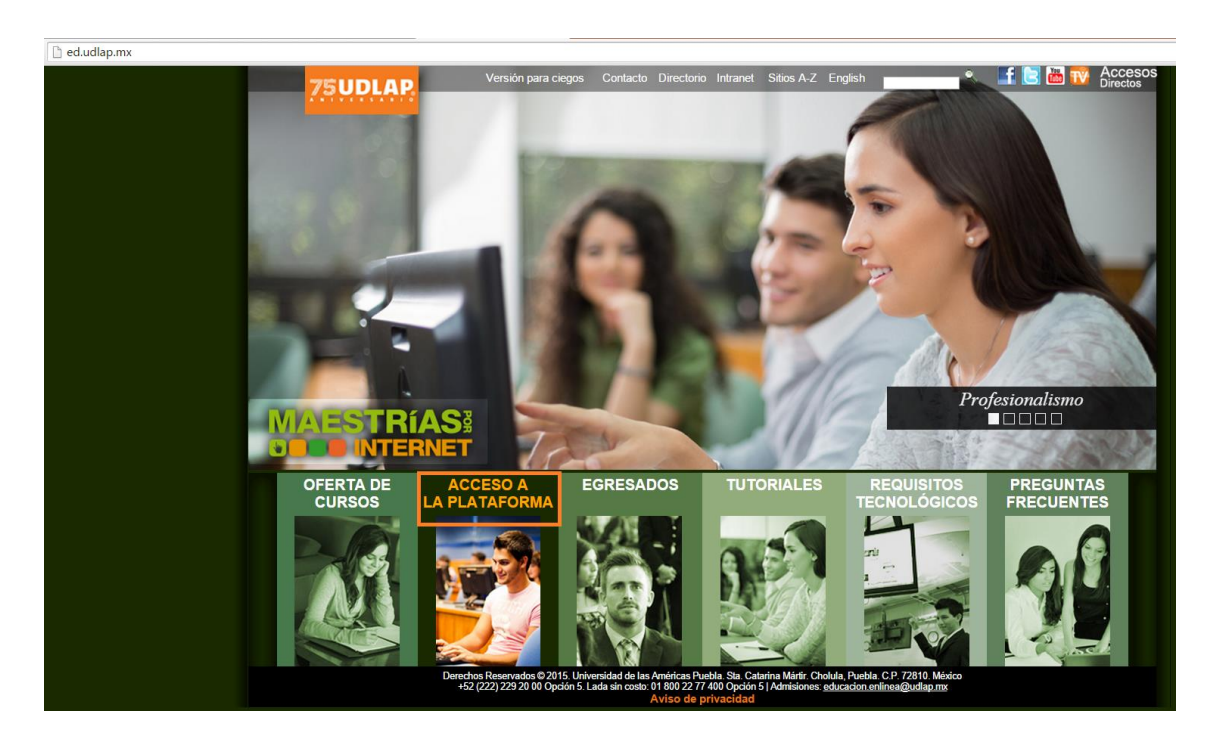

A continuación se selecciona la plataforma correspondiente, dependiendo del nivel del curso al que se desea ingresar:

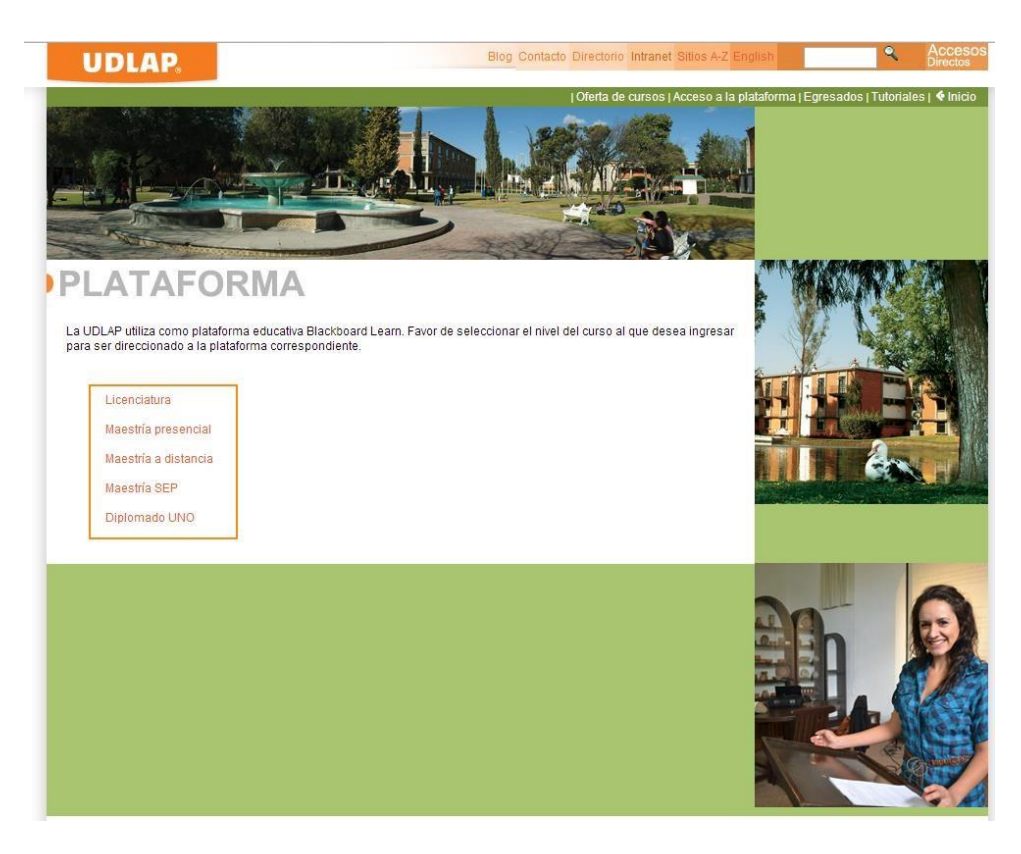

#### **Bienvenido a Blackboard**

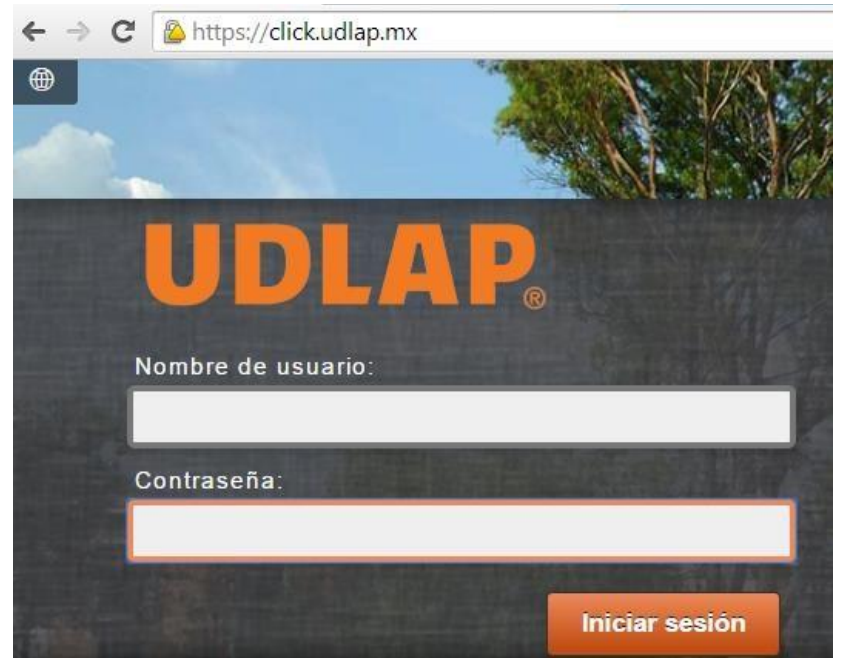

Una vez proporcionados los datos de ingreso, se muestra la siguiente ventana, la cual es la ventana principal de Blackboard.

|                                                                                                    | Mario Javana Juárez 😆                                                                                                    |
|----------------------------------------------------------------------------------------------------|----------------------------------------------------------------------------------------------------|
| DLAP                                                                                                    | Mi institución Mesa de Ayuda Apoyo al docen                                                                                                    |
| Mis cursos 🌚                                                                                                    | ServiciosDGT(                                                                                                    |
| Cursos en los que usted es. Alumno<br>001: Test course                                                                   | Nuestra infraestructura tecnológica                                                                                                    |
| C15-CEV01: Sales Manager Core Training<br>D13-ITA001: International Trade Agreements<br>TEST: Template01                 | ACCESO A INTERNET<br>Con 270 Mps, somos la institución educativa prívada<br>con mayor cancho de lanada para acooder ságimente<br>un bodo so los acabones de clasae equipo de domputo,                                                                                                    |
| Femplate-Lic-Vacio-Capacitacion: Curso de inducción a Blackboard<br>Femplate-Licenciatura: Curso de Inducción Blackboard | a bodi materiali que inferred dese para las tareas, audi, proyector a vincessa in la ferred o stata velocidad.<br>proyector a vinveligaciones.<br>SALAS DE<br>VIDEGOURERENCAS MULTINEEDA<br>Selatione cultaborativas con otras instituciones accessa amilipase inferred paramite terer                                                                                                    |
| Alis tareas<br>Alis tareas:                                                                                              | elucations, haceneed uso del moderno equipo: aut, la perendage Windows Windows Windows en poyo<br>interactivo, parellata de plazarno, (DVD, poyoetral de a una moderno proceso de envelnanza-operendaga,<br>cuerpor espace digital, audo y acceso a Interrat.<br>Tarvede de la red WF-ICOURE<br>ENTERRAT.                                                                                                    |
| est course:<br>area 1                                                                                                    | 40) hestáresa de cobertura de vel instânticia a de Anvirácia a de Anvirácia a de a vela de a sub a sub a para lo largo y ancho de campo, possas acaderáricas, que lo concesa, encenteras, acaderárias que de otas.                                                                                                    |
| más tareas→                                                                                                    | A manaro salla de información con computadoras tuxenos,<br>equipadas con esculhentes y servicio de impresión<br>para el desarrolto de las trabalejos asís como otras 34<br>sallas de información esta de información esta d |
| Editar configuración de notificación Acciones w                                                                          | he actividades academicas.                                                                                                    |
| ► Actividades (6)                                                                                                    |                                                                                                    |

En esta ventana se encontraran de manera rápida pestañas las cuales darán información importante como:

- La lista de cursos inscritos en el presente periodo, a los que se puede ingresar al hacer clic en el vínculo de cada uno.
- Anuncios publicados recientemente
- Lista de novedades donde se visualiza las últimas actividades del grupo.
- Calendario, es una agenda interna de Blackboard en la cual se pueden guardar eventos de importancia.

#### Configuración

Para ingresar a la herramienta de configuración personal, hay que hacer clic sobre el menú de navegación global, el cual está ubicado en la parte superior de la pantalla.

Hacer clic en "Configuración" y posteriormente seleccionar "Información Personal"

也

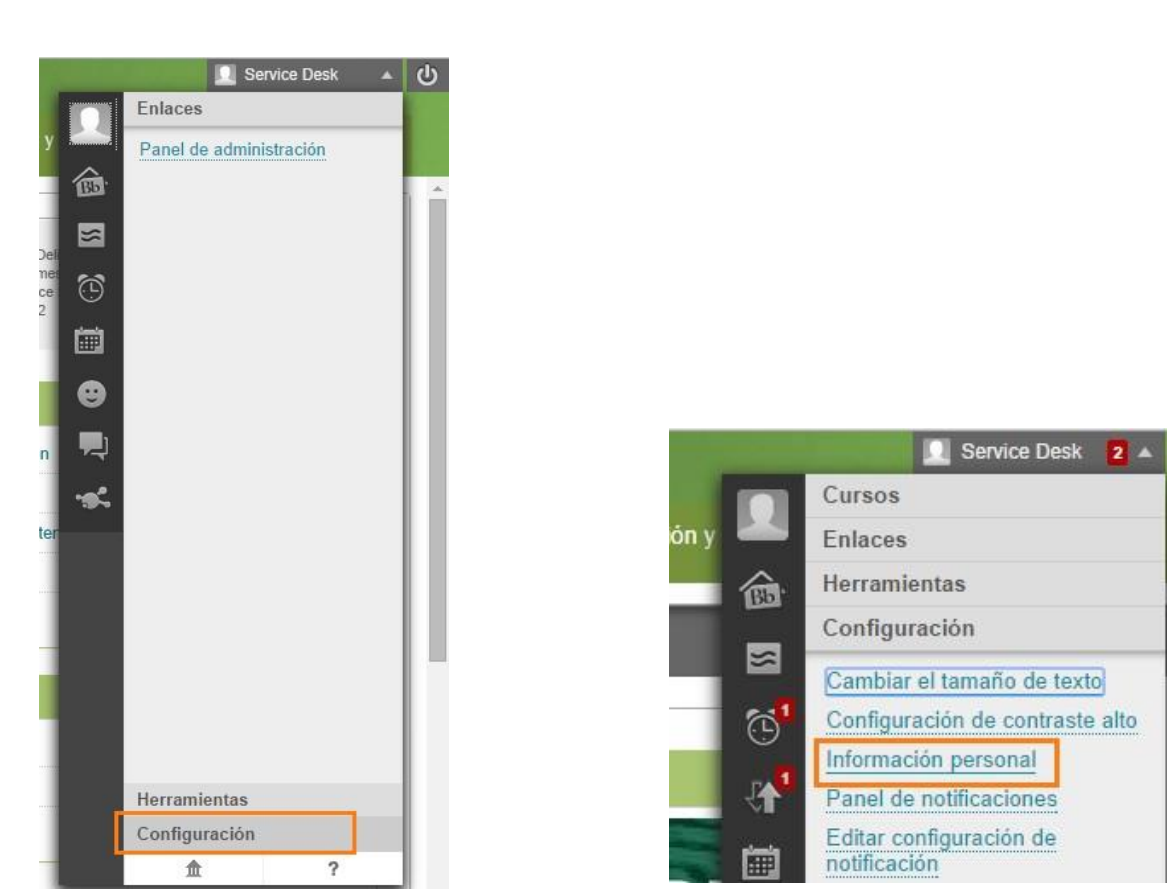

#### Información Personal

Al hacer clic sobre Información personal se mostrara la siguiente imagen, en esta ventana se podrán realizar cambios de la información personal del usuario.

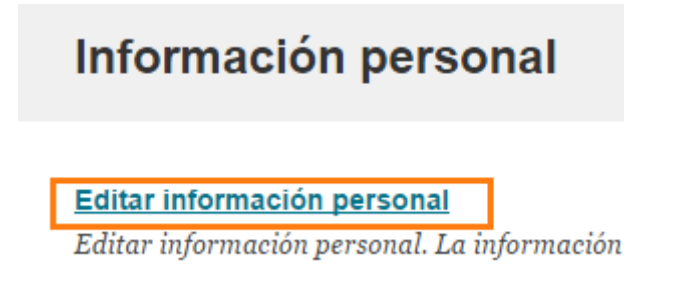

Esta opción permite configurar y completar la información personal. Está información no es pública, por lo que no es necesario que sea proporcionada por el usuario.

# Editar información personal

\* Indica un campo obligatorio.

| INFORMACION PERSONAL |         |      |          |  |
|----------------------|---------|------|----------|--|
|                      | INCODMA | CION | DEDCONAL |  |
|                      |         |      | FERSUNAL |  |

| Title                      |                  |
|----------------------------|------------------|
| <mark>⊁-</mark> First Name | Mario            |
| Middle Name                | Yair             |
| <mark>⊁</mark> Last Name   | Javana Juárez    |
| Suffix                     |                  |
| Otro nombre                |                  |
| Correo institucional       | mjavana@udlap.mx |
| Student ID                 | mjavana          |

# Configuración Personal (Paquete de idiomas)

# Información personal

**Editar información personal** Editar información personal. La informaci

Cambiar contraseña Elija una contraseña nueva.

**Personalizar mi configuración** Defina qué enlaces deben aparecer en el ma

**Cambiar la configuración personal** Cambiar la configuración personal. Desde Esta opción permite cambiar el idioma de la plataforma:

# Cambiar la configuración personal

#### SELECCIONAR PAQUETE DE IDIOMAS

Seleccione el paquete de idiomas personal. Este paquete de idiomas se mostrará cuando no se aplique ningún otro paquete de idiomas.

Paquete de idiomas de usuario

Calendar

First day of week

| Valor predeterminado del sistema (Español (Méxic | 0)) |
|--------------------------------------------------|-----|
| Valor predeterminado del sistema (Español (Méxic | 0)) |
| Deutsch (Deutschland)                            |     |
| English (United States)                          |     |
| Español (España)                                 |     |
| Español (México)                                 |     |
| Francais (France)                                |     |

### Establecer opciones de privacidad

# Información personal

**Editar información personal** Editar información personal. La informació

Cambiar contraseña Elija una contraseña nueva.

Personalizar Mis lugares Set which links appear on your My Settings

**Cambiar la configuración personal** Cambiar la configuración personal. Desde e

Establecer opciones de privacidad

Seleccionar los campos de su información p

En esta opción se selecciona la información personal que se desea hacer pública:

| Estable                                                             | cer opciones de privacidad                                                                                                    |
|---------------------------------------------------------------------|----------------------------------------------------------------------------------------------------|
| INFORMAC                                                            | IÓN PERSONAL                                                                                                    |
| Seleccione<br>informaci<br>informaci                                | e la información personal que desea hacer pública. Tenga en cuenta que su no<br>ón personal a los usuarios, selecciónela a continuación. Esta configuración r<br>ón personal o las declaraciones de privacidad de dichos sistemas o herramie      |
| <ul> <li>Direcció</li> <li>Direcció</li> <li>Information</li> </ul> | ón de correo electrónico<br>ón (Calle, Población, Estado/Provincia, Código postal, País)<br>ación laboral (Empresa, Cargo, Teléfono del trabajo, Fax del trabajo)<br>ación de contecte adicional (Teléfono particular, Teléfono méril, Sitic Woh) |

Se recomienda que el correo institucional sea público con el fin de tener comunicación con el profesor y los compañeros.

## Imagen personal (Avatar)

Para colocar la foto de perfil se debe entrar a "Editar mi perfil de Blackboard" dentro del menú de navegación global:

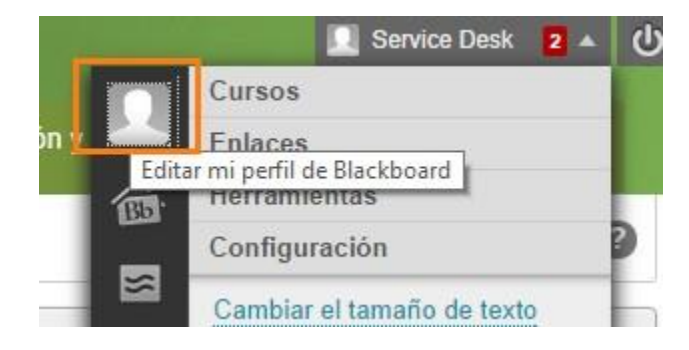

Seleccionar "Editar mi perfil de Blackboard" Cambiar imagen.

Editar mi perfil de Blackboard

y dar clic sobre

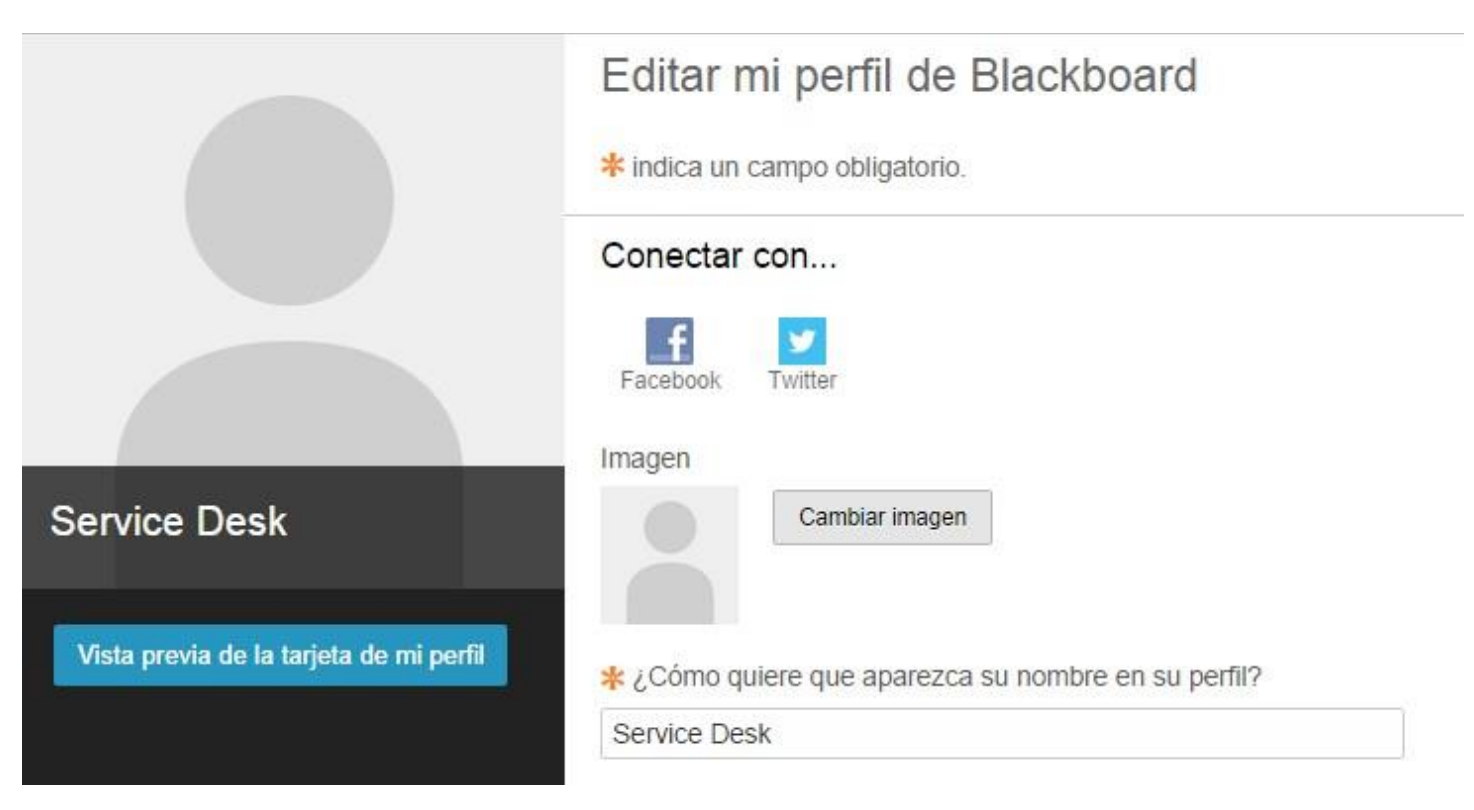

Esta opción permite cargar una imagen desde la computadora, para poder agregarla al perfil personal.

#### Configuración de notificaciones

Esta parte permite configurar las preferencias de notificaciones que se enviarán a los alumnos y las que aparecerán dentro de la plataforma.

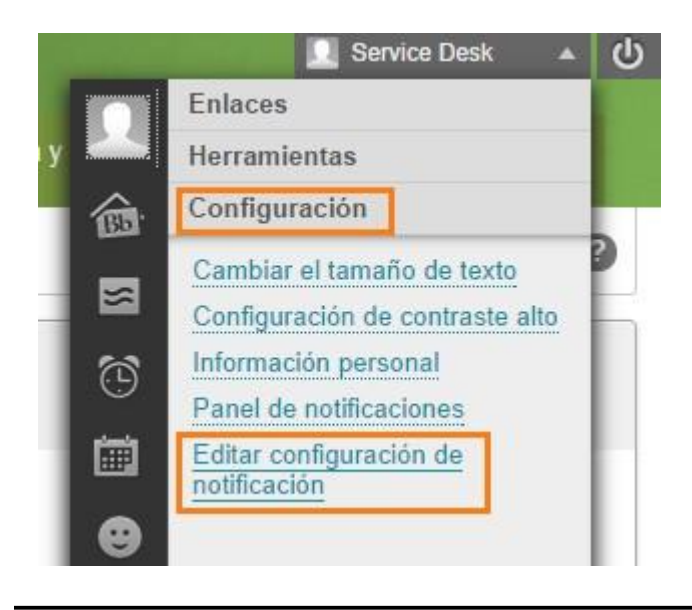

Esta configuración permite editar de qué manera el sistema enviará las notificaciones.

| Editar config                                                        | uración de notificación                                                                                                    |
|----------------------------------------------------------------------|----------------------------------------------------------------------------------------------------|
| 🛕 indica que se ha                                                   | n cambiado los valores predeterminados de la configuración                                                                                                    |
| Editar configurac<br>Permite definir la cor<br>de recordatorios para | i <mark>ón general</mark><br>Ifiguración general de las notificaciones; por ejemplo, el formato de correo electrónico y la programación<br>a los cursos y las organizaciones. |
| Configuración ger                                                    | ieral                                                                                                    |
| Personalice el formato de las not                                    | ificaciones por correo electrónico y la programación de los recordatorios para las organizaciones y los cursos en los que está inscrito.                                      |
| CONFIGURACIÓN GENER                                                  | AL: CURSOS                                                                                                    |
| Enviar recordatorios de fechas o<br>vencimiento                      | le<br>No<br>● Sí : Recordarme 7 días antes de la fecha de vencimiento.                                                                                                    |
| CONFIGURACIÓN GENER                                                  | AL: ORGANIZACIONES                                                                                                    |
| Enviar recordatorios de fechas o                                     | le 💿 No                                                                                                    |
| vencimiento                                                          | Sí : Recordarme 7 días antes de la fecha de vencimiento.                                                                                                    |

# Información "Mesa de ayuda"

En esta pestaña encontrará información sobre:

• Requisitos Tecnológicos

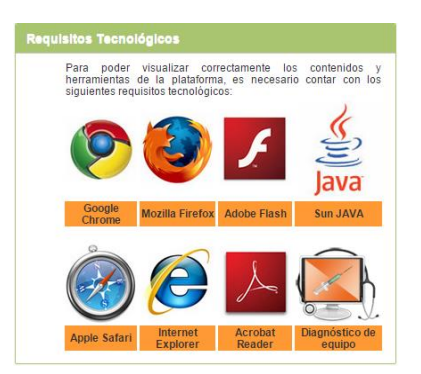

Service Desk

| Service Desk                                                                                                    |                                                                                                    |  |  |  |
|----------------------------------------------------------------------------------------------------|----------------------------------------------------------------------------------------------------|--|--|--|
| Service Desk                                                                                                    |                                                                                                    |  |  |  |
| Nuestra institución cuenta con el servicio de Service Desk el<br>cual es una ventanilla única de atención a los distintos<br>miembros de la comunidad universitaria que cuentan con<br>requerimientos relacionados con los servicios del área de<br>Tecnologías de la Información. A través del Service Desk se<br>ofrece el apoyo necesario para la resolución del problema o se<br>escala al área correspondiente para su solución. |                                                                                                    |  |  |  |
| Este servicio se ofrece de lunes<br>así como sábado y domingo de                                                                                                    | a viernes de 7:00 a 20:30 hrs<br>8:00 a 13:00 hrs.                                                                                                    |  |  |  |
| Puedes contactar al Service Des<br>medios:                                                                                                    | sk a través de los siguientes                                                                                                    |  |  |  |
| <ul> <li>Teléfono: +(52) 222 229 212</li> <li>Lada sin costo: 01 800 220</li> <li>Correo Electrónico: <u>service</u>,</li> <li>Office Communicator: <u>servi</u></li> <li>Skype: <u>service_desk@udlag</u></li> </ul>                                                                                                    | 27<br>2127<br><u>desk@udlap.mx</u><br><u>ce.desk@udlap.mx</u><br>2. <u>mx</u>                                                                                                    |  |  |  |
| Recuerda tener a la mano los<br>siguientes datos para cada solicitud<br>que hagas:                                                                                                    | Adicionalmente si vas a<br>reportar algún incidente vas a<br>necesitar:                                                                                                    |  |  |  |
| ID     Nombre completo     Programa en el que estas     inscrito                                                                                                    | <ul> <li>Curso</li> <li>Fecha y hora del<br/>incidente</li> <li>Proveedor de Internet</li> <li>Pantalla del error</li> <li>Descripción del error</li> <li>Pasos que seguiste<br/>para poder replicarlo</li> </ul> |  |  |  |

• Videotutoriales de apoyo para el estudiante

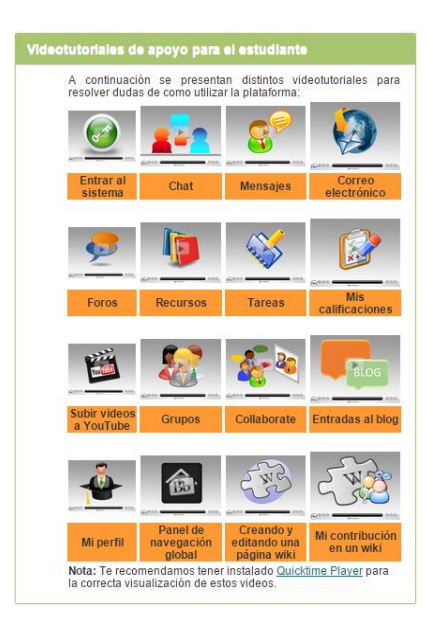

• Videotutoriales de apoyo para el profesor

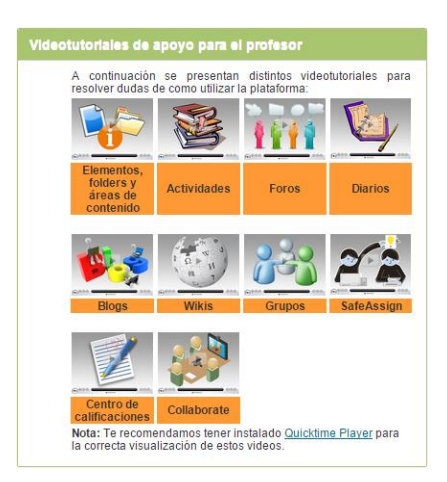

Aplicación de exámenes para plataforma

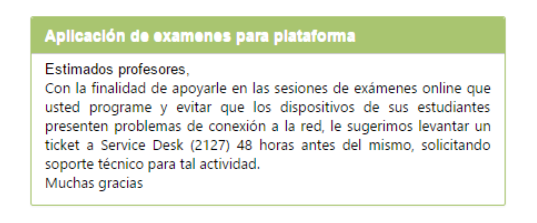

Manuales para profesores

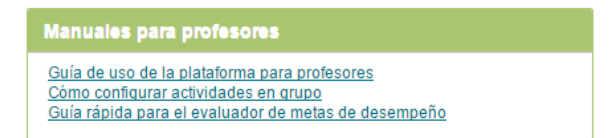

• Recomendaciones de uso de la herramienta "Crocodoc"

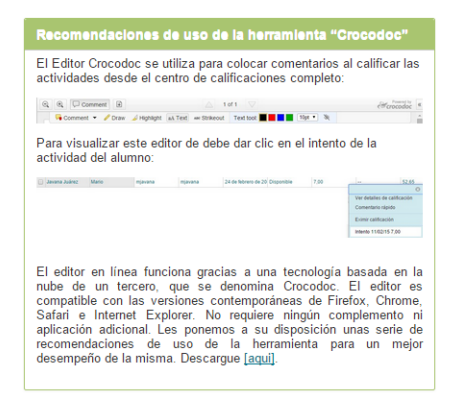

#### Panel de control

El Panel de control es un área que concentra las herramientas del curso, se encuentra en la parte izquierda de la pantalla.

| +  |                                                  | Ċ.       | ¢    | ţt            |  |
|----|--------------------------------------------------|----------|------|---------------|--|
| ¥  | OI14-MMK5051 (Venta al A<br>Detalle (Retailing)) |          |      |               |  |
|    | Inicio                                           |          |      |               |  |
| _  | Presentación                                     |          |      |               |  |
|    | Enfoque de bús                                   | squeda   | 1    |               |  |
|    | Tarea satélite f                                 | 1.1      |      |               |  |
|    | Tarea satélite 1.2                               |          |      |               |  |
|    | Tarea satélite                                   | 1.3      |      |               |  |
|    | Tarea satélite                                   | 1.4      |      |               |  |
|    | Mis calificaciones                               |          |      |               |  |
| -  | Menú de Herramientas                             |          |      |               |  |
|    | Comunicación                                     |          |      |               |  |
|    | Grupos                                           |          |      |               |  |
|    | Usuarios                                         |          |      |               |  |
|    |                                                  |          |      |               |  |
|    | A D MINISTRA<br>C U R S O S                      | A C I ÓN | I DE |               |  |
| •  | Panel de con                                     | trol     |      |               |  |
| ►  | Content Collec                                   | tion     |      | $\rightarrow$ |  |
| Þ. | Herramientas (                                   | del cur  | so   |               |  |
| ►  | Evaluación                                       |          |      | $\rightarrow$ |  |
| ►  | Centro de calif                                  | icacio   | nes  | $\rightarrow$ |  |
| ►  | Usuarios y gru                                   | pos      |      |               |  |
| Þ. | Personalizació                                   | 'n       |      | $\rightarrow$ |  |
| Þ. | Paquetes y util                                  | idades   | 5    | $\rightarrow$ |  |
| ►  | Ayuda                                            |          |      |               |  |

Toda la administración del curso se realiza mediante el panel de control. El Panel de control contiene las siguientes opciones:

#### Herramientas del curso

Contiene todas las herramientas de colaboración disponibles en un curso.

#### Evaluación

Permite generar informes estadísticos del curso y de los usuarios.

#### Centro de Calificaciones

Proporciona herramientas para crear evaluaciones, registrar calificaciones y efectuar el seguimiento de la actividad y el rendimiento de los estudiantes.

#### Usuarios y grupos

Permite mostrar la información de los estudiantes de un curso. Además, permite crear y administrar grupos de alumnos para colaborar en los trabajos.

#### Herramientas de Blackboard

#### Actividad

Las actividades son un tipo de herramienta que permite evaluar al estudiante a través de entregas de mapas de tareas, esquemas, investigaciones, resúmenes, etc.

Los archivos que entrega el alumno pueden ser de cualquier extensión y formato.

Para crear una actividad se debe seleccionar "Actividad" dentro del menú "Evaluaciones" del área de contenido donde se quiera crear la tarea:

| Tarea activa 1.3.1 ☉    |                                                                                                    |                          |                            |  |  |  |
|-------------------------|----------------------------------------------------------------------------------------------------|--------------------------|----------------------------|--|--|--|
| Desarrollar contenido 🗸 | Evaluaciones 🗸                                                                                                    | Herramientas 🗸           | Contenido de colaborador 🗸 |  |  |  |
|                         | Prueba<br>Sondeo<br>Actividad<br>Autoevaluación y ev<br>de pares<br>Prueba compatible o<br>dispositivo móvil<br>McGraw-Hill Assigni | raluación<br>con<br>ment |                            |  |  |  |

A continuación, se abrirá una página en donde se deberá de agregar toda la información para la nueva actividad. Se digita el nombre de la actividad:

| Crear actividad                                                                                                    |
|----------------------------------------------------------------------------------------------------|
| Las actividades son un tipo de prueba de evaluación que añade una columna al centro de calificaciones. Utilice el ce<br>Más ayuda |
| ★ Indica un campo obligatorio.                                                                                                    |
| INFORMACION SOBRE ACTIVIDAD                                                                                                    |
| Nombre y color     Nombre de actividad     Negro                                                                                  |
|                                                                                                    |
| <b>T</b> $T$ $T$ $T$ <b>P</b> árrafo <b>V</b> Arial <b>V</b> 3 (12pt) <b>V</b> $\vdots$ $\vdots$ $z$ $T$ $z$ $\not P$ $z$         |
| Ϫ D D Q 9 0 Ξ Ξ Ξ Ξ Ξ Ξ Ξ Δ 2 3 11 11 L 💛 -                                                                                       |
| ②    Ø    ☑    ☑    ∫ <sub>x</sub>                                                                                                |
| Descripción de la actividad.                                                                                                    |

Después, se agregarán las instrucciones de la Actividad. Las cuales deben ser lo más detalladas posibles para una mejor comprensión del estudiante.

Es posible también adjuntar un archivo de apoyo, como un archivo PDF o un PowerPoint.

A continuación, se asignarán los puntos posibles para dicha actividad y se puede asociar una rúbrica para facilitar la forma de calificar la actividad:

| Adjuntar archivo Examinar mi equipo Buscar en Co                          | intent Collection                                            |
|---------------------------------------------------------------------------|--------------------------------------------------------------|
| FECHAS DE VENCIMIENTO                                                     |                                                              |
| Se aceptarán envíos después de esta fecha, pero se marcarán como <b>T</b> | arde.                                                        |
| Fecha de vencimiento                                                      | $\odot$                                                      |
| Introduzca las fechas en formato dd/m                                     | m/aaaa. La hora se puede introducir en cualquier incremento. |
|                                                                           |                                                              |
|                                                                           |                                                              |
|                                                                           |                                                              |
| * Puntos posibles                                                         |                                                              |
| Rúbricas asociadas Añadir rúbrica 🛛                                       | 1                                                            |
| Seleccionar rúbrica                                                       | Fecha de última edición                                      |
| Crear nueva rúbrica                                                       |                                                              |
| Detalles del envío Crear de existente                                     |                                                              |
| Opciones de calificación                                                  |                                                              |
| Visualización de calificaciones                                           |                                                              |

Se debe de agregar también el número de intentos que tiene el alumno para poder enviar esta actividad o en su defecto un solo intento.

Se puede especificar la disponibilidad, es decir, especificar si dicha actividad estará visible sólo por un tiempo determinado o se podrá realizar durante todo el periodo académico.

Posteriormente se especifica la fecha de vencimiento de la tarea, con ello se identifica si un alumno entregó de manera tardía una tarea.

También es posible dirigir la actividad a todos los alumnos, de manera individual o solamente a los grupos formados dentro del curso. Por último, también se puede especificar si se requiere comprobar si existen plagios en los envíos con la herramienta SafeAssign:

| Detalles del envío                                           |                                                                                                    |
|--------------------------------------------------------------|----------------------------------------------------------------------------------------------------|
| Si hay alumnos inscritos en n<br>global para esta actividad. | tás de un grupo que reciba la misma actividad, deberán enviar más de un intento de dicha actividad. Es posible que sea necesario proporcionar a estos alumnos una calificación                                                                                                    |
| Tipo de actividad                                            | <ul> <li>Envío individual</li> <li>Envío de grupo</li> </ul>                                                                                                    |
| Número de intentos                                           | Un solo intento 🔹                                                                                                    |
| Herramientas para detectar<br>plagios                        | <ul> <li>Compruebe si existen plagios en los envios con SafeAssign</li> <li>SafeAssign solo admite envios en inglés. Consulte Ayuda de Blackboard para obtener más información.</li> <li>Permitir que los alumnos vean el informe de originalidad de SafeAssign de sus intentos</li> <li>Excluir envios</li> </ul> |

Esta herramienta se recomienda para la solicitud de ensayos en donde el estudiante redacta con sus propias palabras lo investigado o reflexionado sobre algún tema. La ventaja es la detección automática del plagio mediante un reporte que genera en cuanto el alumno ha entregado su tarea en la plataforma.

Si desea que el alumno vea el reporte de plagio se debe seleccionar lo siguiente:

Permitir que los alumnos vean el informe de originalidad de SafeAssign de sus intentos

En la parte inferior se encuentran los botones de "Cancelar" y el de "Enviar".

Haga clic en la opción **Enviar** para finalizar. Haga clic en **Cancelar** para salir sin guardar los cambios.

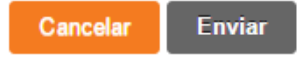

#### Revisión de documentos SafeAssign.

Para poder observar los resultados de los documentos que han sido enviados por los alumnos, es necesario entrar a la herramienta SafeAssign que se encuentra en la ruta "Panel de Control"->"Herramientas del curso".

A continuación, hay que hacer clic sobre la liga de "SafeAssign":

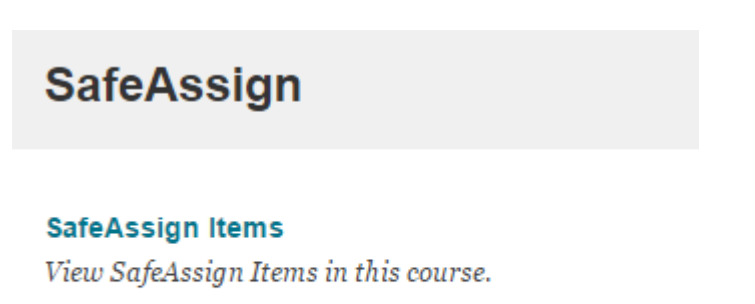

#### DirectSubmit

Manage and submit papers to the SafeAssign service.

Se presentará una lista de todas las actividades que tengan una revisión por medio del sistema de "SafeAssign".

Para poder ingresar en el reporte de revisión de plagio, hay que hacer clic sobre la opción de "View Submissions" que se encuentra en el menú que se despliega junto al título de la actividad.

Aparecerá una lista de todos los alumnos inscritos en el curso. Para el caso de los alumnos que hayan subido un documento, así como el porcentaje de plagio detectado y si está disponible ya el reporte de plagio.

#### View SafeAssign Submissions

Plagio

| Dow           | nload All Submissions  |                           |              |       |           |                             |
|---------------|------------------------|---------------------------|--------------|-------|-----------|-----------------------------|
| $\rightarrow$ | Clear Checked Attempts |                           |              |       |           |                             |
|               | Student ID             | Name                      | User Attempt | Match | SA Report | Submitted                   |
|               | xgalicia               | Xochitl Galicia Hernández | 141834.pdf   | 100%  | ø         | jue, may 29, 2014, 04:09 PM |

#### Verificación de documentos independientes (DirectSubmit)

También es posible revisar documentos de manera independiente, es decir, sin necesidad de generar una actividad con SafeAssign.

La opción "DirectSubmit" permite a los profesores generar reportes de plagio para documentos que se encuentren fuera de las actividades de SafeAssignment. Es importante recalcar que ésta opción no se encuentra integrada al Centro de Calificaciones.

Para poder subir un documento a revisión, hay que hacer clic sobre la liga "DirectSubmit".

A continuación, hay que hacer clic sobre el botón de "Submit A Paper".

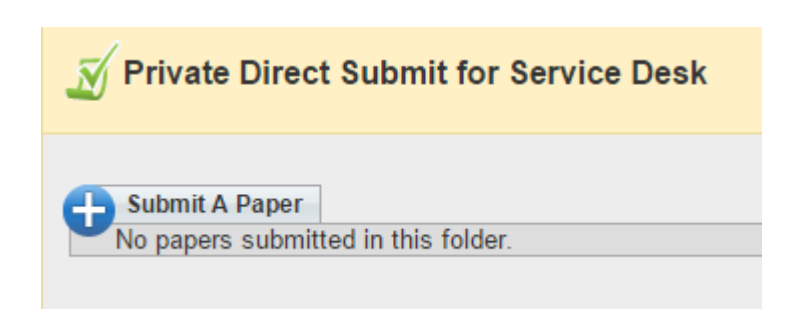

| Private Shared New Folder | N Private Direct Submit for Service Desk                                                                                                    |
|---------------------------|----------------------------------------------------------------------------------------------------|
|                           | Paper Submission                                                                                                    |
| rolders million lieu      | Submission Options                                                                                                    |
| Top Folder                | <ul> <li>Submit as draft (do not add papers to Institutional Search Database)</li> <li>Skip Plagiarism Checking (only add papers to Institutional Search Database)</li> </ul>                                                                                                 |
|                           | File Upload                                                                                                    |
|                           | <ul> <li>Upload File</li> <li>*File To Attach Seleccionar archivo No se eligió archivo<br/>Acceptable File Formats: .zip, .doc, .docx, .ppt, .pptx, .odt, .txt, .pdf, .rtf and<br/>.html</li> <li>Copy/Paste Document</li> <li>* Paper Title</li> <li>* Paper Text</li> </ul> |
|                           | Submit                                                                                                    |

En la parte derecha de la pantalla se abrirá la opción para poder subir documentos existentes dentro de la computadora o poder copiar una parte del texto en cuestión y pegarlo dentro de la herramienta para su revisión.

Entre las extensiones de archivo permitidas para revisión, se encuentran los documentos de Word (.doc y .docx), documentos digitales PDF, páginas web HTML, documentos de OpenOffice (.odt), archivos de texto (.txt), entre otros.

Al presionar el botón de "Browse" se abrirá una ventana que permitirá navegar en los archivos dentro del disco duro de la computadora.

Por otro lado, en la ventana inferior llamada "Copy/Paste Document", se deberá de pegar el texto para su revisión.

Finalmente, habrá que hacer clic sobre el botón de "Submit" para poder subir el documento o texto.

Una vez que el documento fue subido, se agregará a la lista de documentos en revisión.

Es importante hacer notar que los documentos no serán revisados de manera inmediata, sino que demorarán alrededor de 15 minutos de ser revisados en su totalidad.

Una vez que han sido revisados, se marcarán los documentos que ya han sido revisados y habrá que hacer clic sobre el ícono con la pequeña paloma verde para poder acceder al reporte de plagio.

| Submit A Paper |      |          |              |                           |
|----------------|------|----------|--------------|---------------------------|
| Papers         |      |          |              |                           |
| Delete Checked |      |          |              |                           |
| Filename       | File | Matching | SA<br>Report | Submitted                 |
| caso           | ₹    | -        | -            | Thu, Sep 20 2012, 1:21 PM |
| Delete Checked |      |          |              |                           |

#### Reporte de plagio

Al hacer clic sobre el ícono del reporte de plagio, se abrirá una ventana emergente que contendrá todos los detalles del análisis.

El reporte de plagio se compone de la información del alumno que envió el documento. La fecha en que se subió y el título de la actividad a la que pertenece.

Así mismo, se agrega los comentarios que hizo el alumno a la hora de enviar el documento.

En una tercera parte, se incluyen las posibles fuentes de donde fue extraído el texto detectado como plagiado.

Y finalmente, se agrega el texto del documento subido, en donde se marcan con número las ligas detectadas como posible plagio.

Finalmente, es posible generar una versión para impresión, en caso de que fuera necesario.

|            | Tivate Direct Submit for Euz Mana Avies C         | ciua |          |              |                           |
|------------|---------------------------------------------------|------|----------|--------------|---------------------------|
|            | Submit A Paper                                    |      |          |              |                           |
| 1 P        | apers<br>Delete Checked                           |      |          |              |                           |
|            | Filename                                          | File | Matching | SA<br>Report | Submitted                 |
|            | CASO DE NEGOCIACION INTERCULTURAL CEM-<br>KMS.doc | *    | 1%       | ø            | Fri, Sep 21 2012, 4:01 PM |
| <b>X</b> C | Pelete Checked                                    |      |          |              |                           |
| 1 P        | apers                                             |      |          |              |                           |

| per Inf  | formation                                     |            |                           |                      |   |
|----------|-----------------------------------------------|------------|---------------------------|----------------------|---|
| Owner:   | Luz María Avilés Cerda                        | Folder:    | Top Folder                | Save report to disk: | 5 |
| lename:  | CASO DE NEGOCIACION INTERCULTURAL CEM-KMS.doc | Submitted: | Fri, Sep 21 2012, 4:01 PM | Print version:       | - |
| atching: | 1%                                            | Paper ID:  | 50069948                  | Direct link          |   |
|          |                                               |            |                           |                      |   |

① Atractivo del mercado: La existencia de numerosas empresas de mediano y gran tamaño interesadas en invertir en proyectos de Administración del Conocimiento Organizacional para incrementar o consolidar su capital intelectual como un factor primordial de su capacidad competitiva. Esas empresas están dispuestas a pagar precios altos a proveedores que posean las capacidades necesarias (sobre todo software high-tech) para diseñar proyectos de alta calidad.

Posición competitiva: Desde su creación, KMS ofrece a sus clientes la tecnología más avanzada disponible. Durante sus pocos años de vida, KMS ha mejorado esa tecnología gracias a un esfuerzo sostenido de innovación que la ha colocado entre las empresas líderes en su sector de negocios en Europa.

ESTRUCTURA ORGANIZACIONAL DE KMS ( 2007)

|                      | http://burkenroad.mty.itesm.mx/reportes/2004/REPORTE_FRAGUA08-04.pdf<br>Matching:63% | © * |
|----------------------|--------------------------------------------------------------------------------------|-----|
| Uploaded Manuscript: | Atractivo del mercado                                                                | 3 - |
| Internet Source:     | Distribución del mercado                                                             |     |

| Owner: Luz María Avilés Cerda                                                                                                    | Folder: Top Folder                                                       | Save report to disk: 🖕         |
|----------------------------------------------------------------------------------------------------|--------------------------------------------------------------------------|--------------------------------|
| Filename: capacidad                                                                                                    | Submitted: Mon, Sep 24 2012, 8:40 AM                                     | Print version:                 |
| Matching: 100%                                                                                                    | Paper ID: 50167516                                                       | Direct link                    |
| <ul> <li>Highlight All Unhighlight All</li> <li>Another user's paper: Owner: Luz María Avilés Cerda; Si</li> </ul>                              | ubmitted: Fri, Sep 21 2012, 4:01 PM; Filename: CASO DE NEGOCIACION INTER | RCULTURAL CEM-KMS.doc          |
| Physhight All Unhighlight All     Another user's paper: Owner: Luz Maria Avilés Cerda; Si     Re-process the paper without the selected sources | ubmitted: Fn, Sep 21 2012, 4:01 PM; Filename: CASO DE NEGOCIACION INTE   | RCULTURAL CEM-KMS.doc          |
| Implinight All       Unhighlight All         Implicit and the selected sources         Implicit and the selected sources                        | ubmitted: Fn, Sep 21 2012, 4:01 PM; Filename: CASO DE NEGOCIACION INTE   | RCULTURAL CEM-KMS.doc <i>Ø</i> |

# Tablero de Discusión (Foros)

Para ingresar a la herramienta de Foros, hay que hacer clic sobre "Tablero de Discusión", en la ruta "Panel de control"->"Herramientas del curso".

| • | Herramientas del curso                  |  |  |  |  |
|---|-----------------------------------------|--|--|--|--|
|   | Anuncios                                |  |  |  |  |
|   | Autoevaluación y evaluación de<br>pares |  |  |  |  |
|   | Blogs                                   |  |  |  |  |
|   | Calendario del curso                    |  |  |  |  |
|   | Colaboración                            |  |  |  |  |
|   | Contactos                               |  |  |  |  |
|   | Diarios                                 |  |  |  |  |
|   | Enviar mensaje de correo<br>electrónico |  |  |  |  |
|   | Glosario                                |  |  |  |  |
|   | Mensajes                                |  |  |  |  |
|   | Pruebas, sondeos y conjuntos            |  |  |  |  |
|   | Rúbricas                                |  |  |  |  |
|   | Tablero de discusión                    |  |  |  |  |
|   | Tareas Tablero de discusión             |  |  |  |  |
|   | Wikis                                   |  |  |  |  |

La herramienta Tablero de discusión centraliza todos los foros del curso.

#### Abrir un Tablero de discusión

Una vez que se ha ingresado a la herramienta "Tablero de Discusión" se debe de seleccionar en el que se desea participar.

Dentro de este tablero, pueden existir varios foros.

Para acceder a un foro en específico, se debe de hacer clic sobre el nombre del foro a ingresar.

| Tablero de discusiór                                 | า                                 |                                    |                                                       |
|------------------------------------------------------|-----------------------------------|------------------------------------|-------------------------------------------------------|
| Esta página muestra todos los tabler<br>a los foros. | ros de discusión, incluidos aquel | los que son específicos para grupo | os. Haga clic en un tablero de discusión para acceder |
| Tablero de discusión                                 | Foros                             | Participantes                      | Publicaciones                                         |
| 001                                                  | 4                                 | 2                                  | 4                                                     |
| los tester 1                                         | 1                                 | 0                                  | 0                                                     |
| los tester 2                                         | 1                                 | 0                                  | 0                                                     |
| Prueba 2                                             | 1                                 | 0                                  | 0                                                     |
| Grupo Areli                                          | 1                                 | 0                                  | 0                                                     |
|                                                      |                                   |                                    |                                                       |

Mostrando 1 de 5 de 5 elementos Mostrar todos Editar paginación ...

Para poder ingresar a un comentario colocado por algún integrante del curso, hay que hacer clic sobre el título del comentario.

| Foro                | Descripción | Total de publicaciones | Publicaciones no leídas | Participantes totales |
|---------------------|-------------|------------------------|-------------------------|-----------------------|
| Comentarios 📀       |             | 0                      | 0                       | 0                     |
| Test de Hugo        |             | 3                      | 0                       | 2                     |
| Prueba              | sad         | 0                      | 0                       | 0                     |
| Dudas y comentarios |             | 1                      | 0                       | 1                     |

Mostrando 1 de 4 de 4 elementos Mostrar todos Editar paginación ...

En la parte central de la página aparecerán todas las respuestas que ha recibido el comentario, mientras que en la parte inferior aparecerá el texto de cada respuesta a la que se le hagaclic.

Para ver una respuesta en específico, hay que hacer clic sobre el título de la respuesta.

| mna. <u>Más ayuda</u>                                                                                                    | ncias, haga clic en                                                                                       | el título de la columno      | 1 o en los signo                    | os de interco                                                | o a todas ellas. Las secuel<br>ilación que aparecen en l | ncias se muestran<br>la parte superior d                                         | le cada                       |
|----------------------------------------------------------------------------------------------------|----------------------------------------------------------------------------------------------------|------------------------------|-------------------------------------|--------------------------------------------------------------|----------------------------------------------------------|----------------------------------------------------------------------------------|-------------------------------|
| ar secuencia Califica                                                                                                    | r foro                                                                                                    |                              | Alineamientos                       | Busca                                                        | r Descubrir contenido                                    | Mostrar 🗸                                                                        | Etiq                          |
| Acciones de secuencia 📎                                                                                                    | Recopilar Elimin                                                                                          | nar                          |                                     |                                                              |                                                          |                                                                                  |                               |
| 🔻 🔟 Fecha 😎                                                                                                    | Secuencia                                                                                                 | Autor                        | Estado                              | Etiquetas                                                    | Publicaciones no leídas                                  | Total de publi                                                                   | caciones                      |
| 17/08/12 05:01 PM                                                                                                    | Prueba 1 2 3                                                                                              | Hugo Juárez Muñoz            | Publicada                           |                                                              | 0                                                        | 3                                                                                |                               |
| Acciones de secuencia 📎                                                                                                    | Recopilar Elimin                                                                                          | har                          |                                     |                                                              |                                                          |                                                                                  |                               |
| talle de secuen<br>a página Detalles de secuen<br>tión de la secuencia. <u>Más ay</u>                                                                                                    | <b>Cia</b><br>cia se proporciona i<br><u>uda</u>                                                          | una vista completa de        | la secuencia y                      | su conteni                                                   | do. Aquí se encuentran la                                | s opciones de visu                                                               | alizació                      |
| scribirse                                                                                                    |                                                                                                    |                              |                                     |                                                              |                                                          | Buscar                                                                           | A                             |
| scribirse<br>leba 1 2 3 Responder<br>blicaciones totales: 3 Publicac                                                                                                    | ciones sin leer: 0                                                                                        |                              |                                     |                                                              |                                                          | Buscar                                                                           | A                             |
| scribirse<br>Jeba 123 Responder<br>blicaciones totales: 3 Publicaciones<br>Acciones de mensaje &<br>Selectionar. Toda Ninguna                                                                                                    | ciones sin leer: 0<br>Recopilar                                                                           |                              |                                     |                                                              |                                                          | Buscar                                                                           |                               |
| scribirse<br>Jeba 123 Responder<br>blicaciones totales: 3 Publicac<br>Acciones de mensaje<br>Seleccionar: Todo Ninguno<br>EI-Prueba 123                                                                                                    | ciones sin leer: 0<br>Recopilar                                                                           |                              | Hug                                 | o Juárez Muñ                                                 | 02                                                       | Buscar<br>17/08/12 05:01                                                         | A I                           |
| scribirse<br>Jeba 123 Responder<br>blicaciones totales: 3 Publicac<br>Acciones de mensaje<br>Seleccionar: Todo Ninguno<br>B-Prueba 123<br>B-RE: Prueba 123                                                                                                    | ciones sin leer: 0<br>Recopilar                                                                           |                              | Huge<br>Anór                        | o Juárez Muño<br>imo                                         | 02                                                       | Buscar<br>17/08/12 05:01<br>17/08/12 05:03                                       | E PM                          |
| scribirse<br>Jeba 123 Responder<br>blicaciones totales: 3 Publicaciones<br>Acciones de mensaje &<br>Seleccionar: Todo Ninguno<br>E-Prueba 123<br>E-RE: Prueba 123<br>RE: Prueba 123                                                                                                    | ciones sin leer: 0<br>Recopilar                                                                           |                              | Hugg<br>Anór<br>Serv                | o Juárez Muño<br>limo<br>lice Desk                           | 02                                                       | Buscar<br>17/08/12 05:01<br>17/08/12 05:03<br>4/09/12 05:56                      | A I                           |
| Acciones de mensaje<br>Beleccionar: Todo Ninguno<br>Cel-Prueba 1 2 3<br>RE: Prueba 1 2 3<br>RE: Prueba 1 3<br>RE: Prueba 1 3<br>RE: Prueba 1 3<br>RE: Prueba 1 3<br>RE: Prueba 1 3<br>RE: Prueb | ciones sin leer: 0<br>Recopilar<br>Recopilar                                                              |                              | Hug<br>Anór<br>Serv                 | o Juárez Muñ<br>limo<br>ice Desk                             | 02                                                       | Buscar<br>17/08/12 05:01<br>17/08/12 05:03<br>4/09/12 05:56                      | A<br>I<br>PM<br>B<br>PM<br>PM |
| Acciones totales: 3 Publicaciones totales: 3 Publicaciones totales: 3 Publicaciones totales: 3 Publicaciones de mensaje Seleccionar: Todo Ninguno Celeccionar: Todo Ninguno Acciones de mensaje Seleccionar: Todo Ninguno Acciones de mensaje Seleccionar: T                                                                                                    | ciones sin leer: 0<br>Recopilar<br>Recopilar                                                              |                              | Hug<br>Anór<br>Serv                 | o Juárez Muñ<br>imo<br>ice Desk<br>Responder                 | oz<br>Espacio Editar                                     | Buscar<br>17/08/12 05:01<br>17/08/12 05:05<br>4/09/12 05:56<br>Definir indicador | Elimin                        |
| Acciones de mensaje<br>Seleccionar: Todo Ninguno<br>Prueba 1 2 3<br>Seleccionar: Todo Ninguno<br>Prueba 1 2 3<br>Seleccionar: Todo Ninguno<br>Acciones de mensaje<br>Prueba 1 2 3<br>Seleccionar: Todo Ninguno<br>Acciones de mensaje<br>Prueba 1 2 3<br>Seleccionar: Todo Ninguno<br>Acciones de mensaje<br>Prueba 1 2 3<br>Seleccionar: Todo Ninguno<br>Acciones de mensaje<br>Prueba 1 2 3<br>Seleccionar: Todo Ninguno<br>Acciones de mensaje<br>Prueba 1 2 3<br>Seleccionar: Todo Ninguno<br>Acciones de mensaje<br>Prueba 1 2 3<br>Seleccionar: Todo Ninguno<br>Acciones de mensaje<br>Prueba 1 2 3<br>Prueba 1 2 3<br>Seleccionar: Todo Ninguno<br>Acciones de mensaje<br>Prueba 1 2 3<br>Autor: Hugo Juáre<br>Viernes 17 o<br>Viernes 17 o<br>Viernes 17 o<br>Viernes 17 o<br>Prueba 12 0                                                                                                    | ciones sin leer: 0<br>Recopilar<br>Recopilar<br>z Muñoz<br>de agosto de 2012 05:<br>de agosto de 2012 05: | 01:51 PM CDT<br>01:51 PM CDT | Huga<br>Anór<br>Serv<br>Vistas tota | D Juárez Muño<br>limo<br>Ice Desk<br>Responder<br>Iles: 3 (S | oz<br>Espacio Editar<br>us vistas: 2)                    | Buscar<br>17/08/12 05:01<br>17/08/12 05:05<br>4/09/12 05:56                      | I PM<br>3 PM<br>PM            |

# **Responder un comentario**

Para poder responder un comentario se debe de elegir un comentario y después hacer clic sobre el

botón de "Responder".

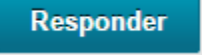

| * Indica un c | campo obligator          | rio.         |                                   |                     |       |       |       |        |  |  | Cancelar | Guardar I | orrador |      | Envi   | ar |
|---------------|--------------------------|--------------|-----------------------------------|---------------------|-------|-------|-------|--------|--|--|----------|-----------|---------|------|--------|----|
| * Asunto      |                          | RE: Economia | 0                                 |                     |       |       |       |        |  |  |          |           |         |      |        |    |
| Mensaje       |                          |              |                                   |                     |       |       |       |        |  |  |          |           |         |      |        |    |
| ΤΤΤΤ          | Párrafo 🔻                | Arial •      | 3 (12pt)                          | • i≣ • i≣ ·         | т . / | • - @ |       |        |  |  |          |           | Ţ       | i    | 20 2   |    |
| XDÓQ          |                          |              | $\mathbf{T}^{x} \mathbf{T}_{x}$ d | * <b>P P</b> < <5 < |       | ABC - |       |        |  |  |          |           |         |      |        |    |
| 🧕 🥔 🖬 🖬 j     | $\mathbf{f}_x$ 🔥 Mashups | •¶ "© ©      | ) 🕹 🎟 🗉                           |                     |       |       | П нтм | ML CSS |  |  |          |           |         |      |        |    |
|               |                          |              |                                   |                     |       |       |       |        |  |  |          |           |         |      |        |    |
|               |                          |              |                                   |                     |       |       |       |        |  |  |          |           |         |      |        |    |
|               |                          |              |                                   |                     |       |       |       |        |  |  |          |           |         |      |        |    |
|               |                          |              |                                   |                     |       |       |       |        |  |  |          |           |         |      |        |    |
| Ruta: p       |                          |              |                                   |                     |       |       |       |        |  |  |          |           | P       | alab | oras:0 | 1. |

De esta manera, aparecerá un cuadro de texto en donde se podrá ingresar la respuesta que se desee comentar y se publicará al presionar el botón de "Enviar". La respuesta se agregará al final de la lista de comentarios.

Si se desea adjuntar un archivo a la participación se debe dar clic en "Examinar mi equipo":

| ME | ESSAGE                                                                                                    |                            |
|----|----------------------------------------------------------------------------------------------------|----------------------------|
|    | Subject     Participación tarea 1.1       Message     For the toolbar, press ALT+F10 (PC) or ALT+FN+F10 (Mac).                |                            |
|    | <b>T</b> <i>T</i> <u>T</u> <b>T</b> Paragraph ▼ Arial ▼ 3 (12pt) ▼ ⋮Ξ ▼ ┇Ξ ▼ <b>T</b> ▼ <i>I</i> ▼                            | ⊊ i 53 <                   |
|    | Ϫ D D Q 10 CH Ξ Ξ Ξ Ξ Ξ Ξ Ξ Ξ Τ <sup>x</sup> T <sub>x</sub> ∂ δ + 11 11                                                       |                            |
|    |                                                                                                    |                            |
|    | Path: p                                                                                                    | Words:0                    |
|    |                                                                                                    |                            |
| AT | TACHMENTS                                                                                                    |                            |
|    | Adjuntar archivo Examinar mi equipo Buscar en Content Collection                                                              |                            |
|    | Click <b>Save Draft</b> to save a draft of this message. Click <b>Submit</b> to submit the post. Click <b>Cancel</b> to quit. | Cancelar Save Draft Enviar |

### Nota:

A los foros no se les puede activar la herramienta de plagio SafeAssign.

### **Calificar Foro**

Para calificar un foro lo que se debe hacer es entrar al menú de foros y seleccionar el foro a calificar y seleccionar en la parte superior "Calificar Foro", como se muestra en la siguiente imagen:

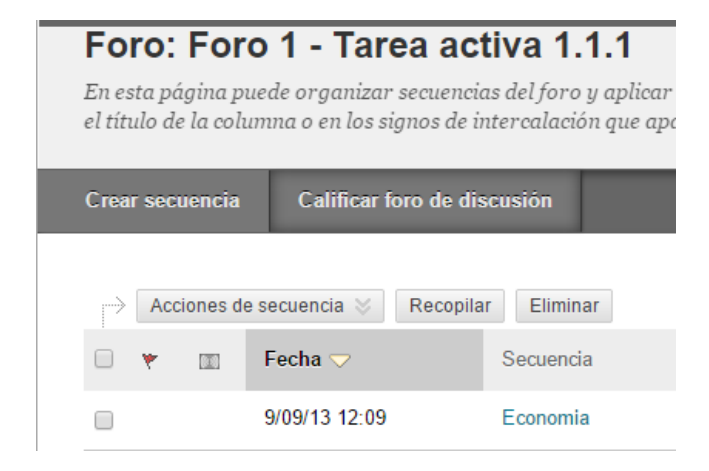

Una vez que se selecciona el foro a calificar tendremos que hacer clic en "calificar", en la línea de cada alumno donde se muestren publicaciones.

| Ca<br>Las | lificar usuarios del fo<br>calificaciones introducidas o modificad | ro de discusión<br>las en este punto se introducen | o modifican automáticamente en el centro de | calificaciones. <b>Puntos posibles:</b> 10 | ) Más ayuda  |           |
|-----------|--------------------------------------------------------------------|----------------------------------------------------|---------------------------------------------|--------------------------------------------|--------------|-----------|
| P         | Correo electrónico                                                 |                                                    |                                             |                                            |              |           |
|           | Apellidos 🛆                                                        | Nombre                                             | Nombre de usuario                           | Publicaciones                              | Calificar    |           |
|           | Blackboard                                                         | Alumno                                             | 🔲 alumno                                    | 0                                          | 522          | Calificar |
|           | Cruz Morales                                                       | Ma. del Coral                                      | 19926                                       | 0                                          | 51 <u>04</u> | Calificar |
|           | de la Fuente                                                       | José Manuel                                        | (8) 18620                                   | 0                                          | 875          | Calificar |
|           | Galicia Hernández                                                  | Xochitl                                            | 🔲 xgalicia                                  | 0                                          |              | Calificar |
|           | Javana Juárez                                                      | Mario                                              | 🔲 mjavana                                   | 0                                          |              | Calificar |

Aparecerá una pantalla con la aportación del alumno y al lado derecho el recuadro donde se colocará la calificación haciendo clic en "Calificar".

Se activará el recuadro para colocar la nota al alumno, así como comentarios al trabajo realizado, los cuales sólo aparecerán en su registro de calificaciones.

Una vez que se ha dado clic en "Enviar", se registra la nota en el Centro de Calificaciones y se puede continuar calificando a los demás alumnos del grupo, listados en la parte posterior de la columna.

| Vista preliminar de impresión                          |                                | Filtrar |
|--------------------------------------------------------|--------------------------------|---------|
|                                                        | Estadísticas de foros $ \sim $ | > 23    |
|                                                        | Mario Javana Juáre:            | z (0)   |
| No existen elementos accesibles ni elementos           | CALIFICAR                      | /10     |
| que cumpian los criterios de busqueda para<br>mostrar. | COMENTARIO AL ESTUDIANTE       |         |
|                                                        |                                |         |
|                                                        |                                |         |
|                                                        | @ 🕆 · A                        | h.      |
|                                                        | Añadir notas                   |         |
|                                                        | 립 Añadir notas                 |         |

#### Editar un Foro:

Para detectar problemas posibles de un foro se selecciona el foro y se le dá editar:

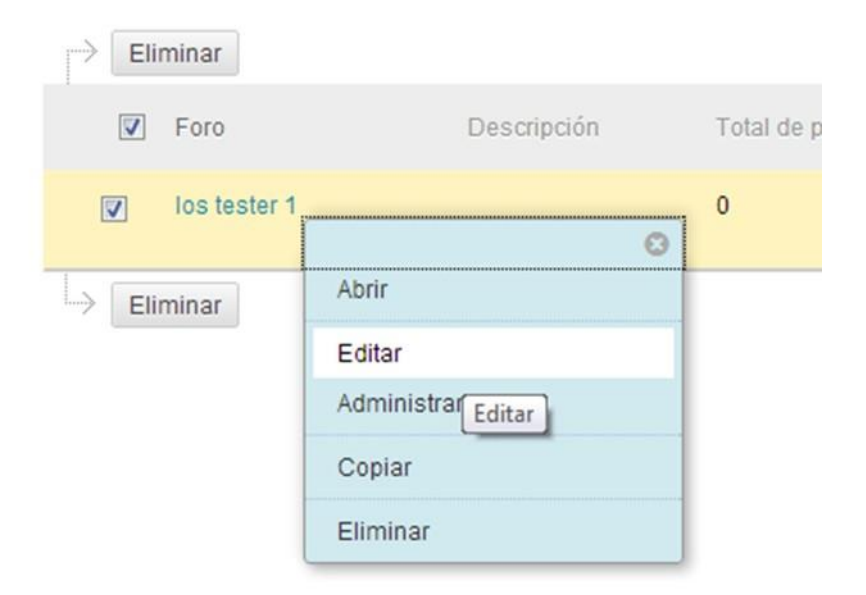

## Diario

Para ingresar a la herramienta de Diario, hay que hacer clic sobre "Diario", en la ruta "Panel de control"->"Herramientas del curso".

|   | Inicio                   |               |   | Inicio                                           |   |               | COURSE MANAGEMENT                      |
|---|--------------------------|---------------|---|--------------------------------------------------|---|---------------|----------------------------------------|
|   | Presentación             |               |   | Presentación                                     |   |               |                                        |
| _ |                          | _             | - |                                                  |   |               | Control Panel                          |
|   | Enfoque de búsqueda      |               |   | Enfoque de búsqueda                              |   | ►             | Content Collection $\rightarrow$       |
|   | Tarea satélite 1 1       |               |   | Tarea satélite 1.1                               |   | $\overline{}$ | Course Tools                           |
|   | Taroa satólito 1.2       |               |   | Tarea satélite 1.2                               |   |               | Administración de fechas               |
|   |                          |               |   | Tarea Satélite 1.3                               |   |               | Anuncios                               |
|   | Tarea Satelite 1.3       |               |   | Mis calificaciones                               |   |               | Autoevaluación y evaluación            |
|   | Mis calificaciones       |               |   | Recursos Z                                       |   |               | Blackboard Collaborate                 |
|   | Recursos Z               |               |   |                                                  |   |               | Blogs                                  |
| - |                          | _             |   | Comunicación                                     |   |               | Calendario del curso                   |
|   | Comunicación             |               |   | Groups                                           |   |               | Colaboración                           |
|   | Groups                   |               |   | Monú do Horramiontas                             |   | E.            | Contactos                              |
|   |                          |               |   |                                                  |   | L             | Diarios                                |
|   | Menu de Herramientas     |               |   | Dibliografia del curso                           |   |               | electrónico                            |
|   | Bibliografía del curso   |               |   | Area de contenido Prueba                         |   |               | Evaluaciones, Encuestas y              |
|   | Area de contenido Prueba |               |   |                                                  |   |               | Bancos de preguntas                    |
|   |                          |               | _ | Control Danal                                    |   |               | Glosario<br>Herremientes de contenido  |
|   | COURSE MANAGEMENT        |               | Ľ | Control Panel                                    |   |               | comercial                              |
| • | Control Panel            |               |   | Content Collection →                             |   |               | Lista de pruebas de                    |
| ► | Content Collection       | _             |   | <u>Course Tools</u><br>Administración de fechas  |   |               | compatibilidad móvil                   |
| Þ | Course Tools             |               |   | Anuncios                                         |   |               | Logros<br>McCrew Lill Linker Education |
|   | Evaluation               |               |   | Autoevaluación y evaluación<br>por pares         |   |               | Mensaies de curso                      |
|   | Evaluation               | →             |   | Blackboard Collaborate                           |   |               | Metas                                  |
|   | Grade Center             | →             |   | Blogs<br>Calandaria dal auroa                    |   |               | Online Attendance                      |
| ► | Users and Groups         |               |   | Colaboración                                     |   |               | Rúbricas                               |
| ► | Customization            | $\rightarrow$ |   | Contactos                                        |   |               | SafeAssign                             |
| • | Packages and Utilities   | $\rightarrow$ | L | <u>Diarios</u><br>Enviar mensaje de correo       |   |               | Tablero de discusión                   |
| • | Help                     |               |   | ele Diarios                                      |   |               | Tareas                                 |
|   |                          |               |   | Evaluaciones, Encuestas y<br>Bancos de preguntas |   |               | Wikis                                  |
|   |                          | _             |   | Glosario                                         | 1 |               |                                        |

Los profesores pueden asignar un diario a cada estudiante.

A este diario, solamente tendrán acceso el estudiante y el profesor, para poder comunicarse acerca de la experiencia de grupo, del curso u otros temas.

| Diarios                                   | <b>i</b>                                                                                                 |                                                                                          |                                                                                                    |                                                                               |
|-------------------------------------------|----------------------------------------------------------------------------------------------------|------------------------------------------------------------------------------------------|----------------------------------------------------------------------------------------------------|-------------------------------------------------------------------------------|
| Un diario es<br>embargo, el<br>miembros d | una herramienta de autorreflex<br>profesor puede hacer el diario j<br>el grupo, incluido el profesor, pi | ción para los alumnos. Sólo<br>público, de modo que todos<br>ueden leer las entradas del | el estudiante y el profesor pueden añadir comer<br>: los usuarios inscritos pueden leer todas las entr<br>diario del grupo. <u>Más ayuda</u> | itarios en las entradas del diario. Sin<br>adas al tema del diario. Todos los |
| Crear diario                              | •                                                                                                    |                                                                                          |                                                                                                    |                                                                               |
| Elimir                                    | Disponibilidad 📎                                                                                         |                                                                                          |                                                                                                    |                                                                               |
| Nombr                                     | e                                                                                                    | Visibilidad                                                                              | Fecha de última modificación                                                                                                    | Entradas                                                                      |
| Diario                                    | de prueba.                                                                                               | Privado                                                                                  | 20/07/12 10:02 PM                                                                                                    | 1(1 nuevo)                                                                    |
| Grupo                                     | Areli                                                                                                    | Grupo                                                                                    | 30/08/12 12:10 PM                                                                                                    | 0                                                                             |
| Prueba                                    | 12                                                                                                    | Grupo                                                                                    | 30/08/12 11:44 AM                                                                                                    | 0                                                                             |
| los tes                                   | ter 1                                                                                                    | Grupo                                                                                    | 30/08/12 11:38 AM                                                                                                    | 0                                                                             |
| los tes                                   | ter 2                                                                                                    | Grupo                                                                                    | 30/08/12 11:38 AM                                                                                                    | 0                                                                             |
|                                           | Disponibilidad 📎                                                                                         |                                                                                          |                                                                                                    |                                                                               |
|                                           | Establecer como disponible<br>Establecer como no dispon                                                  | e<br>ible                                                                                | Mostrando 1 de 5 de 5 elementos                                                                                                    | Mostrar todos Editar paginación                                               |

### Creación de un Diario

Para poder crear un diario hay que:

1. Hacer clic en Crear diario.

2. Introducir un nombre e instrucciones para el diario. Hacer clic en Sí para que el diario esté disponible.

3. Utilizar los campos de fecha y hora Mostrar desde y Mostrar hasta para limitar la disponibilidad del diario. Hacer clic en las casillas de verificación Mostrar desde y Mostrar hasta para activar la selección de fecha y hora.

4. Elegir entre entradas de índice mensual o semanal.

5. Hacer clic en la casilla de verificación para Permitir a los usuarios editar y eliminar entradas.

6. Hacer clic en la casilla de verificación para Permitir a los usuarios eliminar comentarios.

# 7. Hacer clic en la casilla de verificación para Establecer el diario como visible para el resto del curso.

| Disponibilidad de Diario                                                                     | 💿 Sí 💿 No                                                          |                                                                   |                                                            |                           |
|----------------------------------------------------------------------------------------------|--------------------------------------------------------------------|-------------------------------------------------------------------|------------------------------------------------------------|---------------------------|
| RESTRICCIONES DE F                                                                           | ECHA Y HORA DE DIARIO                                              |                                                                   |                                                            |                           |
| Límite de disponibilidad                                                                     | Mostrar desde                                                      |                                                                   | 8                                                          |                           |
|                                                                                              | Introduzca las fechas en formate                                   | o dd/mm/aaaa. La ho                                               | ra se puede introducir en cualqui                          | er <mark>i</mark> ncremen |
|                                                                                              |                                                                    |                                                                   |                                                            |                           |
|                                                                                              | Mostrar hasta                                                      |                                                                   |                                                            |                           |
|                                                                                              | Mostrar hasta<br>Introduzca las fechas en formato                  | o dd/mm/aaaa. La ho                                               | ra se puede introducir en cualqui                          | er incremen               |
| CONFIGURACIÓN DE                                                                             | Mostrar hasta Introduzca las fechas en formata DIARIO Mensualmente | o dd/mm/aaaa. La ho                                               | ra se puede introducir en cualqui                          | er incremen               |
| CONFIGURACIÓN DE<br>Entradas de índice                                                       | <ul> <li>Mostrar hasta</li></ul>                                   | ) dd/mm/aaaa. La ho<br>dd/mm/aaaa. La ho<br>tradas según el perío | ra se puede introducir en cualqui<br>do de tiempo elegido. | er incremen               |
| CONFIGURACIÓN DE<br>Entradas de índice                                                       | <ul> <li>Mostrar hasta</li></ul>                                   | o dd/mm/aaaa. La ho                                               | ra se puede introducir en cualqui<br>do de tiempo elegido. | er incremen               |
| CONFIGURACIÓN DE<br>Entradas de índice                                                       | <ul> <li>Mostrar hasta</li></ul>                                   | dd/mm/aaaa. La ho                                                 | ra se puede introducir en cualqui<br>do de tiempo elegido. | er incremen               |
| CONFIGURACIÓN DE<br>Entradas de índice<br>Permitir a los usuarios<br>Permitir a los usuarios | <ul> <li>Mostrar hasta</li></ul>                                   | a dd/mm/aaaa. La ho                                               | ra se puede introducir en cualqui<br>do de tiempo elegido. | er incremen               |

#### Creación de comentarios en el Diario

Para ingresar a un diario, hay que hacer clic sobre el título del diario.

En la parte derecha, aparecerá la lista de personas que llevan un diario y se avisará si estas personas han escrito una entrada nueva en su diario.

| <b>rear entrada de diario</b><br>s entradas del diario conforman el contenido de un diario. Los autores de las entradas podrá<br>ardar como borrador para editarlas o eliminarlas posteriormente. <u>Más ayuda</u> | in editarlas o eliminarlas, en función de la configuración del diario. Las entradas del diario se pueden |
|----------------------------------------------------------------------------------------------------|----------------------------------------------------------------------------------------------------|
| * Indica un campo obligatorio.<br>FORMACIÓN DE ENTRADA DIARIO                                                                                                    | Cancelar Guardar entrada como borrador Publicar entrada                                                  |
| * Título                                                                                                    |                                                                                                    |
| Mannaia da antrada                                                                                                    |                                                                                                    |
| <b>T</b> T T T Párrafo <b>Y</b> Arial <b>Y</b> $3(12pt)$ <b>Y</b> $:=$ $\cdot$ $:=$ $\cdot$ T $\cdot \rho \cdot \rho$                                                                                              |                                                                                                    |
| $\begin{array}{c c c c c c c c c c c c c c c c c c c $                                                                                                    |                                                                                                    |

Para ver la entrada, hay que hacer clic sobre el nombre del estudiante. Para poder colocar un comentario, se debe de hacer clic sobre el botón de "Comentario".

| Crea  | r entrada de | diario                                                                         |                         |
|-------|--------------|--------------------------------------------------------------------------------|-------------------------|
| Ins   | strucciones  | Alineamientos                                                                  |                         |
| Pr    | rueba        |                                                                                | 0                       |
|       |              | viernes 21 de septiembre de 2012                                               |                         |
| 22223 |              | Tarea activa 1.1.7<br>Publicado por Service Desk en viernes 21 de septiembre d | le 2012 10:04:16 AM CDT |
| 100   | Tarea para   | el 12 de Octubre                                                               |                         |
| 1999  |              | rios: 0                                                                        | Comentario              |

| Dia       | io Detalles 🤸                                          |                             | >   |
|-----------|--------------------------------------------------------|-----------------------------|-----|
|           | Tipo: Grupo Diario                                     |                             |     |
|           | Entradas por:                                          | Todos los miembros del gru  | ipo |
|           | Entradas:                                              |                             | 1   |
|           | Comentarios:                                           |                             | 0   |
| <         | Todos los n                                            | niembros de Grupo           |     |
| - ÍN<br>- | NDICE<br>octubre 2014 (1)<br>Principios de la Medición | n en Psicología y Educación |     |

# **Blogs**

Para ingresar a la herramienta de Blogs, hay que hacer clic sobre "Blogs", en la ruta "Panel de control"->"Herramientas del curso". Los blogs son medios eficaces para crear publicaciones sobre las que se pueden realizar comentarios.

Los alumnos del grupo pueden realizar publicaciones en el blog y añadir comentarios a publicaciones existentes.

Dentro de la herramienta blog, es posible:

- Crear un blog
- Crear una publicación dentro del blog
- Comentar una publicación del blog

Para crear un blog hay que hacer clic sobre el botón de "Crear Blog".

1

|  | Herramientas del curso                  |  |  |
|--|-----------------------------------------|--|--|
|  | Anuncios                                |  |  |
|  | Autoevaluación y evaluación de<br>pares |  |  |
|  | Blogs                                   |  |  |
|  | Calendario del curso                    |  |  |
|  | Colab Blogs                             |  |  |
|  | Contactos                               |  |  |

A continuación aparecerá una ventana que permite la creación de un nuevo blog.

Se deben de agregar un título para el blog e indicar las instrucciones específicas por medio de las cuales se manejará el blog.

| <b>Blogs</b><br>Los blogs son herramientas de comunicación abiertas para que los alumnos compartan sus pensamientos.<br><u>Más ayuda</u> |                           |            |                                 |                                 |  |  |  |
|----------------------------------------------------------------------------------------------------|---------------------------|------------|---------------------------------|---------------------------------|--|--|--|
| Crea                                                                                                    | r blog                    |            |                                 |                                 |  |  |  |
| Mostrar                                                                                                    | blogs Todos los blogs     |            |                                 |                                 |  |  |  |
| ⇒                                                                                                    | Eliminar Disponibilidad 💝 |            |                                 |                                 |  |  |  |
|                                                                                                    | Nombre                    | Tipo       | Fecha de última modificación    | Entradas                        |  |  |  |
|                                                                                                    | Grupo Areli               | Grupo      | 30/08/12 12:10 PM               | 0                               |  |  |  |
|                                                                                                    | Prueba 2 😋                | Grupo      | 30/08/12 11:44 AM               | 0                               |  |  |  |
|                                                                                                    | Tema                      | Individual | 17/07/12 01:06 PM               | 1(1 nuevo)                      |  |  |  |
|                                                                                                    | los tester 1              | Grupo      | 30/08/12 11:38 AM               | 0                               |  |  |  |
| 0                                                                                                    | los tester 2              | Grupo      | 30/08/12 11:38 AM               | 0                               |  |  |  |
| $ \rightarrow $                                                                                                    | Eliminar Disponibilidad 📎 |            |                                 |                                 |  |  |  |
|                                                                                                    |                           |            | Mostrando 1 de 5 de 5 elementos | Mostrar todos Editar paginación |  |  |  |

La opción de "Disponibilidad de Blog" permite que el blog sea disponible para los estudiantes.

Por otro lado, la opción de "Restricciones de fecha y hora de blog" restringirá de qué fecha a qué fecha y hora estará disponible el blog.

La opción de "Participación en el blog" permite determinar el nivel de participación dentro del blog.

La "Configuración del blog" permitirá decidir de qué manera se agruparán las publicaciones, ya sea semanalmente o mensualmente. Además, permite decidir si los estudiantes pueden editar y/o eliminar las publicaciones dentro del blog. Por último, también es posible asignar una calificación al blog.

Para publicar el blog, habrá que hacer clic sobre el botón de "Enviar".

#### Crear una publicación dentro del blog

Para publicar dentro de un blog, primero hay que entrar al blog dentro del que se quiere hacer la publicación.

Para crear una publicación, hay que hacer clic sobre el botón de "Crear entrada del blog".

Crear entrada de blog

Para generar una nueva entrada hay que escribir el título de la entrada e introducir el texto en el cuadro de testo "Mensaje de entrada".

Es posible también, adjuntar un archivo de la computadora a la entrada, como por ejemplo, una imagen.

Finalmente, para publicar la entrada hay que hacer clic sobre el botón "Publicar entrada".

| <b>Crear entrada de blog</b><br>Las entradas del blog conforman el contenido de un blog. Los autores de las entradas podrán editarlas o eliminarla<br>borrador para editarlas o eliminarlas posteriormente. <u>Más ayuda</u> | 15, en función de la configuración del blog. Las entradas del blog se pueden guardar como |
|----------------------------------------------------------------------------------------------------|-------------------------------------------------------------------------------------------|
| * Indica un campo obligatorio.                                                                                                    | Cancelar Guardar entrada como borrador Publicar entrada                                   |
| * Título Mensaje de entrada                                                                                                    |                                                                                           |
| $\begin{array}{c c c c c c c c c c c c c c c c c c c $                                                                                                    |                                                                                           |

#### Comentar una publicación del blog

Para realizar un comentario sobre una publicación, se debe de hacer clic sobre el botón de "Comentario".
| Pensamiento Crítico  Publicado por  Luz Avilés Cerda en lunes 27 de octubre de 2014 16H34' CST |            |
|------------------------------------------------------------------------------------------------|------------|
|                                                                                                | Comentario |
|                                                                                                |            |

A continuación se abrirá una pequeña ventana que permitirá insertar un comentario.

Debajo, aparecerá un cuadro de texto en donde se debe de introducir el comentario y posteriormente hacer clic sobre el botón de "Añadir".

| Comentario |                 |
|------------|-----------------|
|            |                 |
|            |                 |
|            |                 |
|            |                 |
|            |                 |
|            |                 |
|            |                 |
|            | abç             |
|            | Cancelar Añadir |

# **Calificar Blog**

Para ingresar a la herramienta de Blogs, hay que hacer clic sobre "Blogs", en la ruta "Panel de control"->"Herramientas del curso".

Seleccionar al alumno que se desea calificar y hacer clic sobre el nombre del alumno.

En la parte derecha de la pantalla aparecerá la ventana como se muestra a continuación, hacer clic en el botón de "Calificar" y asignarle la calificación obtenida.

| Blog Detalles 🗸             | > кл<br>КЛ        |
|-----------------------------|-------------------|
| < Mario Javana Ju           | iárez (1) 🍇 🕒 🛛 💈 |
| CALIFICAR<br>27/10/14 18:40 | /10               |
| COMENTARIO AL ESTUDIANTE    | Suppo             |
|                             |                   |
| 10 AK, A                    |                   |
| Añadir notas                | li.               |
| <u> </u>                    | Enviar            |

# Wikis

Los wikis se usan para crear un espacio colaborativo en el curso donde todos los alumnos podrán ver, aportar y editar contenido. Los wikis también se pueden usar como recurso para que los alumnos vean información y contenidos pertinentes para sus cursos.

Para ingresar a la herramienta Wiki, hay que hacer clic sobre el título "Wikis", en la ruta "Panel de control"- >"Herramientas del curso".

Para crear un wiki hay que hacer clic sobre el botón de "Wiki".

| Inicio                   | <u>Course Tools</u>                    |
|--------------------------|----------------------------------------|
| Presentación             | Administración de fechas               |
|                          | Anuncios                               |
| Enfoque de búsqueda      | Autoevaluación y evaluación            |
| Tarea satélite 1.1       | por pares                              |
| Tarea satélite 1.2       | Blackboard Collaborate                 |
| Tarea Satélite 1.3       | Blogs                                  |
| Mis calificaciones       | Calendario del curso                   |
| Decurrence 17            | Colaboracion                           |
| Neuros z                 | Contactos                              |
|                          | Diarios                                |
| Comunicación             | electrónico                            |
| Groups                   | Evaluaciones Encuestas v               |
| Menú de Herramientas     | Bancos de preguntas                    |
| Bibliografía del curso   | Glosario                               |
| Area de contenido Prueba | Herramientas de contenido<br>comercial |
| COURSE MANACEMENT        | Lista de pruebas de                    |
|                          | compatibilidad móvil                   |
|                          | Logros                                 |
| Content Collection →     | McGraw-Hill Higher Education           |
| Course Tools             | Mensajes de curso                      |
| ► Evaluation →           | Metas                                  |
| Grade Center →           | Online Attendance                      |
| Users and Groups         | Rúbricas                               |
| Customization →          | SafeAssign                             |
| Packages and Utilities → | Tablero de discusión                   |
| Help                     | lareas                                 |
|                          | VVIKIS                                 |
|                          |                                        |

A continuación aparecerá una ventana que permite la creación de un nuevo wiki.

#### Información de wiki

Especifique un Nombre para el wiki. Añada un nombre descriptivo para que los usuarios entiendan la naturaleza del wiki.

Introduzca instrucciones para el wiki. Esta información es opcional pero puede ayudar a que los usuarios comprendan las expectativas y los requisitos o las reglas asociadas.

|      | omb    | re   |         |                | Nor                   | nbre  | del V | VIKI  |       |      |       |                  |                  |     |       |    |          |   |              |   |     |    |    |     |        |        |
|------|--------|------|---------|----------------|-----------------------|-------|-------|-------|-------|------|-------|------------------|------------------|-----|-------|----|----------|---|--------------|---|-----|----|----|-----|--------|--------|
| stru | iccio  | nes  |         |                |                       |       |       |       |       |      |       |                  |                  |     |       |    |          |   |              |   |     |    |    |     |        |        |
| ara  | la b   | arra | de h    | errar          | nient                 | tas,  | presi | one   | ALT   | +F10 | ) (PC | C) o A           | ALT+             | FN+ | F10 ( | Ma | c).      |   |              |   |     |    |    |     |        |        |
| Т    | T      | T    | Ŧ       | Pái            | rrafo                 |       | •     | Aria  | 1     |      | •     | 3 (12)           | pt)              | •   | :=    | *  | 223<br>E | * | $\mathbf{T}$ | • | · · | ٩  | L. | i   | 55     | $\sim$ |
| Ж    | $\Box$ | Û    | Q       | 5              | 0                     | ≣     | ≣     | ≡     | ≣     | Ì    |       | $\mathbf{T}^{x}$ | $\mathbf{T}_{x}$ | 0   | 25    | ۴¶ | ¶٩       | - |              |   | - A | 7- |    |     |        |        |
| 0    | Ø      | 20   | ۲       | $\mathbf{f}_x$ | <ul> <li>N</li> </ul> | lashu | ps    | ſ     | 66    | C    | ٢     | Ĵ                | ⊞                |     |       |    | +        |   |              |   |     |    |    | нтм | IL CSS | ;      |
| ٩qu  | í de   | berá | n ir  I | as in          | struc                 | cior  | ies d | lel V | /iki. |      |       |                  |                  |     |       |    |          |   |              |   |     |    |    |     |        |        |
|      |        |      |         |                |                       |       |       |       |       |      |       |                  |                  |     |       |    |          |   |              |   |     |    |    |     |        |        |
|      |        |      |         |                |                       |       |       |       |       |      |       |                  |                  |     |       |    |          |   |              |   |     |    |    |     |        |        |
|      |        |      |         |                |                       |       |       |       |       |      |       |                  |                  |     |       |    |          |   |              |   |     |    |    |     |        |        |

#### Disponibilidad de wiki

Los usuarios no verán el wiki ni podrán añadir páginas a menos que la Disponibilidad de Wiki se establezca en Sí.

RESTRICCIONES EN FECHA Y HORA DE WIKI

Disponibilidad de wiki 💿 Sí 🔘 No

#### Restricciones de fecha y hora

Los wikis se pueden configurar para que se muestren en una fecha y hora específicas y dejen de mostrarse en una fecha y hora determinadas. Seleccione las casillas de verificación Mostrar desde y Mostrar hasta para activar la selección de fecha y hora. Las restricciones de visualización no afectan al contenido del wiki, solo a la apariencia del mismo.

| STRICCIONES EN FECHA FHORA DE WIRI                                                                   |
|----------------------------------------------------------------------------------------------------|
|                                                                                                    |
| Disponibilidad de wiki 💿 Sí 💿 No                                                                     |
| Límite de disponibilidad 🥑 Mostrar desde 31/08/2015 📓 00:30 🚱                                        |
| Introduzca las fechas en formato dd/mm/aaaa. La hora se puede introducir en cualquier<br>incremento. |
|                                                                                                    |
| Visitar nasta 10/09/2015 23:59                                                                       |
| Introduzca las fechas en formato dd/mm/aaaa. La hora se puede introducir en cualquier<br>incremento. |
|                                                                                                    |

Participación de wiki

Seleccione la opción de Acceso de alumno:

Cerrado para editar: Seleccione esta opción cuando desee que el profesor sea el único que colabore

en las páginas o si desea prohibir a los alumnos seguir editando páginas wiki para, por ejemplo, prepararlas para su calificación.

Abrir para editar: Permite a los alumnos modificar cualquier página wiki. En un wiki para grupo, es necesario que el usuario sea miembro del grupo para poder editar una página wiki.

El Acceso de alumno se puede cambiar en cualquier momento.

P

|                      | WIKI                                                                                                |
|----------------------|----------------------------------------------------------------------------------------------------|
| ARTICIPACIÓN DE      | WINI                                                                                                |
|                      |                                                                                                    |
|                      |                                                                                                    |
| Acceso de alumno     | Cerrado para editar  Abrir para editar                                                              |
|                      |                                                                                                    |
| Acceso a comentarios | <ul> <li>Cerrado para comentarios          <ul> <li>Abierto para comentarios</li> </ul> </li> </ul> |
| de los alumnos       |                                                                                                    |

#### Configuración de wiki

Para permitir la calificación del wiki: Seleccione Calificación e introduzca el número de Puntos posibles. Una vez que el wiki se establece para su calificación, se crea una columna para ello en el centro de calificaciones. Se puede calificar en cualquier momento y no se puede establecer como Sin calificación.

Si lo desea, puede seleccionar el cuadro y el número de almacenamientos de página necesarios para que los participantes aparezcan en estado Necesita calificación. Al aplicar esta configuración, se mostrará el icono de Necesita calificación en el centro de calificaciones y las páginas se colocarán en la cola de la página Necesita calificación una vez que se haya alcanzado el número especificado de almacenamientos de página.

| CONFIGURACIÓN D | EWIKI                                                                        |
|-----------------|------------------------------------------------------------------------------|
| Calificar wiki  | <ul> <li>Sin calificación</li> <li>Calificación: Puntos posibles:</li> </ul> |

Para crear o guardar las modificaciones en el Wiki, es necesario hacer clic en el botón de enviar.

Haga clic en la opción Enviar para finalizar. Haga clic en Cancelar para salir sin guardar los cambios.

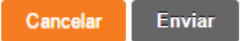

Para ingresar al Wiki, busca el ícono correspondiente y da clic:

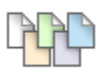

Sistema Solar

Al dar clic en la página Wiki se puede añadir un tema:

| Crear página Wiki                                                                                                    |                                            |
|----------------------------------------------------------------------------------------------------|--------------------------------------------|
| * Indica un campo obligatorio.                                                                                                    | Cancelar Enviar                            |
| CONTENIDO DE PÁGINA WIKI  * Nombre Sistema Solar × Contenido                                                                                                    |                                            |
| <b>T T T</b> Arial                                                                                                    |                                            |
| El Sistema Solar es un sistema planetario en el que se encuentra la Tierra. Consiste en un grupo de objetos astronómicos que giran en una órbita, por efectos de la grave<br>conocida como el Sol, de la cual obtiene su nombre. <sup>1</sup> Se formó hace unos 4600 millones de años a partir del colapso de una nube molecular que lo creó. El material residu<br>circumestelar protoplanetario en el que ocurrieron los procesos físicos que llevaron a la formación de los planetas | adad, alrededor de una única estrella, 🔥 🧄 |

En el botón "Editar contenido wiki" podrás modificar la información añadiendo o borrando datos:

| Sistema Solar                                                                                                    |                                                                                     |                       |
|----------------------------------------------------------------------------------------------------|-------------------------------------------------------------------------------------|-----------------------|
| Crear página Wiki                                                                                                    |                                                                                     |                       |
|                                                                                                    |                                                                                     | Detalles de la wiki 🐱 |
| iistema Solar<br>Creado por 🔝 Mario Javana Juárez el martes 4 de febrero de 2014 16H57' CST                                                                                                    | Editar contenido de wiki                                                            | SISTEMA SOLAR         |
| El Sistema Solar es un sistema planetario en el que se encuentra la Tierra. Consiste en un grupo de objetos astronómicos que g<br>efectos de la gravedad, alrededor de una única estrella, conocida como el Sol, de la cual obtiene su nombre. <sup>1</sup> Se formó hace un<br>a partir del colapso de una nube molecular que lo creó. El material residual originó un disco circumestelar protoplanetario en el o<br>físicos que llevaron a la formación de los planetas | giran en una órbita, por<br>os 4600 millones de años<br>jue ocurrieron los procesos |                       |
|                                                                                                    | Comentario                                                                          |                       |

# Después de haber realizado los cambios a la información da clic en "Enviar"

| Editar página Wiki                                                                                                    |              |         |       |     |
|----------------------------------------------------------------------------------------------------|--------------|---------|-------|-----|
| * Indica un campo obligatorio.                                                                                                    | ar           | E       | Envia | r   |
| CONTENIDO DE PÁGINA WIKI                                                                                                    |              |         |       |     |
| T       T       Arial       Image: T       Image: T | una<br>origi | i<br>nó | 53    | × < |

En el botón "Comentario" podrás agregar notas que tengas al respecto del Wiki, de la siguiente forma:

Sistema Solar

| Crear página Wiki                                                                                                    |                       |
|----------------------------------------------------------------------------------------------------|-----------------------|
|                                                                                                    | Detalles de la wiki 🛩 |
| Sistema Solar  Creado por Mario Javana Juárez el martes 4 de febrero de 2014 16H57' CST  última modificación por Mario Javana Juárez el martes 4 de febrero de 2014 17H00' CST  Il Sistema Solar es un sistema planetario en el que se encuentra la Tierra. Consiste en un grupo de objetos astronómicos que giran en una órbita, por efectos de la gravedad, alrededor de una única estrella, conocida como el Sol, de la cual obtiene su nombre. <sup>1</sup> Se formó hace unos 4600 millones de años a partir del colapso de una nube molecular que lo creó. El material residual originó un disco circumestelar protoplanetario en el que ocurrieron los procesos físicos que llevaron a la formación de los planetas La mayor parte de su masa, aproximadamente el 99,85 %, yace en el Sol. <sup>4 S 6</sup> De los numerosos objetos que giran alrededor de la estrella, gran parte de eclíptico. <sup>7</sup> Los cuatro más cercanos, considerablemente más pequeños Mercurio, Venus, Tierra y Marte, también conocidos como los planetas terrestres, están compuestos principalmente por roca y metal. <sup>8 9</sup> Mientras que los planetas externos, gigantes gaseosos nombrados también como "planetas estánte se de indexe más masivos que los terrestres. Los dos más grandes, Júpiter y Satumo, están compuestos principalmente de helio e hidrógeno; los gigantes helados, como también se suele llamar a Urano y Neptuno, están formados mayoritariamente por agua | SISTEMA SOLAR         |
| Comentario                                                                                                    |                       |

# Da clic en "Comentario"; te aparecerá lo siguiente:

| Comentario                                                                                                    |        |
|----------------------------------------------------------------------------------------------------|--------|
| Adicionalmente a los miles de objetos pequeños de estas dos zonas, algunas docenas de los cuales son<br>candidatos a planetas enanos, existen otros grupos como cometas, centauros y polvo cósmico que viajan<br>libremente entre regiones. | ^      |
|                                                                                                    | abç    |
| Cancelar                                                                                                    | Añadir |

# Da clic en "Añadir" y verás todos los comentarios realizados:

# Sistema Solar

| Crear página Wiki                                                                                                    |                                                                                                    |                       |
|----------------------------------------------------------------------------------------------------|----------------------------------------------------------------------------------------------------|-----------------------|
|                                                                                                    |                                                                                                    | Detalles de la wiki 🐱 |
| Sistema Solar                                                                                                    | Editar contenido de wiki                                                                                                    | SISTEMA SOLAR         |
| Creado por 🎵 Mario Javana Juárez el martes 4 de febrero de 2014 16H57' CST                                                                                                    |                                                                                                    | 🟠 Sistema Solar 🔮     |
| última modificación por 🔲 Mario Javana Juárez el martes 4 de febrero de 2014 17H00' CST                                                                                                    |                                                                                                    |                       |
| El Sistema Solar es un sistema planetario en el que se encuentra la Tierra. Consiste en un grupo de obje<br>efectos de la gravedad, alrededor de una única estrella, conocida como el Sol, de la cual obtiene su nom<br>a partir del colapso de una nube molecular que lo creó. El material residual originó un disco circumestela<br>físicos que llevaron a la formación de los planetas<br>La mayor parte de su masa, aproximadamente el 99,85 %, yace en el Sol. <sup>4 5 6</sup> De los numerosos objetos<br>la masa restante se concentra en ocho planetas cuyas órbitas son prácticamente circulares y transitan di<br>eclíptico. <sup>7</sup> Los cuatro más cercanos, considerablemente más pequeños Mercurio, Venus, Tierra y Marte,<br>están compuestos principalmente por roca y metal. <sup>8 9</sup> Mientras que los planetas externos,gigantes gasec<br>jovianos", son sustancialmente más masivos que los terrestres. Los dos más grandes, Júpiter y Saturno,<br>de helio e hidrógeno; los gigantes helados, como también se suele llamar a Urano y Neptuno, están form<br>congelada, amoniaco y metano | etos astronómicos que giran en una órbita, por<br>hbre. <sup>1</sup> Se formó hace unos 4600 millones de años<br>ar protoplanetario en el que ocurrieron los procesos<br>s que giran alrededor de la estrella, gran parte de<br>entro de un disco casi llano llamado plano<br>también conocidos como los planetas terrestres,<br>osos nombrados también como "planetas<br>están compuestos principalmente<br>hados mayoritariamente por agua |                       |
| * Comentarios: 1                                                                                                    | Comentario                                                                                                    |                       |
| 🔲 Mario Javana Juárez dijo 🔽                                                                                                    |                                                                                                    |                       |
|                                                                                                    | martes 4 de febrero de 2014 17H05' CST                                                                                                    |                       |
| Adicionalmente a los miles de objetos pequeños de estas dos zonas, algunas docenas de los cuales son cano<br>como cometas, centauros y polvo cósmico que viajan libremente entre regiones.                                                                                                    | didatos a planetas enanos, existen otros grupos                                                                                                    |                       |
|                                                                                                    |                                                                                                    |                       |

# Al seleccionar el nombre del Wiki en la parte derecha podemos ver el "Historial":

| Sistema Solar                                                                                                    |                                                                                                    |                       |                 |
|----------------------------------------------------------------------------------------------------|----------------------------------------------------------------------------------------------------|-----------------------|-----------------|
| Crear página Wiki                                                                                                    |                                                                                                    |                       | Mi contribución |
|                                                                                                    |                                                                                                    | Detalles de la wiki 🐱 | > 57            |
| Sistema Solar                                                                                                    | Editar contenido de wiki                                                                                                    | SISTEMA SOLAR         |                 |
| Creado por 🔲 Mario Javana Juárez el martes 4 de febrero de 2014 16H57' CST                                                                                                    |                                                                                                    | 🟠 Sistema Solar       |                 |
| última modificación por 🔟 Mario Javana Juárez el martes 4 de febrero de 2014 17H00' CST                                                                                                    |                                                                                                    | Editar                | Historial       |
| El Sistema Solar es un sistema planetario en el que se encuentra la Tierra. Consiste en un grup                                                                                                    | po de objetos astronómicos que giran en una órbita, por                                                                           | Historial             |                 |
| efectos de la gravedad, alrededor de una única estrella, conocida como el Sol, de la cual obtien<br>a partir del colapso de una nube molecular que lo creó. El material residual originó un disco circ<br>físicos que llevaron a la formación de los planetas | e su nombre. <sup>1</sup> Se formó hace unos 4600 millones de años<br>umestelar protoplanetario en el que ocurrieron los procesos |                       |                 |

En esta pantalla aparecerá una lista con todos los cambios hechos al texto inicial. Puedes ver aquí un comparativo entre dos estudiantes, observando lo que cada quien agregó:

# Historial de la página

Cada vez que se guarda una página, se crea una nueva versión de ella. Para volver a una versión anterior, elimine todas las versiones guardadas después de la versión compararse entre sí para mostrar las diferencias realizadas desde la última edición.

| Comparar versiones        |               |         |                           |
|---------------------------|---------------|---------|---------------------------|
| Versión 💛                 | Creado el     | Tamaño  | Autor                     |
| Sistema Solar (versión 3) | 4/02/14 17:12 | 33,3 KB | Xochitl Galicia Hernández |
| Sistema Solar (versión 2) | 4/02/14 17:00 | 28,6 KB | Mario Javana Juárez       |
| Sistema Solar (versión 1) | 4/02/14 16:57 | 9,76 KB | 🔲 Mario Javana Juárez     |
| Comparar versiones        |               |         |                           |

# Da clic en "Comparar versiones" y verás un comparativo de las versiones:

| Ø                                                    |                                     | Comparación                                                                            | n de páginas                                    | - Windows II                                | nternet Explorer                                                                                                    |                           | × |
|------------------------------------------------------|-------------------------------------|----------------------------------------------------------------------------------------|-------------------------------------------------|---------------------------------------------|----------------------------------------------------------------------------------------------------|---------------------------|---|
| Bb https://fudlap.bla                                | ackboard.com/we                     | ebapps/Bb-wiki-BBLEARN/pageDiff?course_i                                               | d=_84_18(wiki_)                                 | d=_1861_1&pag                               | e_guid=b55dc057bb23498f8c0f0d3642c03d4d&version=3&versio                                                                                 | n=2                       |   |
| Comparac                                             | ión de pá                           | ninas                                                                                  |                                                 |                                             |                                                                                                    |                           | ^ |
| Utilice la ficha L                                   | Levenda para c                      | omprender la forma en aue se modific                                                   | ó una versión                                   | n en comparac                               | ión con la otra de esta páaina Wiki.                                                                                                    |                           |   |
|                                                      |                                     |                                                                                        |                                                 |                                             | F - 9                                                                                                    |                           |   |
| Detalles de co                                       | omparación                          | Leyenda                                                                                |                                                 |                                             |                                                                                                    |                           |   |
|                                                      |                                     |                                                                                        |                                                 |                                             |                                                                                                    | 8                         |   |
|                                                      | Versión:                            | 2                                                                                      |                                                 | Versión:                                    | 3                                                                                                    |                           |   |
|                                                      | Título de pá                        | gina: Sistema Solar                                                                    |                                                 | Título de pág                               | ina: Sistema Solar                                                                                                    |                           |   |
|                                                      | Creado el:                          | 4/02/14 17:00                                                                          |                                                 | Creado el:                                  | 4/02/14 17:12                                                                                                    |                           |   |
|                                                      | Autor:                              | 🔲 Mario Javana Juárez                                                                  |                                                 | Autor:                                      | 🔲 Xochitl Galicia Hernández                                                                                                    |                           |   |
|                                                      | Tamaño:                             | 28,6 KB                                                                                |                                                 | Tamaño:                                     | 33,3 KB                                                                                                    |                           |   |
|                                                      |                                     |                                                                                        |                                                 |                                             |                                                                                                    |                           |   |
| Sistema Solar                                        |                                     |                                                                                        |                                                 |                                             |                                                                                                    |                           |   |
| El Sistema Sola                                      | r es un sistema                     | planetario en el que se encuentra la Ti                                                | erra. Consiste                                  | en un arupo d                               | le obietos astronómicos que giran en una órbita, por efecto                                                                              | us de                     |   |
| la gravedad, alre<br>una nube moleci<br>los planetas | ededor de una ú<br>ular que lo creó | inica estrella, conocida como el Sol, de<br>. El material residual originó un disco ci | la cual obtien<br>rcumestelar p                 | e su nombre. <sup>1</sup><br>rotoplanetario | Se formó hace unos 4600 millones de años a partir del col<br>en el que ocurrieron los procesos físicos que llevaron a la l               | apso de<br>formación de   |   |
|                                                      |                                     |                                                                                        | 458-                                            |                                             |                                                                                                    |                           |   |
| La mayor parte o<br>se concentra en                  | de su masa, api<br>ocho planetas    | roximadamente el 99,85 %, yace en el 5<br>cuvas órbitas son prácticamente circula      | Sol. <sup>+ o o</sup> De los<br>res v transitar | s numerosos o<br>I dentro de un             | bjetos que giran alrededor de la estrella, gran parte de la n<br>disco casi llano llamado plano eclíptico. <sup>7</sup> Los cuatro más c | iasa restante<br>ercanos. | 6 |
| considerablemer                                      | nte más pequer                      | ios Mercurio, Venus, Tierra y Marte, tan                                               | nbién conocid                                   | os como los pl                              | anetas terrestres, están compuestos principalmente                                                                                       |                           |   |
| terrestres. Los d                                    | los más grande:                     | s, Júpiter y Saturno, están compuestos                                                 | principalment                                   | e de <mark>helio e hi</mark> c              | drógeno; los gigantes helados, como también se suele llam                                                                                | que los<br>lar            |   |
| a Urano y Neptu                                      | ino, están forma                    | ados mayoritariamente por agua congela                                                 | ada, amoniaco                                   | o y metano                                  |                                                                                                    |                           |   |
| En el año 1704 s                                     | se acuñó el térn                    | nino sistema solar <sup>25</sup> El científico británio                                | o Edmund H                                      | allev dedicó su                             | s estudios principalmente al análisis de las órbitas de los c                                                                            | ometas 26 27              |   |
| El mejoramiento                                      | del telescopio                      | durante este tiempo permitió a los cienti                                              | íficos de todo                                  | el mundo desc                               | cubrir nuevas características de los cuerpos celestes que e                                                                              | xisten.                   | ~ |
|                                                      |                                     |                                                                                        |                                                 |                                             |                                                                                                    | <b>100%</b>               | • |
|                                                      |                                     |                                                                                        |                                                 |                                             |                                                                                                    |                           |   |

Notarás que los cambios realizados aparecerán marcados con verde.

# Calificar un wiki

Dentro del Centro de calificaciones / Centro de calificaciones completo dar clic derecho sobre la participación del estudiante que se quiere calificar y seleccionar en el menú "Calificar actividad de usuario" a continuación asignarle la calificación obtenida:

|                                | Detalles de la wiki 🗸 🔰 💈                    |
|--------------------------------|----------------------------------------------|
|                                | < Mario Javana Juárez >                      |
|                                | CALIFICAR                                    |
|                                | COMENTARIO AL ESTUDIANTE                     |
|                                |                                              |
|                                |                                              |
|                                | @ 👽 - A                                      |
|                                | Añadir notas                                 |
| 8                              | Cancelar Guardar borrador Enviar             |
| Ver detalles de calificación   | RESUMEN DE PARTICIPACIÓN                     |
| Eximir calificación            | Modificado por: 🔲 Mario Javana Juárez        |
|                                | Palabras modificadas: 307 (82 %)             |
| Calificar actividad de usuario | Almacenamientos totales de páginas: 2 (66 %) |

Por ultimo dar clic en "Enviar".

## Rúbricas

Una rúbrica enumera los criterios de evaluación de una actividad. Las rúbricas pueden ayudar a los alumnos a organizar sus esfuerzos con el fin de cumplir los requisitos de una actividad. Los profesores pueden utilizar rúbricas para explicar sus evaluaciones a los alumnos.

Las rúbricas están formadas por filas y columnas. Las filas corresponden a los distintos criterios de una actividad. Las columnas corresponden al nivel de consecución expresado para cada criterio. Una descripción y un valor de puntos para cada celda de la rúbrica definen la evaluación y la puntuación de una actividad.

En el centro de calificaciones se pueden asociar rúbricas a cualquier columna y verlas durante el proceso de calificación.

## Exportar e Importar Rúbricas

Para copiar rúbricas a su PC o a Content Collection con la finalidad de utilizarlas en otros cursos, use las funciones de exportar e importar rúbricas. Para exportar, seleccione la casilla de verificación situada

junto al nombre de la rúbrica y haga clic en Exportar en la barra de acción. A continuación, seleccione la ubicación de destino para exportar. Para importar, haga clic en Importar rúbrica en la barra de acción y busque el archivo ZIP.

# Opciones de rúbrica

El menú contextual de una rúbrica da acceso a cualquiera de las siguientes funciones.

**Abrir:** muestra una copia de solo lectura de la rúbrica con enlaces para ver los elementos asociados a la rúbrica. Esta pantalla se puede imprimir con la función del navegador.

**Editar:** permite editar el nombre, la descripción y el contenido de la rúbrica. Si la rúbrica se ha utilizado para realizar calificaciones, solo podrán editarse el nombre y la descripción. Copie la rúbrica para realizar cualquier cambio.

**Copiar:** permite crear una copia exacta de la rúbrica. Las copias no se asocian a ningún elemento de forma predeterminada y pueden editarse.

**Eliminar:** permite eliminar la rúbrica del curso, así como cualquier elemento asociado. Las rúbricas utilizadas para realizar calificaciones no pueden eliminarse, a menos que la columna del centro de calificaciones que contenga la calificación derivada de la rúbrica se elimine.

Ver contenido asociado: muestra una lista de elementos asociados con esta rúbrica para ver dónde está en uso en el curso. También hay disponible un completo Informe de evaluación de rúbrica para elementos calificados con rúbricas.

## Crear una rúbrica

Para crear una rúbrica hay que hacer clic sobre "Rúbricas", en la ruta "Panel de control"- >"Herramientas del curso".

|   | Herramientas del curso                           |                                       |
|---|--------------------------------------------------|---------------------------------------|
|   | Administración de fechas                         |                                       |
|   | Anuncios                                         |                                       |
|   | Autoevaluación y evaluación                      |                                       |
|   | por pares                                        |                                       |
|   | Blackboard Collaborate                           |                                       |
|   | Blogs                                            |                                       |
|   | Calendario del curso                             |                                       |
|   | Colaboración                                     |                                       |
|   | Contactos                                        |                                       |
|   | Diarios                                          |                                       |
|   | Enviar mensaje de correo<br>electrónico          |                                       |
|   | Evaluaciones, Encuestas y<br>Bancos de preguntas |                                       |
|   | Glosario                                         |                                       |
|   | Lista de pruebas de                              |                                       |
|   | compatibilidad móvil                             | Dúbriego                              |
|   | Logros                                           | Rubricas                              |
|   | McGraw-Hill Higher Education                     | Una rúbrica enumera los criterios de  |
|   | Mensajes de curso                                | pueden utilizar rúbricas para explica |
|   | Metas                                            |                                       |
|   | Online Attendance                                |                                       |
| L | <u>Rúbricas</u>                                  | Crear rúbrica Importar rúbrica        |
|   |                                                  |                                       |

# Digitar el nombre de la rúbrica y seleccionar el tipo:

|  | * | Indica | un | campo | oblia | atorio. |
|--|---|--------|----|-------|-------|---------|
|--|---|--------|----|-------|-------|---------|

| INFORMACIÓN SOBRE |  |
|-------------------|--|
| INFORMACIÓN SOBRE |  |
|                   |  |
|                   |  |
| -X- Nombre        |  |
|                   |  |
| Descripción       |  |
| ABC -             |  |
|                   |  |
|                   |  |
|                   |  |
|                   |  |
|                   |  |
|                   |  |
|                   |  |
|                   |  |
|                   |  |
|                   |  |

#### DETALLE DE LAS RÚBRICAS

La cuadrícula de rúbrica muestra un listado de Criterios (filas) para medir Niveles de rendimiento (columnas)

| Añadir fila Añadir columna | Tipo de rúbrica: Po<br>Si | rorcentaje 🔹 🔻                                                    | Mostrar ponderación de el | criterios    |
|----------------------------|---------------------------|-------------------------------------------------------------------|---------------------------|--------------|
|                            | Pi<br>In<br>Pi<br>In      | untos<br>tervalo de puntos<br>(orcentaje<br>tervalo de porcentaje | iento <del>,</del> ⊉      |              |
| Criterios↑↓                |                           | Principiante 📀                                                    |                           | Competente 📀 |

# Crear columnas y filas necesarias:

|                                            |                                                                 | Levels of Achievement 42                                             |                                                   |                                                                                                    |                                                                                                    |                                                                                                    |
|--------------------------------------------|-----------------------------------------------------------------|----------------------------------------------------------------------|---------------------------------------------------|----------------------------------------------------------------------------------------------------|----------------------------------------------------------------------------------------------------|----------------------------------------------------------------------------------------------------|
|                                            | Criteria↑↓                                                      | Novice 😋                                                             | Competent 🕥                                       | Proficient                                                                                                    | x                                                                                                    |                                                                                                    |
|                                            | Formatting 😒<br>Weight 33.00 %                                  | Percent 0                                                            | Percent 50                                        | Percent 100                                                                                                    |                                                                                                    |                                                                                                    |
|                                            |                                                                 | Crear las c                                                          | olumnas (Está                                     | indares de                                                                                                    | <br>abg                                                                                                    |                                                                                                    |
|                                            | Organization 🕥<br>Weight 34.00 %                                | Desempen                                                             | Percent 50                                        | Percent 100                                                                                                    |                                                                                                    |                                                                                                    |
|                                            |                                                                 | Crear las fi                                                         | las (Criterios )                                  | de la Rúbr                                                                                                    |                                                                                                    |                                                                                                    |
|                                            | Grammar 🕥<br>Weight 33.00 %                                     | Percent 0                                                            | Percent 50                                        | Percent 100                                                                                                    |                                                                                                    |                                                                                                    |
|                                            |                                                                 |                                                                      | abg                                               | abç                                                                                                    | <br>abg                                                                                                    |                                                                                                    |
| Criterios↑↓                                |                                                                 |                                                                      |                                                   | Principiante 🕎                                                                                                   | Competente 💿                                                                                                    | Muy competente (                                                                                        |
| Aplicación de los c                        | onocimientos de la Dinámica (                                   | de Sistemas (DS) a las áreas fun                                     | cionales de la organización. 😒                    | Porcentaje 0<br>para 35<br>Débil, muestra –<br>cierto nivel<br>de esfuerzo al<br>cumplir con •<br>algunos<br>abg | Porcentaje 36<br>para 65<br>Utiliza muchos de<br>los principales<br>principios de la<br>DS a los aspectos<br>organizacionales,<br>abg | Porcentaje 10,1538<br>para 100<br>Utiliza de<br>forma completa<br>y con<br>precisión los<br>principales |
| Desarrollo de estra<br>úsqueda y selección | tegias generales e involucram<br>de alternativas de solución, p | iento en procesos específicos de<br>Ilaneación, y evaluación y desar | : análisis de problemas,<br>collo de proyectos. ⊘ | Porcentaje 0<br>para 30<br>Utiliza<br>algunas de las<br>principales<br>estrategias<br>empleadas para             | Porcentaje 40<br>para 60<br>Utiliza muchas<br>de las<br>principales<br>estrategias<br>empleades para                                  | Porcentaje 70<br>para 100<br>Utiliza de<br>forma completa<br>y con<br>precisión las<br>principales      |
|                                            |                                                                 |                                                                      |                                                   |                                                                                                    | Dercentele 10                                                                                                    |                                                                                                    |

# Asignar una rúbrica a un ejercicio

La rúbrica se puede asociar a una actividad, foro, blog, wiki, diario o evaluación de la siguiente forma:

Editar la tarea o evaluación a la que desee asociar la rúbrica y en "Añadir rúbrica" dar clic en "Seleccionar rúbrica", en caso de no haber creado previamente la rúbrica se puede crear seleccionado "Crear nueva rúbrica":

| Rúbricas asociadas | Añadir rúbrica 🛛    |  |
|--------------------|---------------------|--|
|                    | Seleccionar rúbrica |  |
|                    | Crear nueva rúbrica |  |
|                    | Crear de existente  |  |

Se abrirá una ventana con las rúbricas existentes, se debe seleccionar una y dar clic en "Enviar":

# Seleccionar rúbricas Nombre Descripción Fecha de última edición rubrica 29/10/14 10:40

Al seleccionar la rúbrica aparecerá una ventana en donde se puede aceptar el número máximo de puntos posibles de la rúbrica, en caso de que se quieran los puntos de la rúbrica se da clic en "Aceptar", si se quiere continuar con los puntos posibles de la actividad se da clic en "Cancelar" y en este caso la puntuación de la rúbrica se ajusta a los puntos posibles de la actividad:

| La página en https://click                                        | udlap.mx d                       | lice: ×   |  |
|-------------------------------------------------------------------|----------------------------------|-----------|--|
| Haga clic en Aceptar para asign<br>puntos de rúbrica como los pur | ar el número i<br>itos posibles. | máximo de |  |
|                                                                   | Aceptar                          | Cancelar  |  |

Está rúbrica se puede mostrar a los estudiantes, se recomienda mostrarla sin puntuaciones:

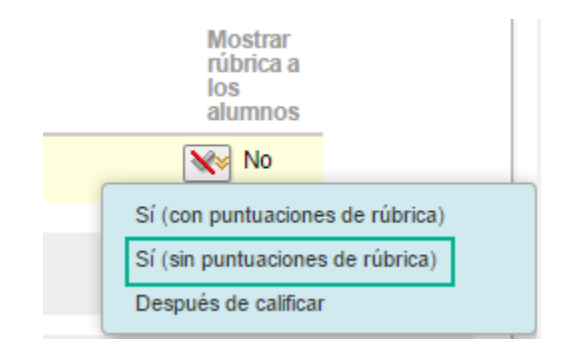

# Calificar una actividad con rúbrica asociada

Ir al Centro de calificaciones / Centro de calificaciones completo / seleccionar el "Intento" del alumno a calificar en el menú contextual que se despliega con el botón derecho de mouse:

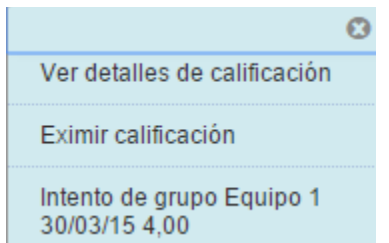

# En la siguiente pantalla dar clic sobre "Rúbrica":

| Calificar actividad: Tarea de actualización                                                                                                    |                      |                                    |                                                      |                                    |                                |
|----------------------------------------------------------------------------------------------------|----------------------|------------------------------------|------------------------------------------------------|------------------------------------|--------------------------------|
| Asigne una calificación e introduzca un comentario para el intento de actividad actual. Para anular la calificación global, escriba una calificación<br>varios intentos para una evaluación, la calificación de un alumno no se publica hasta que no se hayan calificado todos los intentos. Haga clic en <b>O</b><br>con los nombres de usuarios ocultos. Haga clic en <b>Mostrar nombres de usuarios</b> para visualizar la información del usuario. <u>Más ayuda</u> | en el<br><b>Cult</b> | l campo corr<br>c <b>ar nombre</b> | espondiente. Si se ha<br>s <b>s de usuarios</b> paro | permitido rec<br>a calificar los i | alizar<br>intentos             |
|                                                                                                    |                      | Saltar a                           | Ocultar nombres de                                   | e usuarios                         | Actualizar                     |
| Visualizando 2 de 2 elementos calificables                                                                                                    |                      |                                    |                                                      |                                    | _                              |
| <ul> <li>Equipo 1 (Intento 2 de 2)</li> </ul>                                                                                                    |                      |                                    |                                                      |                                    | Salir                          |
| Q Q Comment ₽ △ 1 of 3 ♥                                                                                                    | «                    | Detalles de la                     | a actividad 🗸                                        |                                    | > 53                           |
| Comment 🔻 🖉 Draw 🌛 Highlight aA Text 👐 Strikeout                                                                                                    | Î                    | CALIFICAF<br>ÚLTIMO INTE           | R<br>NTO CALIFICADO                                  | Miembro                            | <b>4</b> /20<br>os del grupo ∽ |
| Arquitectura de Interiores                                                                                                    |                      | INTENTO 2<br>11/05/15 11:          | 2 (TARDE) ~                                          |                                    | /20                            |
|                                                                                                    |                      | SafeAssign                         | ı~ 0                                                 | % corresponde                      | encia general                  |
| Culturización e innovación.                                                                                                    |                      | CALIFICAR                          | POR RÚBRICA                                          |                                    |                                |
| Ubicándonos en la problemática planteada, sobre la producción en serie de mobiliario;                                                                                                    |                      | COME Ver n                         | úbrica en línea                                      |                                    | 2                              |

A continuación a parecerá la rúbrica para calificarla, se puede calificar de dos maneras, en la misma

pantalla o abriendo la rúbrica dando clic sobre "Ver rúbrica en ventana":

Opción 1:

| CALIFICAR POR RÚBRICA                                                                                                    |   |
|----------------------------------------------------------------------------------------------------|---|
| RUBRICA Usado para calificar                                                                                                    | ₽ |
| Mostrar descripciones Mostrar comentarios                                                                                                    |   |
| ORGANIZACION<br>Muy competente (10 (50%) puntos)<br>malo (5 (25%) puntos)                                                                                   |   |
| ORTOGRAFIA<br>Muy competente (10 (50%) puntos)<br>malo (5 (25%) puntos)                                                                                     |   |
| Total sin analizar: 0,00 (de 20,0)<br>Cambiar el número de puntos de 20,0 a:                                                                                |   |
| Comentario: Los estudiantes no verán este comentario<br>menos que establezca la puntuación de calificación de<br>rúbrica como visible para los estudiantes. | a |
|                                                                                                    | 1 |

# Opción 2:

# Detalle de las rúbricas

Seleccione Vista de cuadrícula o Vista de lista para cambiar el diseño de los criterios. Más ayuda

T T T T Párrafo 🔻 Arial 🔻 3 (12pt) 🔻 🗄 - 🗄 - T - 🌶 - 🗶

※ D û Q ☞ ☞ Ξ Ξ Ξ Ξ Ξ Ξ Ξ Τ<sup>×</sup> Τ<sub>×</sub> ∂ ▷ ખ Ψ - - \_ ₩

| Nombre: rubrica                                                             |                                                           | Salir Guardar                                      |
|-----------------------------------------------------------------------------|-----------------------------------------------------------|----------------------------------------------------|
| Vista de cuadrícula Vista de lista                                          |                                                           |                                                    |
|                                                                             | Muy competente                                            | malo                                               |
| organizacion                                                                | <ul> <li>Puntos: 10 (50%)</li> <li>descripcion</li> </ul> | Puntos: 5 (25%)                                    |
| ortografia                                                                  | O Puntos: 10 (50%)                                        | Puntos: 5 (25%)                                    |
| Total sin analizar: 0,00 (de 20,0)<br>Cambiar el número de puntos de 20,0 a | :                                                         |                                                    |
| Comentario al estudiante Los estud<br>rúbrica como visible para los estud   | liantes no verán este comentario a menc<br>iantes.        | os que establezca la puntuación de calificación de |

# Anuncios

Para ingresar a la herramienta de Anuncios, hay que hacer clic sobre "Anuncios", en la ruta "Panel de control"->"Herramientas del curso".

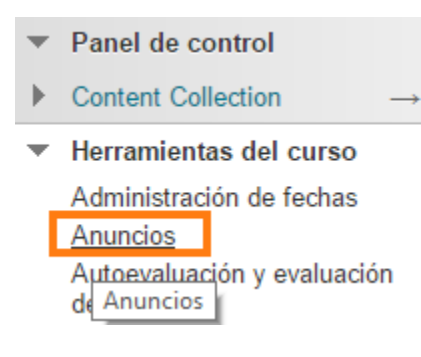

Los anuncios publican información oportuna y fundamental para el éxito del curso.

En la página Anuncios, el profesor puede añadir, editar y eliminar anuncios. Es el lugar ideal para publicar materiales con fecha límite, tales como:

- Fechas de vencimiento de actividades.
- Correcciones/aclaraciones de materiales.
- Programación de actividades extras.

Al añadir un anuncio, los profesores también pueden enviarlo como un correo electrónico a los alumnos del curso. Esto garantiza que los alumnos lo reciban aunque estos no inicien sesión en la plataforma educativa.

Es posible:

- Añadir un anuncio
- Eliminar o editar un anuncio

# Añadir un anuncio

La opción "Crear anuncio" se utiliza para añadir anuncios a un curso. Los anuncios aparecerán en el orden de publicación; el anuncio más reciente aparecerá primero.

| Anuncios                                                                                                    |                                                                                                    |  |  |  |
|----------------------------------------------------------------------------------------------------|----------------------------------------------------------------------------------------------------|--|--|--|
| Los nuevos anuncios aparecen directam<br>Mueva los anuncios prioritarios sobre la<br>nuevos anuncios. El orden que aparece a<br>los anuncios. | tente debajo de la barra de posición ajustable. Para modificar el orden, arras:<br>a barra de posición ajustable para colocarlos en la parte superior de la lista y<br>aquí es el orden que se mostrará a los alumnos. Los alumnos no verán la barr |  |  |  |
| Crear anuncio                                                                                                    |                                                                                                    |  |  |  |
| Los nuevos anuncios aparecen debajo de esta línea.                                                                                            |                                                                                                    |  |  |  |
| Prueba                                                                                                    |                                                                                                    |  |  |  |
| Publicado en: miércoles 29 de agosto de 2012                                                                                                  |                                                                                                    |  |  |  |
| 911 remembrance                                                                                                    |                                                                                                    |  |  |  |
| El elemento no está disponible.                                                                                                    |                                                                                                    |  |  |  |
| Publicado en: miércoles 29 de agosto de 201                                                                                                   | 2                                                                                                    |  |  |  |
| prueba                                                                                                    |                                                                                                    |  |  |  |

A continuación se abrirá una página que permitirá ingresar la información sobre el nuevo anuncio.

| <b>Crear anuncio</b><br>Los nuevos anuncios aparecen directamente debajo de la barra de posición ajustable y se pueden arrastrar a una nueva posición para modificar el orden.                                                                                                    |                 |
|----------------------------------------------------------------------------------------------------|-----------------|
| <u>Más ayuda</u>                                                                                                    |                 |
| * Indica un campo obligatorio. INFORMACIÓN SOBRE EL ANUNCIO * Asunto Megro                                                                                                    | Cancelar Enviar |
| <b>T T T F</b> Párrafo <b>*</b> Arial <b>*</b> 3 (12pt) <b>*</b> := * <b>i</b> = * <b>T</b> * <b>/</b> *                                                                                                    | <b>⊒</b> i ⊠ ≈  |
| $\overset{{}_{\scriptstyle\scriptstyle$ |                 |
| @ Ø I I J <sub>x</sub> ↔ Mashups → ¶ <6 © ↓ III II II II II II II II II II II II                                                                                                    |                 |
|                                                                                                    |                 |

El "Asunto" aparecerá como título del anuncio.

Si se selecciona la opción de "Permanente" el anuncio nunca vencerá. Por otro lado, la opción de "Fecha Restringida" permite elegir el rango de fecha y hora que el anuncio permanecerá vigente.

En la sección de "Enlace del curso" se puede ligar el anuncio a un contenido del curso mediante el botón de "Examinar".

Para finalizar con la creación del anuncio, hay que presionar el botón de "Enviar".

| Duración                                                                                     | Sin restricción de fecha                                                                                        |                                      |                                      |
|----------------------------------------------------------------------------------------------|----------------------------------------------------------------------------------------------------|--------------------------------------|--------------------------------------|
|                                                                                              | <ul> <li>Fecha restringida</li> </ul>                                                                           |                                      |                                      |
| Seleccionar restricciones de                                                                 | Mostrar desde                                                                                                   |                                      | 0                                    |
| lecita                                                                                       | Introduzca las fechas en formato dd/mm/aa                                                                       | uaa. La hora se puede                | introducir en cualquier incremente   |
|                                                                                              | Mostrar hasta                                                                                                   |                                      | 0                                    |
|                                                                                              | Introduzca las fechas en formato dd/mm/aa                                                                       | iaa. La hora se puede                | introducir en cualquier incremente   |
| Enviar anuncio por correo<br>electrónico                                                     | Enviar una copia de este anuncio inmed                                                                          | liatamente                           |                                      |
| Enviar anuncio por correo<br>electrónico                                                     | Enviar una copia de este anuncio inmed<br>Los estudiantes seguirán recibiendo esta no                           | liatamente<br>tificación, incluso at | inque esta opción no esté selecciono |
| Enviar anuncio por correo<br>electrónico                                                     | Enviar una copia de este anuncio inmed<br>Los estudiantes seguirán recibiendo esta no                           | liatamente<br>tificación, incluso at | mque esta opción no esté selecciono  |
| Enviar anuncio por correo<br>electrónico<br>ACE DEL CURSO —<br>Haga clic en Examinar para se | Enviar una copia de este anuncio inmed<br>Los estudiantes seguirán recibiendo esta no<br>leccionar un elemento. | liatamente<br>tíficación, incluso at | mque esta opción no esté selecciono  |

# Eliminar o editar un anuncio

Para poder Editar un anuncio existente, se debe de hacer clic sobre las pequeñas flechas que aparecen al lado derecho del título.

Después de hacer clic nos mostrara un menú azul como la siguiente imagen.

| Grear an   | uncio                        |                  |
|------------|------------------------------|------------------|
| Los nuev   | os anuncios aparecen deb     | oajo de esta lír |
| Prueba     |                              |                  |
| Publicadd  | C dite-                      | 12               |
|            | Editar                       |                  |
| _          | Eliminar Editar              |                  |
| 911 rem    | embrance                     | _                |
| El element | o no está disponible.        |                  |
| Publicado  | en: miércoles 29 de agosto d | le 2012          |
| pruoba     |                              |                  |

# Calendario

Para ingresar a la herramienta de Calendario, hay que hacer clic sobre "Calendario del curso", en la ruta "Panel de control"->"Herramientas del curso".

El Calendario del curso sirve para indicar eventos importantes relacionados con los cursos y las fechas y los eventos que aparecen en el calendario son para todos los usuarios del curso.

Algunos eventos que los profesores pueden calendarizar son:

- Fechas de vencimiento de actividades
- Actividades importantes
- Asesorías

| v | Herramientas              | del curso            |
|---|---------------------------|----------------------|
|   | Anuncios                  |                      |
|   | Autoevaluación y pares    | y evaluación de      |
|   | Blogs                     |                      |
|   | Calendario del cu         | Urso                 |
|   | Colaboración<br>Contactos | Calendario del curso |

# Calendario del Curso

Es posible visualizar el calendario de 4 formas distintas:

4

- Vista por día
- Vista por semana
- Vista por mes
- Vista por año

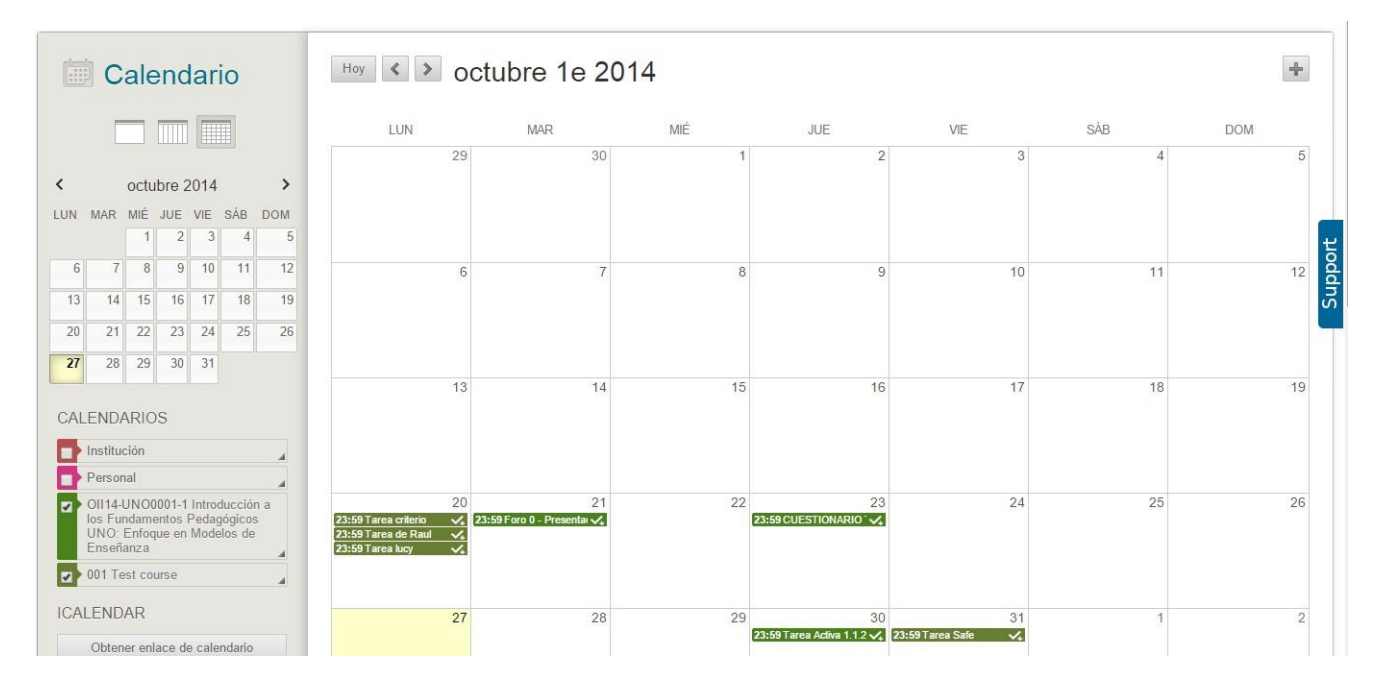

# Crear un evento del calendario

Para poder crear un evento, se debe de hacer clic sobre el día en el cual se va a crear el evento".

| Crear event   | to                  |                            | ×     |
|---------------|---------------------|----------------------------|-------|
|               |                     |                            |       |
| Calendario:   |                     |                            |       |
| 001 Test cou  | irse                |                            |       |
| Empieza:      | 30/09/2014 12:00    | Finaliza: 30/09/2014 12:30 |       |
|               | 🔲 Todo el día 🛛 Rep | petir                      |       |
| Descripción d | el evento:          |                            |       |
|               |                     |                            |       |
|               |                     |                            |       |
|               |                     |                            |       |
| ٠             |                     |                            | ×     |
|               |                     | Cancelar Gua               | ardar |

Hay que introducir un nombre y una descripción breve del evento (4,000 caracteres).

También, hay que definir la fecha del evento y una hora de inicio y de terminación del mismo.

#### Grupos del curso:

La función de grupos permite a los profesores y alumnos crear grupos de alumnos en un curso. Estos grupos son para colaborar en trabajos y tareas.

#### Afiliación al grupo

Los profesores pueden crear uno o varios grupos en los que los alumnos se pueden inscribir manualmente, de forma automática o al permitir que los alumnos se inscriban a sí mismos. Estas inscripciones se pueden cambiar en cualquier momento. Estos grupos están vinculados mediante la página de contenido como cualquier otro elemento de contenido del curso.

- **Inscripción manual**: El profesor debe seleccionar a todos los miembros de una vez de una lista de alumnos del curso.
- Inscripción aleatoria: Es la más adecuada cuando se trata de varios grupos. El profesor

permite al sistema distribuir a todos los miembros del curso en todos los grupos en función de los criterios que el profesor haya elegido.

 Autoinscripción: permite a los alumnos convertirse en miembros de grupos mediante las hojas de inscripción que los profesores crean para cada grupo del curso:

| 001 (Test Course)                       | Grupos                                         |
|-----------------------------------------|------------------------------------------------|
| Inicio                                  | Crear grupo                                    |
| Presentación                            | Algebra                                        |
| Enfoque de búsqueda<br>Tarea satélite 1 | Ver hoja de inscripción para unirse a un grupo |
| Tarea satelite 2                        |                                                |
| Tarea satélite 3<br>Mis calificaciones  | Introducción a la biología 4                   |
|                                         |                                                |

# Inscripción aleatoria de miembros a los grupos

## **Requisitos previos y advertencias**

La distribución aleatoria se aplica sólo a los alumnos que están inscritos actualmente en el curso. Los alumnos adicionales se deberán inscribir manualmente.

Cuando asigne un nombre a un conjunto de grupos, el nombre de cada grupo tendrá un número añadido cuando se creen por primera vez. Por ejemplo, un conjunto de grupos denominado "Introducción a la biología" incluirá grupos denominados "Introducción a la biología 1", "Introducción a la biología 2", "Introducción a la biología 3", en función del número de grupos del conjunto. Los nombres de los grupos se pueden editar una vez creados.

# Cómo inscribir aleatoriamente miembros en el grupo del curso:

- 1. Haga clic en **Usuarios y grupos** en el panel de control.
- 2. Haga clic en Grupos.
- 3. Seleccione Inscripción aleatoria en la lista desplegable Crear conjunto de grupos.

| 001 (Test Course)                           | <b>Grupos</b><br>La herramienta <b>Grupos</b> permite a los profesores organizar a los ah<br>grupos se pueden crear de uno en uno o en conjuntos. Los grupos se<br>asignar ahonnos a un grupo. <u>Más ayuda</u> |
|---------------------------------------------|----------------------------------------------------------------------------------------------------|
| Enfoque de búsqueda<br>Tarea satélite 1     | Crear grupo único v Crear conjunto de grupos v                                                                                                    |
| Tarea satelite 2<br>Tarea satélite 3        | Eliminar     Inscripción manual     Inscripción aleatoria                                                                                                    |
| Mis calificaciones<br>Recursos              | Introducción a la biología 1                                                                                                    |
| Menú Herramientas<br>Comunicación<br>Grupos | Introducción a la biología 3 Introducción a la biología 4                                                                                                    |

- 4. Introduzca la información del grupo, la disponibilidad de herramientas y la configuración de personalización de módulos.
- 5. Elija de entre las siguientes opciones para la inscripción aleatoria:

| Opción                                             | Descripción                                                                                                    |
|----------------------------------------------------|----------------------------------------------------------------------------------------------------|
| Determinar número de grupos por                    | Elija <b>Número de alumnos por</b><br><b>grupo</b> para distribuir los alumnos<br>inscritos según un número de<br>alumnos por grupo.<br>Elija <b>Número de grupos</b> para<br>distribuir los alumnos inscritos según<br>el número de grupos del curso. |
| Determinar cómo inscribir a los miembros restantes | Elija <b>Distribuir los miembros</b><br>restantes entre los grupos para<br>inscribir a los miembros restantes<br>automáticamente.                                                                                                    |
|                                                    | Elija <b>Colocar los miembros</b><br><b>restantes en su propio grupo</b> para<br>crear un grupo nuevo que contenga<br>a los miembros restantes.                                                                                                    |
|                                                    | Elija <b>Añadir manualmente los</b><br><b>miembros restantes a grupos</b> para<br>permitir al profesor inscribir a los<br>miembros restantes.                                                                                                    |

|                                                 |                                                           |                                                    |                                              |                                  | 🔟 Mario Javana Juárez 😏 🔻 🔱        |
|-------------------------------------------------|-----------------------------------------------------------|----------------------------------------------------|----------------------------------------------|----------------------------------|------------------------------------|
| , UDLAP.                                        |                                                           |                                                    |                                              |                                  | nstitución Mesa de Ayuda           |
| 🚖 😋 Grupos                                      |                                                           |                                                    |                                              | 💽 脑 E                            | I modo de edición está: ACTIVADO ? |
| + 🖻 Ć ti                                        |                                                           |                                                    |                                              | Todos los grup                   | os Conjuntos de aninos. All User   |
| ▼ 001 (Test course) ♠<br>Inicio<br>Presentación | You can facilitate collaboration among stude<br>Más ayuda | nts by setting up groups. Groups allow students to | establish a closer virtual relationship witl | h members of the class and promo | te a sense of online community.    |
| Enfoque de búsqueda<br>Tarea satélite 1.1       | → Bulk Actions ⊗ View Options ⊗                           |                                                    |                                              |                                  |                                    |
| Tarea satélite 1.3                              | Nombre                                                    | Group Set                                          | Miembros inscritos                           | Autoinscripción                  | Disponible                         |
| Tarea satélite 1.4                              | Equipo 1                                                  | 12                                                 | 1                                            | Sí                               | Sí                                 |
| Tarea satélite 1.5 🗉                            | Equipo 2                                                  | 8                                                  | 0                                            | No                               | Sí                                 |
| Unidad 4<br>Mis calificaciones                  | Introducción a la biología 1                              | Introducción a la biología                         | 0                                            | No                               | Sí                                 |
| Logros                                          | Introducción a la biología 2                              | Introducción a la biología                         | 0                                            | No                               | Sí                                 |
|                                                 | Introducción a la biología 3                              | Introducción a la biología                         | 0                                            | No                               | Sí                                 |

# Inscripción manual de miembros al grupo del curso

# Cómo inscribir manualmente miembros en el grupo del curso

- 1. Haga clic en **Usuarios y grupos** en el panel de control.
- 2. Haga clic en Grupos.
- 3. Seleccione Inscripción manual de la lista desplegable Crear grupo único o Crear conjunto de grupos.

| -            | 001 (Test Course)      | Grupos                                                                                                    |  |  |
|--------------|------------------------|----------------------------------------------------------------------------------------------------|--|--|
|              | Inicio<br>Presentación | La herramienta <b>Grupos</b> permite a los profesores organizar a los<br>grupos se pueden crear de uno en uno o en conjuntos. Los grupo<br>asignar alumnos a un grupo. <u>Más ayuda</u> |  |  |
| _            | Enfoque de búsqueda    | Crear grupo único ~ Crear conjunto de grupos ~                                                                                                    |  |  |
|              | Tarea satélite 1       | Autoinscripción                                                                                                    |  |  |
|              | Tarea satelite 2       | Eliminar                                                                                                    |  |  |
|              | Tarea satélite 3       | Nombre Inscripción aleatoria                                                                                                    |  |  |
|              | Mis calificaciones     | Introducción a la biología 1                                                                                                    |  |  |
|              | Recursos               | Introducción a la biología 2                                                                                                    |  |  |
| -            |                        |                                                                                                    |  |  |
|              | Menú Herramientas      | Introducción a la biología 3                                                                                                    |  |  |
| Comunicación |                        | Introducción a la biología 4                                                                                                    |  |  |
| l            | Grupos                 | Eliminar                                                                                                    |  |  |

- 4. Introduzca la información del grupo, la disponibilidad de herramientas y la configuración de personalización de módulos.
- 5. Seleccione los alumnos que desea inscribir en el grupo.
- 6. Utilice los botones de flecha para inscribir a los alumnos seleccionados en el grupo. O

Haga clic en **Seleccionar todos** para seleccionar a todos los alumnos que se pueden elegir y, a continuación, utilice los botones de flecha para inscribir a todos los alumnos que se pueden elegir en el grupo. **O** 

Haga clic en **Invertir selección** para cambiar entre los alumnos que están dentro o fuera del grupo.

| 1. | Información de conjunt                                                   | to de grupos                                                         |
|----|--------------------------------------------------------------------------|----------------------------------------------------------------------|
|    | Nombre                                                                   | Biología                                                             |
|    | Descripción                                                              |                                                                      |
| 2. | Opciones de filtro de m                                                  | niembros de conjunto de grupos                                       |
|    | Filtrar miembros disponibles                                             | Mostrar todos los roles de curso en la lista de miembros disponibles |
|    |                                                                          |                                                                      |
|    |                                                                          |                                                                      |
| 3. | Inscripciones del conju<br>Inscripciones en orden aleatori               | io Contraer todo                                                     |
|    | 🖃 Biología 1                                                             |                                                                      |
|    | 🛨 Nombre Biología 1                                                      |                                                                      |
|    |                                                                          |                                                                      |
|    | Elementos a seleccionar                                                  | Elementos seleccionados                                              |
|    | Elementos a seleccionar<br>Luz María Avilés Cerda<br>Mario Javana Juárez | Elementos seleccionados Supervisión Educación a Distancia            |

Haga clic en Enviar.

# Cómo crear un único grupo

- 1. Haga clic en Usuarios y grupos en el panel de control.
- 2. Haga clic en Grupos.
- 3. Elija Autoinscripción o Inscripción manual en la lista desplegable Crear grupo único.

| <ul> <li>001 (Test Course)</li> <li>Inicio</li> <li>Presentación</li> </ul> | <b>Grupos</b><br>La herramienta <b>Grupos</b> permite<br>grupos se pueden crear de uno en<br>asignar alumnos a un grupo. <u>Má</u> |
|-----------------------------------------------------------------------------|----------------------------------------------------------------------------------------------------|
| Enfoque de búsqueda                                                         | Crear grupo único 🗸 Crear                                                                                                    |
| Tarea satélite 1                                                            | Autoinscripción                                                                                                    |
| Tarea satelite 2                                                            | Inscripción manual                                                                                                    |
| Tarea satélite 3                                                            | Nombre                                                                                                    |
| Mis calificaciones                                                          | Biología 1                                                                                                    |
| Recursos                                                                    | Biología 2                                                                                                    |
| Menú Herramientas                                                           | Biología 3                                                                                                    |
| Comunicación                                                                | Introducción a la biología 1                                                                                                    |
| Citapoo                                                                     |                                                                                                    |

- 4. Introduzca un **nombre** para el grupo.
- 5. Introduzca una descripción del grupo.
- 6. Haga clic en Sí para que el grupo esté disponible.
- 7. Para seleccionar las **herramientas** disponibles para el grupo, haga clic en las casillas de verificación correspondientes.
- 8. Haga clic en **Permitir personalización** para permitir que los miembros del grupo individuales personalicen los módulos de espacio de grupo.
- 9. Elija las opciones de inscripción para la autoinscripción. O
  - a. Elija las opciones de afiliación para la inscripción manual.

Haga clic en Enviar.

| Opciones de inscripción                                    | Descripción                                                                                                    |
|------------------------------------------------------------|----------------------------------------------------------------------------------------------------|
| Nombre de hoja de inscripción                              | Permite introducir un nombre para la hoja de inscripción.                                                           |
| Instrucciones de hoja de inscripción                       | Permite introducir las instrucciones<br>para la hoja de inscripción.                                                |
| Número máximo de alumnos                                   | Permite introducir la cantidad máxima de alumnos para este grupo.                                                   |
| Mostrar miembros                                           | Permite a los alumnos ver el nombre de otros miembros de un grupo antes de inscribirse.                             |
| Permitir a los alumnos inscribirse desde el área de grupos | Muestra la hoja de inscripción en la<br>página Área de grupos o como enlace<br>desde cualquier página de contenido. |

|                      | <b>NOTA:</b> Las reglas de versiones<br>adaptables se pueden aplicar al<br>enlace de página de contenido que<br>proporcionaría la capacidad de limitar<br>la disponibilidad de la hoja de<br>inscripción. |
|----------------------|----------------------------------------------------------------------------------------------------|
| Miembros disponibles | Este campo contiene una lista de todos los usuarios disponibles que se pueden elegir para inscribirse en este grupo.                                                                                      |
| Miembros inscritos   | Este campo contiene una lista de todos los miembros de este grupo.                                                                                                    |
| Invertir selección   | Haga clic en este botón para invertir<br>los miembros seleccionados: cuando<br>se hace clic en Invertir selección,<br>aquellos miembros que no están<br>seleccionados se seleccionarán y<br>viceversa.    |
| Seleccionar todos    | Haga clic en este botón para seleccionar todos los miembros de un campo determinado.                                                                                                    |
|                      |                                                                                                    |

# Creación de actividades en grupo

Los profesores pueden crear una actividad y publicarla para un grupo determinado del curso. Sólo el profesor y los alumnos de ese grupo tendrán acceso a la actividad.

La calificación general de la actividad se mostrará a los usuarios como valor numérico, calificación de letra, porcentaje, texto o completo/incompleto en función de la opción de visualización principal de la columna creada en el centro de calificaciones para la actividad.

# **Requisitos previos y advertencias**

• Los grupos del curso deben de preferencia existir antes de crear actividades en grupo para que se puedan integrar en ese momento en la sección "Detalles de envío", de lo contrario se tendrá que hacer posteriormente para que los alumnos de los grupos puedan visualizar la actividad:

#### Detalles del envio

Si hay alumnos inscritos en más de un grupo que reciba la misma actividad, deberán enviar más de un intento de dicha actividad. Es posible que sea necesario proporcionar a estos alumnos una calificación global para esta actividad.

|                                                 | <ul> <li>Envío de grupo</li> <li>Envío de carpeta de trabajo</li> <li>is e selecciona esta opción, los alumnos tendrán que enviar una carpeta de trabajo como respues</li> </ul> | sta a esta ac |
|-------------------------------------------------|----------------------------------------------------------------------------------------------------|---------------|
| Elementos a seleccionar<br>Equipo 1<br>Equipo 2 | Elementos seleccionados Introducción a la biología 1 Introducción a la biología 2                                                                                                |               |
|                                                 | Introducción a la biología 3                                                                                                    |               |

- Los alumnos inscritos en más de un grupo que vaya a recibir la misma actividad, deberán enviar más de un intento de dicha actividad. Es posible que sea necesario proporcionar a estos alumnos una calificación general para esta actividad.
- Los alumnos que no estén inscritos en el momento del envío de una actividad en grupo, no tendrán acceso a ese envío.
- Los alumnos no inscritos en algún grupo no pueden ver las actividades en grupo.

#### Advertencia:

Si se edita la actividad entre su creación y su fecha de vencimiento, es posible que todo el grupo pierda el trabajo que ya esté en progreso.

Si se elimina un grupo de la actividad una vez que hayan comenzado el trabajo y antes del envío, perderán acceso a la actividad y su trabajo.

#### Cómo crear una actividad en grupo

- 1. Haga clic en Contenido.
- 2. Haga clic en Activar el modo de edición.
- 3. Seleccione Actividad de la lista desplegable Evaluaciones.

| + 🗏 🖬 💷 C ti        | Tarea satélite 1 🛇 |                   |                                       |              |
|---------------------|--------------------|-------------------|---------------------------------------|--------------|
| Inicio              | Desarro            | ollar contenido 🗸 | Evaluaciones 🗸                        | Herramient   |
| Presentación        |                    | Examenes Luc      | Prueba                                |              |
| Enfoque de búsqueda |                    | Activado: Seguimi | Actividad                             |              |
| Tarea satelite 1    |                    | Tarea activa 1    | Autoevaluación y ev<br>pares          | valuación de |
| Tarea satélite 3    |                    | Activado: Seguimi | resource/x-bb-mobi<br>assessment.name | le-          |
| Recursos            |                    | Tarea activa 1.   | SateAssignment                        |              |

- 4. Introduzca un nombre para la actividad.
- 5. Para seleccionar un **Color** para el texto del nombre de la actividad, haga clic en el botón desplegable a la derecha de la muestra de color (negro es el color predeterminado).
- 6. Introduzca información adicional para la actividad en el campo Instrucciones.

| Crear actividad<br>Las actividades son un tipo de prueba de evaluación que añade una columna al centro de calificaciones. Utilice el centro de calificaciones para asignar calificaciones y ofrecer co<br>Más ayuda | mentarios a cada alumno. |
|----------------------------------------------------------------------------------------------------|--------------------------|
| * Indica un campo obligatorio. INFORMACIÓN SOBRE ACTIVIDAD * Nombre y color Negro                                                                                                    | Cancelar Enviar          |
| Instrucciones<br>T T T T Párrafo V Arial V 3 (12pt) V $\equiv$ V $\sim$ $\sim$<br>$\sim$ $\sim$ $\sim$ $\sim$ $\sim$<br>$\sim$ $\sim$ $\sim$ $\sim$ $\sim$ $\sim$ $\sim$ $\sim$ $\sim$ $\sim$                       | ♀ i % ≈                  |
|                                                                                                    |                          |

- 7. Para adjuntar un **archivo local** o un archivo de la **recopilación de contenido**, haga clic en el botón correspondiente.
- 8. Introduzca una fecha de vencimiento para la actividad con los campos de fecha y hora.
- 9. Introduzca los **puntos posibles** para la actividad.

| ARCHIVOS DE ACTIVIDA        | D                                                                                                 |
|-----------------------------|---------------------------------------------------------------------------------------------------|
| Adjuntar archivo            | Examinar mi equipo Buscar en Content Collection                                                   |
| FECHAS DE VENCIMIEN         | го                                                                                                |
| Se aceptarán envíos después | de esta fecha, pero se marcarán como <b>Tarde</b> .                                               |
| Fecha de vencimiento        | Introduzca las fechas en formato dd/mm/aaaa. La hora se puede introducir en cualquier incremento. |
|                             |                                                                                                   |
| CALIFICACIÓN                |                                                                                                   |
| ✤ Puntos posibles           |                                                                                                   |

Para vincular un grupo a una tarea, se debe seleccionar el grupo en la ventana del lado izquierdo y con la flecha de en medio de las 2 ventanas > se asignará a la tarea correspondiente.

| Detalles del envio                                                   |                                                                                                    |
|----------------------------------------------------------------------|----------------------------------------------------------------------------------------------------|
| Si hay alumnos inscritos en más de un<br>global para esta actividad. | l grupo que reciba la misma actividad, deberán enviar más de un intento de dicha actividad. Es posible que sea necesario proporcionar a estos alumnos una calificación          |
| Tipo de actividad<br>E E<br>E<br>Si se s                             | vvio individual<br>vvio de grupo<br>nvio de carpeta de trabajo<br>elecciona esta opción, los alumnos tendrán que enviar una carpeta de trabajo como respuesta a esta actividad. |
| Elementos a seleccionar<br>Equipo 1<br>Equipo 2                      | Elementos seleccionados<br>Introducción a la biología 1<br>Introducción a la biología 2<br>Introducción a la biología 3                                                         |
| Invertir selección Seleccionar tod                                   | as Invertir selección Seleccionar todos                                                                                                    |
| Número de intentos                                                   | o intento 🔻                                                                                                    |
| Herramientas para detectar plagios SafeAs                            | ompruebe si existen plagios en los envios con SafeAssign<br>ssign solo admite envíos en inglés. Consulte Ayuda de Blackboard para obtener más información.                      |

# Detalles de envío:

Seleccionar "Envío de grupo"

- 10. Para determinar los **destinatarios** de la actividad, haga clic en el botón de opción correspondiente:
  - Todos los alumnos individualmente la actividad se publica para todos los usuarios de un curso, no sólo los grupos.
  - Grupos de alumnos la actividad se publica para grupos de usuarios específicos del curso.
- 11. Para elegir el **número de intentos** para la actividad, haga clic en el menú desplegable correspondiente.

| Establecer la actividad      | como disponible                    |                                                                                                    |                                |                |
|------------------------------|------------------------------------|----------------------------------------------------------------------------------------------------|--------------------------------|----------------|
| Esta actividad no se puede ( | establecer como disponible hasta q | ue no se asigne a un alum                                                                                       | 10 o a un grupo de alumnos.    |                |
| Limitar disponibilidad       | Mostrar desde                      |                                                                                                    |                                |                |
|                              | Introduzca las fechas en form      | mato dd/mm/aaaa. La hor                                                                                         | a se puede introducir en cualq | uier increment |
|                              |                                    | Participant of the second second second second second second second second second second second second second s |                                |                |
|                              | Mostrar hasta                      |                                                                                                    |                                |                |

- 12. Determine la **disponibilidad** de la actividad:
  - Haga clic en la casilla de verificación Establecer la actividad como disponible.
  - Para limitar la disponibilidad de la actividad, haga clic en la casilla de verificación Mostrar elemento sólo después de y utilice los campos de fecha y hora.
  - Haga clic en la casilla de verificación Seguimiento del número de vistas para realizar un seguimiento del número de veces que se visualiza una actividad.
- 13. Haga clic en **Enviar**.

**Nota:** Los intentos múltiples permiten a los usuarios enviar su trabajo sobre una actividad en grupo más de una vez, así como recibir comentarios y una calificación por cada envío.

Cuando un alumno del grupo envíe la tarea de saldrá el mensaje de que la tarea será enviada en nombre de todo el grupo:

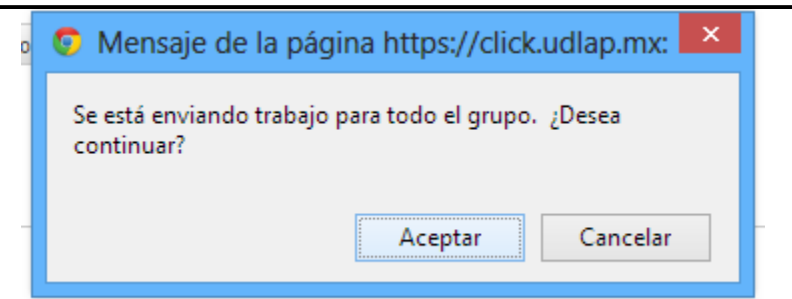

# Calificación de actividades en grupo

Una vez que se han recibido y revisado los envíos de actividades en grupo, los profesores pueden calificarlos y realizar comentarios. La calificación y los comentarios se devuelven a todo el grupo.

Las actividades en grupo se pueden reflejar en el centro de calificaciones si se añade una columna a la actividad.

# Cómo calificar una actividad en grupo

1. Introduzca comentarios si es necesario.

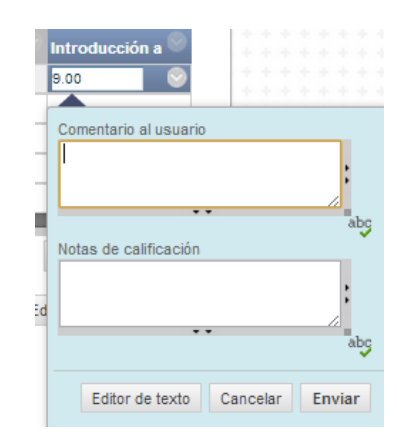

- 2. Haga clic en el botón de opción **Calificar** e introduzca la calificación adecuada.
- 3. O Haga clic en el botón Guardar como borrador para guardar un borrador de la calificación.

| oramo guardado.zo de marzo de 2010 11.20 Alvi |            |                                                             |  |  |  |  |
|-----------------------------------------------|------------|-------------------------------------------------------------|--|--|--|--|
| Journal 5                                     | Test fr    | om Sup 🏾 Introducción a 🛇                                   |  |  |  |  |
|                                               |            | 9.00                                                        |  |  |  |  |
|                                               |            | 8                                                           |  |  |  |  |
|                                               |            | Ver detalles de calificación                                |  |  |  |  |
|                                               |            | Comentario rápido                                           |  |  |  |  |
|                                               |            | Exceptuar calificación                                      |  |  |  |  |
|                                               | _          |                                                             |  |  |  |  |
|                                               |            | Intento de grupo Introducción<br>a la biología 1 20/03/13 🚺 |  |  |  |  |
| Intento d                                     | e grupo li | ntroducción a la biología 1 20/03/1                         |  |  |  |  |
|                                               |            |                                                             |  |  |  |  |

| Assignment Details                                            | ~                    |
|---------------------------------------------------------------|----------------------|
| GRADE<br>Útimo intento calificado                             | <b>★ 9</b> /10       |
| <b>ATTEMPT</b><br>20/03/13 11:20 AM                           | J /10                |
| SUBMISSION                                                    |                      |
| GROUP MEMBERS                                                 |                      |
| Supervisión Educación a Distancia                             | /10.0                |
| 🔲 Luz María Avilés Cerda                                      | /10.0                |
| COMMENTS Luz Maria Avilés Cerda 20/03/13 11:20 AM tarea marzo |                      |
| Grader Feedback<br>20/03/13 11:20 AM                          |                      |
| nic -                                                         |                      |
| A &                                                           | Character count: 0   |
|                                                               | Save as Draft Enviar |

## Cómo calificar una actividad en grupo con varios intentos

Si se permiten varios intentos para una actividad en grupo, el profesor deberá calificar cada intento de modo individual. Realice el mismo proceso que para calificar un único intento.

Cada intento puede recibir una calificación pero la calificación final enviada al usuario se introduce en el centro de calificaciones. Los profesores pueden seleccionar entre las siguientes opciones:

- Calificación del último intento
- Calificación del primer intento
- Calificación más alta
- Calificación más baja
- Promedio de intentos calificados

**Nota:** El contenido de intentos anteriores se muestra en la sección **Historial de envío** de la página **Calificar actividad**.

Los profesores pueden editar la calificación de todos los miembros de un grupo o miembros individuales del grupo.

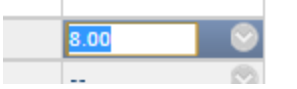

# Centro de calificaciones

El centro de calificaciones es una herramienta que permite registrar calificaciones de los alumnos. El centro de calificaciones puede registrar datos, controlar el progreso del alumno y comunicar información a alumnos.

| Þ | Evaluación                        | 2 |
|---|-----------------------------------|---|
| ¥ | Centro de calificaciones          | 5 |
|   | Necesita calificación             |   |
|   | Centro de calificaciones completo |   |
|   | Actividades                       |   |
|   | Pruebas                           |   |

En el centro de calificaciones aparecerá una lista completa de los alumnos, la fecha de su último acceso y las calificaciones obtenidas automáticamente de las actividades.

| Last Name          | First Name   | 🕘 Username | Student ID | 🔍 Último acceso 💮   | Disponibilidad |
|--------------------|--------------|------------|------------|---------------------|----------------|
| Aguilar Sánchez    | José Antonio | 208278     | 208278     | 7 de octubre de 📀   | Disponible     |
| Anaya Islas        | Lizeth       | 126129     | 126129     | 6 de octubre de 201 | Disponible     |
| Barrón Orduño      | Cesar        | 208145     | 208145     | 7 de octubre 7 de o | ctubre de 2014 |
| Camille Petrozzino | Ann          | 208297     | 208297     | 7 de octubre de 201 | Disponible     |

## Asignar una calificación manualmente

Es posible asignar directamente una calificación a una actividad o incluso cambiarla. Para lo anterior, hay que hacer clic sobre la calificación asignada o en caso de que no haya alguna, sobre el guion y a continuación escribir la nueva calificación.

| Last Name       | First Name 🛛 💿 | Username 💿 | Student ID 🛛 💿 | Último acceso 🌑     | Disponibilidad 🔍 | Tarea activa 1 1 🔍 | Tarea activa 1.1 🔘 |
|-----------------|----------------|------------|----------------|---------------------|------------------|--------------------|--------------------|
| Aguilar Sánchez | José Antonio   | 208278     | 208278         | 7 de octubre de 201 | Disponible       |                    | 2,50               |
| Anaya Islas     | Lizeth         | 126129     | 126129         | 6 de octubre de 201 | Disponible       | 4,00               | 5,00               |

## **Opciones avanzadas**

Haciendo clic sobre el pequeño menú desplegable de la calificación, aparecerá una lista de opciones extra.

|   | Last Name          | First Name 🛛 🎯 | Username 🏾 | Student ID | Último acceso 🌑     | Disponibilidad 🥘 | Tarea activa 1.1 | Tarea activa 1.1        | Tarea activa 1.2 🔮 |
|---|--------------------|----------------|------------|------------|---------------------|------------------|------------------|-------------------------|--------------------|
| Û | Aguilar Sánchez    | José Antonio   | 208278     | 208278     | 7 de octubre de 201 | Disponible       | 0,00 😒           | 2.50                    | 9.00               |
| 0 | Anaya Islas        | Lizeth         | 126129     | 126129     | 6 de octubre de 201 | Disponible       | 4,00             |                         | 0                  |
| 0 | Barrón Orduño      | Cesar          | 208145     | 208145     | 7 de octubre de 201 | Disponible       | 5,00             | Ver detalles de calific | ación              |
|   | Camille Petrozzino | Ann            | 208297     | 208297     | 7 de octubre de 201 | Disponible       | 0,00             | Comentario rápido       |                    |
| 0 | Cårdenas Morán     | Ana Belén      | 208218     | 208218     | 8 de octubre de 201 | Disponible       | 5,00             | Eximir calificación     |                    |
|   | Cervantes Mendoza  | Jeannette      | 131477     | 131477     | 7 de octubre de 201 | Disponible       | 5,00             |                         |                    |
| 0 | del Villar Lagos   | Ximena         | 208209     | 208209     | 3 de octubre de 201 | Disponible       | 5,00             | Calificar actividad de  | usuario            |

# Ver detalles de calificación

Esta herramienta muestra un resumen para una calificación de una actividad.

Se abrirá una página nueva página mostrando información sobre la actividad y su calificación. Así como la posibilidad de editar la calificación, enviar un comentario al alumno, revisar el historial de cambios a la calificación (si existieran) y ver los detalles de la actividad a evaluar.

| C | etalles d                               | e calificaciór                                                | n                                                                                           |                                   |                                                                                                    |                                  |                                                                            |       |
|---|-----------------------------------------|---------------------------------------------------------------|---------------------------------------------------------------------------------------------|-----------------------------------|----------------------------------------------------------------------------------------------------|----------------------------------|----------------------------------------------------------------------------|-------|
|   |                                         |                                                               |                                                                                             |                                   |                                                                                                    |                                  |                                                                            | Salta |
|   | Usuario Ann Ca                          | mille Petrozzino (208                                         | <b>297)</b> < > C                                                                           | olum                              | na Tarea activa 1.1.3 (Actividad) < >                                                                                                    |                                  |                                                                            |       |
|   | Calificación a                          | ctual:                                                        | 2,50 de 5 punto<br>Calificación bas<br>Vencimiento: 22<br>Calificación calo<br>Ver intentos | ada e<br>-ago-<br>culada          | an Último intento calificado<br>-2014<br>a 2,50                                                                                                    |                                  |                                                                            |       |
|   | Intentos                                | Anulación manual                                              | Detalles de colun                                                                           | nna                               | Historial de calificación                                                                                                    |                                  |                                                                            |       |
|   |                                         |                                                               |                                                                                             |                                   |                                                                                                    |                                  | Eliminar Ültimo intento                                                    | ▼ Ir  |
|   | Fecha de<br>creación                    | Fecha de envío (o de<br>almacenamiento)                       | e Valor                                                                                     | Con                               | nentario al estudiante                                                                                                    | Notas de<br>calificación         | Acciones                                                                   |       |
|   | 22-ago-2014<br>21:44:25                 | 22-ago-2014 21:44:25<br>(Completado)                          | 5 2,50                                                                                      | Ann<br>aná<br>Las<br>un c<br>Es r | n Camille, el análisis del caso es deficiente. Es necesario que integres los conceptos del libro con un<br>lisis profundo y crítico de cada pregunta.<br>s respuestas no dan realmente una solución real o crítica profunda y por lo tanto solo se quedan en<br>comentario general.<br>necesario que para próximos casos sean más analítica. |                                  | Calificar intento Borrar intento<br>Ignorar el intento Editar calificación |       |
|   | Este usuario ha e<br>(los intentos igno | enviado el número máximo de<br>rados no se contabilizan de ca | intentos permitidos par<br>ara al número máximo o                                           | a esta<br>de inter                | actividad. Puede permitir a este alumno enviar un intento adicional. Si lo desea, puede marcar un intento existente como Ignorado<br>ntos).                                                                                                    | Permitir<br>intento<br>adicional |                                                                            |       |

# Segundo Intento

En esta misma página "Ver detalles de calificación" se puede dar un intento adicional al alumno o al

grupo dando clic en "Permitir intento adicional".

# Comentario rápido

Es posible enviar un comentario al alumno sobre la calificación obtenida.

A continuación se desplegará una pequeña ventana que permite enviar un comentario directo al alumno o una nota acerca de la calificación asignada.

| iálisis. |
|----------|
|          |
|          |
|          |
|          |
| abg      |
|          |
| nviar    |
|          |

## Eximir calificación

Al exceptuar una calificación, se omitirá dicha calificación para la obtención del promedio. Las calificaciones existentes que han quedado exentas no se eliminan, pero se ignoran en todos los cálculos estadísticos y totales. No se muestra ningún valor de visualización secundario para los elementos que están exentos.

| Tarea | activa 1.1 🔘  | Tarea act |
|-------|---------------|-----------|
| 2,50  |               | 9,00      |
| 5,00  |               | 9,80      |
| 4,80  |               | 9,80      |
| 2,50  |               | 9,00      |
| 0,00  |               | 10,00     |
| 2,50  |               | 9,80      |
| 5,00  |               | 10,00     |
| 4,80  |               | 10,00     |
|       | Ø             | 10,00     |
| 5,00  |               | 10 00     |
| 3,80  | Eximir califi | cacion    |

#### Evaluar una actividad (Intento)

Otra manera de evaluar más a detalle la actividad, es haciendo clic sobre el registro del intento.

| 8                            |
|------------------------------|
| Ver detalles de calificación |
| Comentario rápido            |
| Eximir calificación          |
| Intento 22/08/14 2,50        |

La pantalla para calificar el intento se verá de la siguiente manera:

- Detalles de la actividad. Muestra nombre de la actividad correspondiente, fecha de vencimiento y estadísticas de la clase.
- Historial de envío. Si la actividad contara con más de un intento permitido, en esta zona aparecerán todos los intentos del alumno.
- Revisar intento actual: Muestra el nombre del archivo que el alumno adjuntó. Al hacer clic sobre el título del archivo, se iniciará la descarga.
- Calificar: Se permite ingresar la calificación asignada a la actividad y comentarios para que el alumno los pueda leer a la hora de revisar sus calificaciones.
- Así mismo, se permite adjuntar algún archivo de manera complementaria.
- Notas del profesor: Son comentarios que solamente el profesor verá.
- Guardar como borrador: Permite continuar la calificación de la actividad después.
#### Guardar y salir. Asigna finalmente la calificación y la guarda.

| Q Q Comment                                       |                                           | 1 of 1              |                           | Powered by | « | Detalles de la actividad 🐱               | >                       | кл<br>КЛ |
|---------------------------------------------------|-------------------------------------------|---------------------|---------------------------|------------|---|------------------------------------------|-------------------------|----------|
| – 📮 Comment 🔻 🥖 Draw 🌛 High                       | ilight 🛛 aA Text 🚟 Strikeo                | ut                  |                           |            | - | CALIFICAR                                | 1                       | /10      |
| UDLAP<br>UNIVERSIDAD DE LI<br>AMÉRICAS PUEBLI     | AS                                        |                     |                           |            | ľ | INTENTO<br>24/10/14 8:44<br>SafeAssion ~ | 65 % correspondencia ge | /10      |
| Nombre:                                           |                                           |                     | Matrícula:                | - I        |   |                                          |                         |          |
| Nombre del cu                                     | rso:                                      | Nombre del          | profesor:                 |            |   | COMENTARIO AL ESTUDIANI                  | E                       | t        |
| Dirección y Con                                   | trol de Proyectos                         |                     |                           |            |   |                                          |                         | lodo     |
| Tarea: Tarea Ac                                   | ctiva 1.4.1                               |                     |                           |            |   |                                          |                         | Sur      |
| Fecha:                                            |                                           |                     |                           |            |   |                                          |                         |          |
|                                                   |                                           |                     |                           | _          |   | @ ** · A                                 |                         |          |
| <b>1. Introducció</b><br>Define el tema englobano | ố <b>n</b><br>do la idea principal que se | desarrolla en el es | srito.                    |            |   | Añadir notas                             | Guardar borrador Env    | viar     |
|                                                   |                                           |                     |                           |            |   | ENVÍO                                    |                         |          |
| 2. Contenido<br>Descripción organizada y          | y detallada de la ejecución               | del trabajo en cada | una de las tareas activas |            |   | COMENTARIOS                              | <u>4.1.doc</u>          | <u>*</u> |

#### Añadir, eliminar o responder a comentarios:

El visor es compatible con las versiones contemporáneas de Firefox, Chrome, Safari e Internet Explorer.

Los archivos enviados se abren en la pantalla de calificación. Los tipos de documentos compatibles que se pueden ver en la pantalla de calificación son Word (DOC, DOCX), PowerPoint (PPT, PPTX), Excel (XLS, XLSX) y PDF. Se conserva el formato original y las imágenes incrustadas. Si un alumno carga un archivo no admitido, a usted se le pedirá que lo descargue.

#### Nota:

Los envíos de actividades que se hayan creado con el editor de contenido no son compatibles con la calificación en línea (Editor Crocodoc). Los envíos de este tipo se visualizan en la ventana, pero no está disponible la función de anotación (Comentarios).

Editor de contenido

| T T                                                                                                    | TT TPárrafo V Arial V     | 3 (12pt)                                                                                                    |           |
|----------------------------------------------------------------------------------------------------|---------------------------|----------------------------------------------------------------------------------------------------|-----------|
| 20                                                                                                    |                           | $\mathbf{T}^{\mathbf{x}} \mathbf{T}_{\mathbf{x}} \ \mathscr{O} \ \widecheck{\mathcal{O}} \ \lnot \ \blacksquare \ \blacksquare \ \frown \ \blacksquare \ \oiint{\mathcal{O}} \ \overleftarrow{\mathcal{O}}$ |           |
| ∫ <sub>x</sub> ∫ <sub>x</sub> | 🕻 🚯 Mashups 🝷 👖 省 💿 💭 🌡 🖽 |                                                                                                    |           |
|                                                                                                    |                           |                                                                                                    |           |
|                                                                                                    |                           |                                                                                                    |           |
|                                                                                                    |                           |                                                                                                    |           |
| Duta:                                                                                                    |                           |                                                                                                    | Deleheren |

Desde la barra de herramientas del visor en línea, haga clic en la función "Comment" para expandir las herramientas de anotación.

| 🔍 🔍 🖵 Comment | 1 of 1 🔍 | Powered by « |
|---------------|----------|--------------|
|               |          |              |
|               |          |              |

| Q |                                                                                 | Powered by « |
|---|---------------------------------------------------------------------------------|--------------|
|   | 🖓 Comment 🔻 🥖 Draw 🎿 Highlight 🛛 🗚 Text 🐭 Strikeout 🛛 Text tool: 🗖 🗖 🚺 10pt 💌 🔌 | <b>^</b>     |
|   |                                                                                 |              |

Puede comentar, resaltar, dibujar, tachar. Para agregar un comentario se debe dar clic en "Comment" y a continuación dar clic en la ubicación del texto donde se quiera colocar ese comentario:

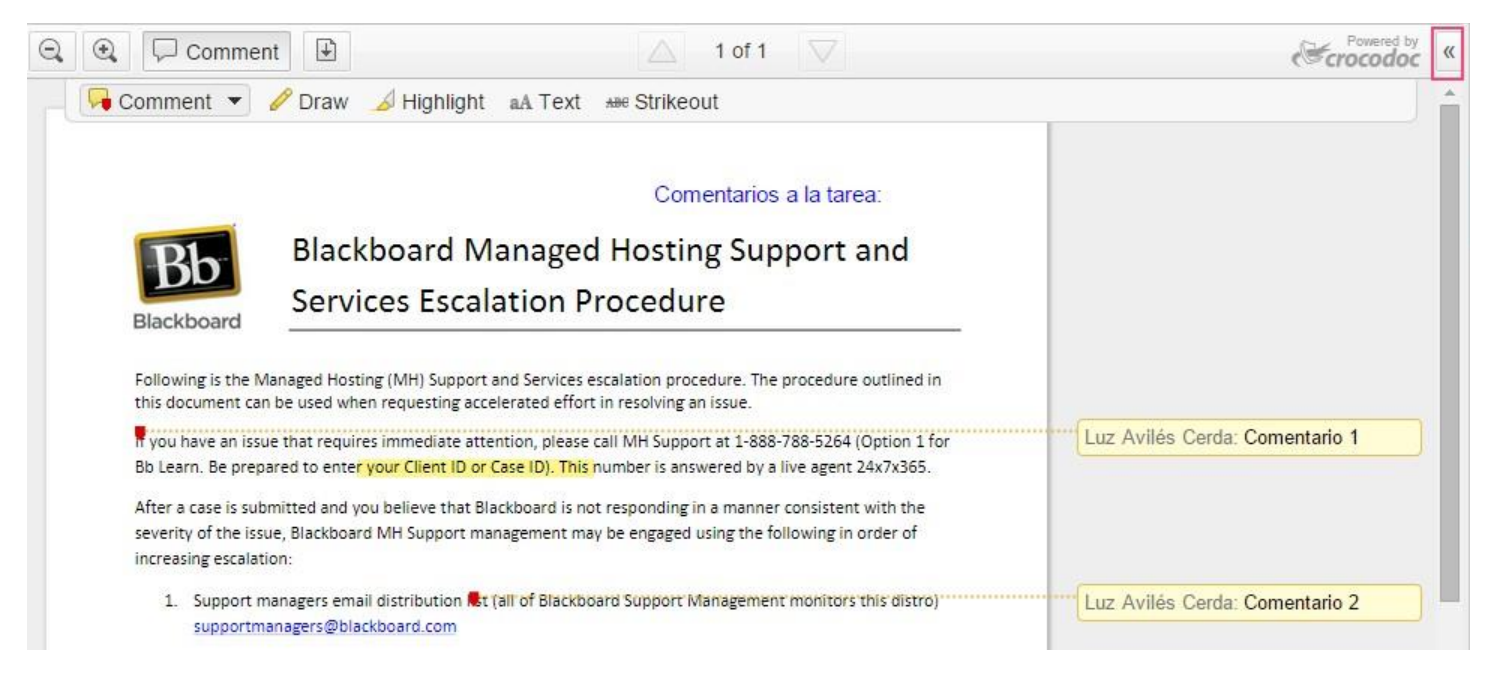

Para visualizar todos los comentarios que se han colocado se debe dar clic en la flecha que se encuentra en la parte superior derecha junto a la leyenda "Powered by Crocodoc".

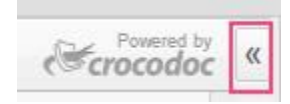

## Es importante asegurarse que los comentarios hayan sido guardados correctamente. La forma de verificarlo es al visualizar la barra lateral derecha de la interfaz Crocodoc titulada "Comments & Markups".

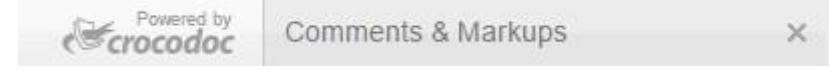

El comentario se rellenará en la parte inferior de la lista con el autor.

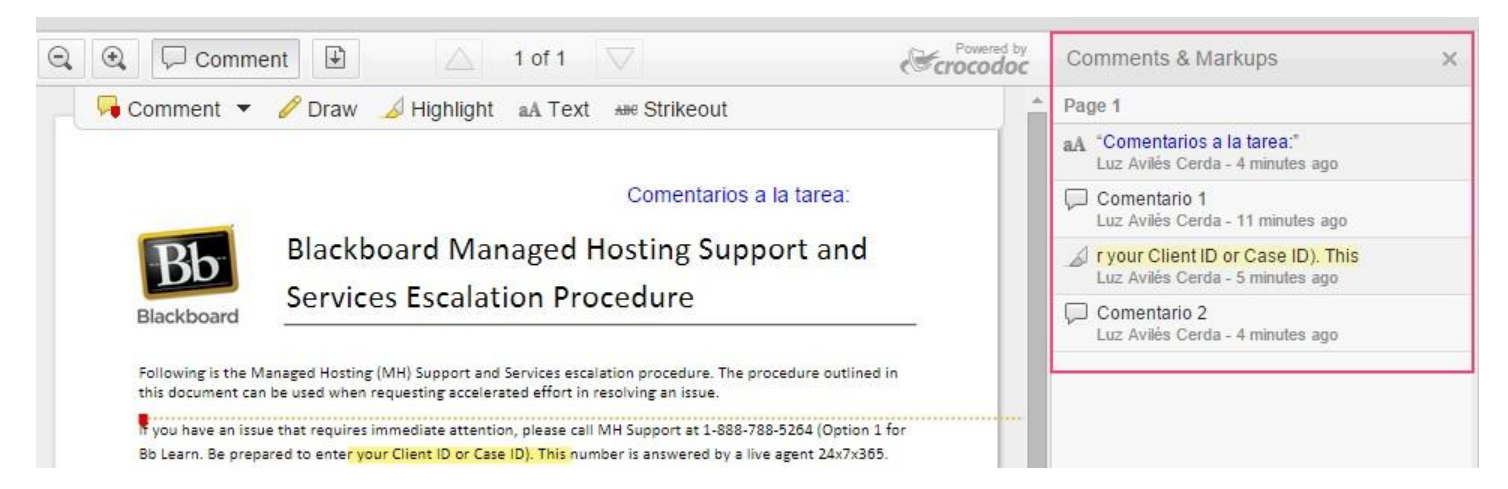

Haga clic con el botón derecho en una anotación para eliminarla. Para eliminar un comentario, coloque el cursor sobre el comentario en color amarillo y seleccione "Delete".

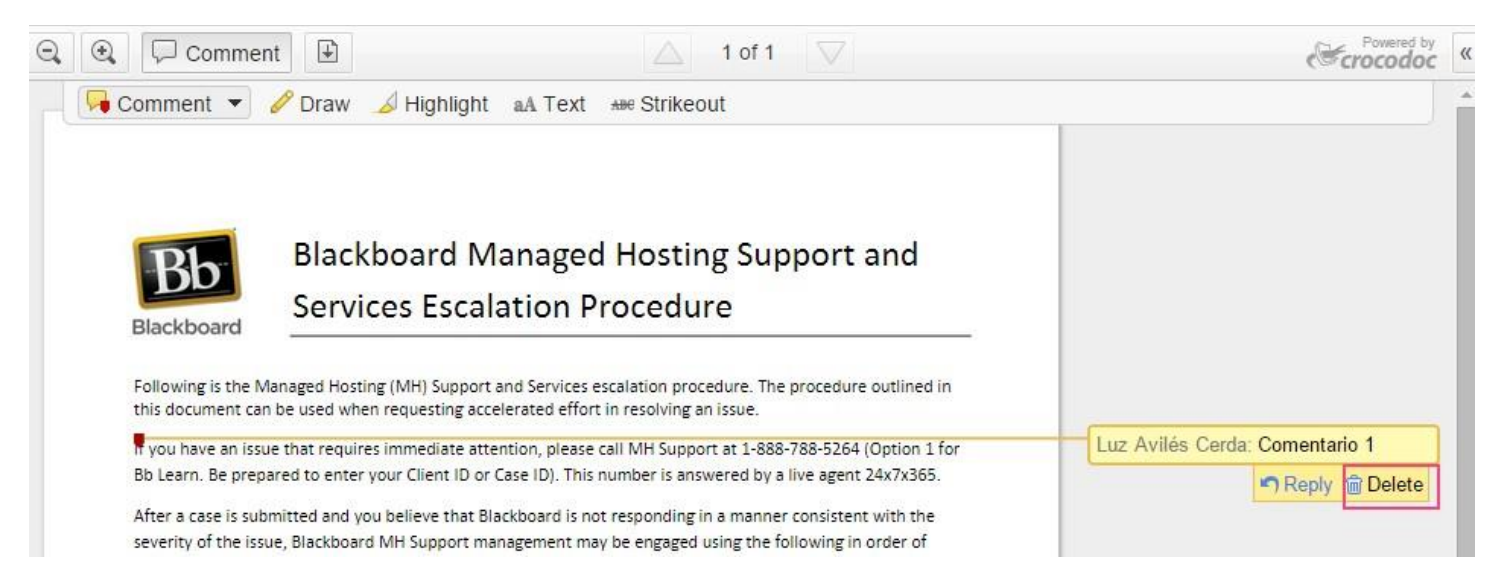

Use las teclas de flecha para ver otras páginas en el archivo de un alumno. También puede descargar (icono de flecha hacia abajo) una copia del archivo después de escribir las anotaciones.

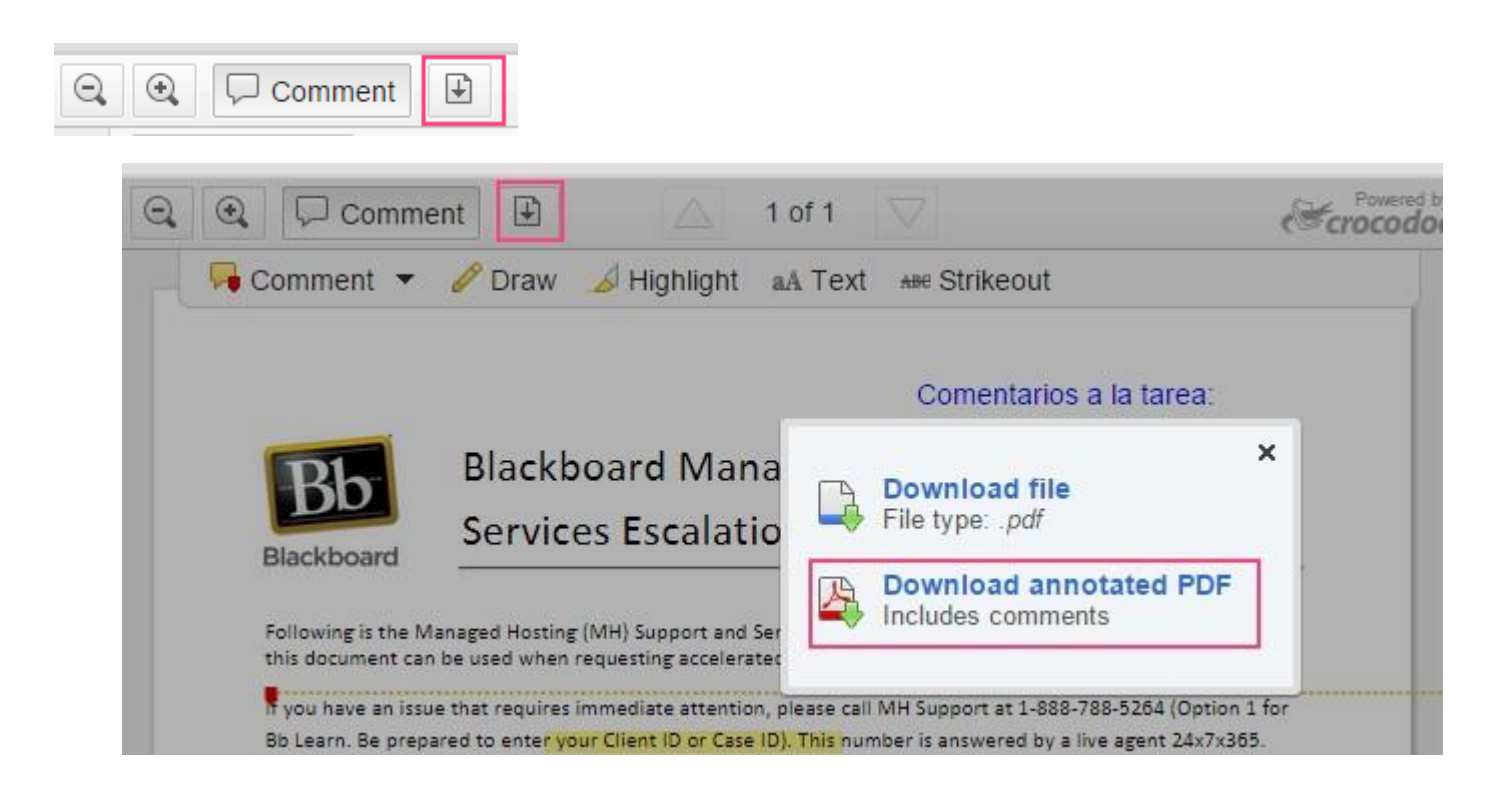

#### Importante:

Las sesiones de anotación expiran transcurrida una hora. Se le mostrará un mensaje de advertencia. Transcurrido el límite de tiempo, es posible que no se guarden las anotaciones.

#### Vista del alumno:

Los alumnos visualizan los comentarios que el profesor colocó en la actividad dando clic en el área de contenido "Mis calificaciones" y seleccionando la tarea con comentarios:

|                                           |                                                     |                                 |                |                      | Mario Javana Juárez 🛛 🛛 🔻 | ባ |
|-------------------------------------------|-----------------------------------------------------|---------------------------------|----------------|----------------------|---------------------------|---|
| <b>, UDLAP</b>                            | ። MAESTRÍA <b>PRESENCIAL</b> ።                      |                                 | Mi institución | Mesa de Ayuda        | Información y Trámites    |   |
| n 🔿 Mis calificaciones                    |                                                     |                                 |                |                      |                           | ^ |
| v 001 (Test course)                       | Mis calificaciones                                  |                                 |                |                      |                           |   |
| Inicio                                    | Todos Calificado Disponible próximamente Enviado    |                                 | Ordenar por:   | tividad más reciente | ~                         |   |
| Presentación                              | ELEMENTO                                            | ACTIVIDAD MÁS RECIENTE          |                | Mostrar comentarios  |                           | 1 |
| Enfoque de búsqueda<br>Tarea satélite 1.1 | febrero 2015<br>VENCIDO: 28-FEB-2015<br>Actividad   | 24-feb-2015 15:20<br>CALIFICADO |                | <b>7,00</b>          | 0                         |   |
| Tarea satélite 1.2<br>Tarea satélite 1.4  | Tarea criterio<br>VENCIDO: 20-OCT-2014<br>Actividad | 09-feb-2015 16:15<br>CALIFICADO |                | <b>9,0</b> (         | 0                         |   |
| Unidad 4<br>Mis calificaciones            | Prueba de prueba<br>Prueba                          | 19-ene-2015 9:59<br>CALIFICADO  |                | <b>10,0</b> (        | <b>)</b>                  |   |
| Logros                                    | C10B1<br>Prueba                                     | 13-ene-2015 10:04<br>CALIFICADO |                | <b>19,6</b>          | <b>5</b><br>0             |   |

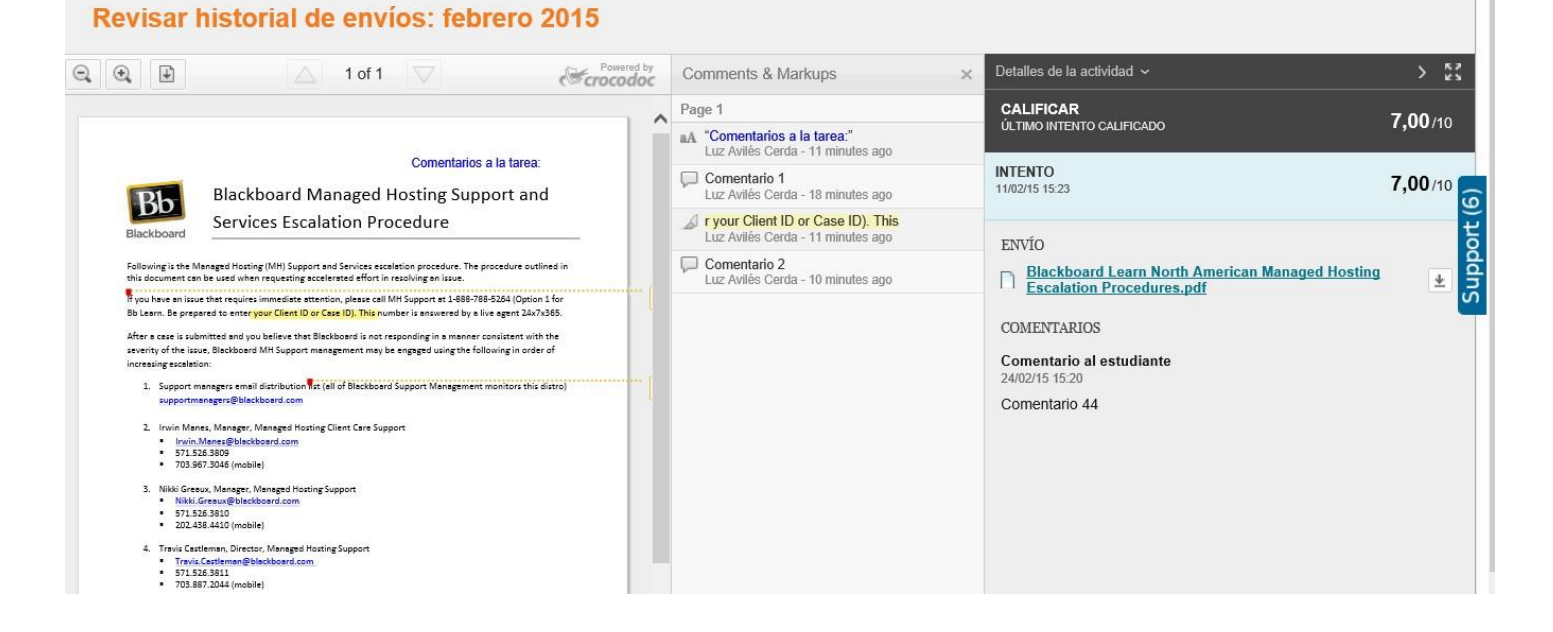

#### Guardar como borrador

Al hacer clic sobre el botón de "Guardar como borrador" se guardarán los comentarios realizados, pero no se publicarán al alumno y la calificación seguirá mostrándose como pendiente para poder continuar con la calificación después.

Si se desea, se pueden editar los comentarios y la calificación, al hacer clic sobre el intento a revisar nuevamente.

#### Enviar

Almacena la calificación y los comentarios realizados al estudiante y los publicará en su reporte de calificaciones, además de promediar esta calificación con las demás calificaciones.

#### Glosario

Es un catálogo de términos propios de cada curso. Cada entrada está compuesta por el término y la definición correspondiente.

Para ingresar al Glosario, hay que hacer clic sobre "Glosarios", en la ruta "Panel de control"->"Herramientas del curso".

En el Glosario es posible:

- Añadir un nuevo término
- Eliminar un término
- Cambiar un término
- Cargar un glosario
- Descargar un glosario

**UDLAP** 

### Añadir un nuevo término

Hacer clic en "Crear término".

| Glosario      |                    |
|---------------|--------------------|
| Crear término | Cargar/Descargar 🗸 |
|               |                    |

El glosario no contiene términos.

Indicar el término y su definición correspondiente.

| <b>Crear término</b><br>Cada entrada del glosario consta de un término y su definición. Se pueden añadir términos manualmente en esta página o al cargar un archivo de datos que contenga muchos                 | términos y definiciones. |
|----------------------------------------------------------------------------------------------------|--------------------------|
| * Indica un campo obligatorio.                                                                                                    | Cancelar Enviar          |
| Introduzca el término y la definición. Si añade un término que ya existe en el glosario escrito en letra mayúscula, minúscula o mixta, la definición existente del término se sobrescr<br>* Término * Definición | ibirá.                   |
| <b>T</b> $T$ <b>T T</b> Párrafo <b>v</b> Arial <b>v</b> 3 (12pt) <b>v</b> $\vdots$ $\vdots$ $z$ $\not$ $P$ $\cdot$ $\rho$                                                                                        | ⊊ i % ≈                  |
|                                                                                                    |                          |
|                                                                                                    |                          |

Una vez agregados varios términos, se comenzarán a ordenar de manera alfabética.

#### Eliminar un término

Para poder eliminar un término del glosario, solamente se debe de hacer clic sobre la opción "Eliminar" perteneciente al menú desplegable a la derecha de cada palabra del glosario.

### Cambiar un término

Para poder cambiar un término, solamente se debe de presionar la opción de "Editar" en el pequeño menú desplegable a la derecha de cada palabra del glosario.

| Glosario                      |                                    |  |  |
|-------------------------------|------------------------------------|--|--|
| Crear término                 | Cargar/Descargar 🗸                 |  |  |
| The Glossary conta            | ins 1 terms in course Test Course. |  |  |
| Р                             |                                    |  |  |
| P                             |                                    |  |  |
| Términ <mark>o</mark>         |                                    |  |  |
| Prueba 💁<br>Editar<br>Elimina | <b>⊘</b><br>ar                     |  |  |

#### Cargar un glosario

Cargar un glosario es un método rápido para añadir muchos términos al glosario. Cargar un glosario puede remplazar el glosario existente o complementarlo añadiendo términos del archivo al glosario existente.

Para abrir la página Cargar glosario siga los pasos que figuran a continuación:

- 1. Haga clic en Cargar/Descargar.
- 2. Seleccione Cargar glosario.

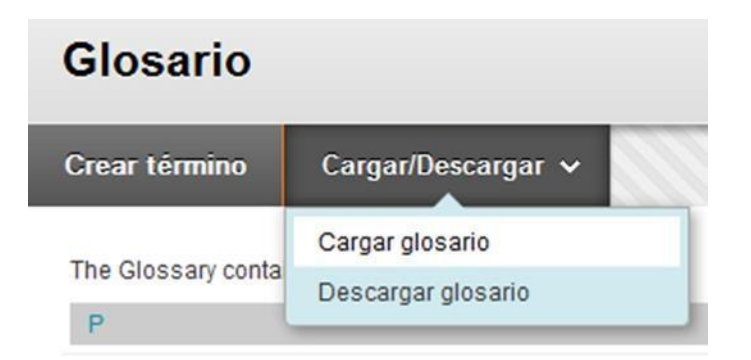

Hay que hacer clic sobre el botón de "Browse" o "Examinar" para buscar el archivo que se desea subir en la computadora local.

El archivo debe de estar delimitado por comas y debe de tener extensión ".csv".

#### Formato del archivo de glosario

Cada entrada (conjunto de palabra y definición) debe de estar separada por un retorno de carro o ENTER.

Por otro lado, la palabra y la definición deben de estar delimitadas por comillas ("") y una coma (,).

Es decir, deben de tener la forma siguiente, de manera genérica:

```
ENTRADA 1: "Palabra 1","Definición 1" (ENTER)
ENTRADA 2: "Palabra 2","Definición 2" (ENTER)
(...)
ENTRADA n: "Palabra n","Definición N" (ENTER)
```

A continuación se muestra un pequeño ejemplo de archivo CSV para un pequeño glosario:

"Manzana","Una fruta roja."

"Cebolla","Una verdura."

"Sandía","Otra fruta roja."

| Carg<br>Al carg<br>existent<br>Más ayı | <b>jar glosario</b><br>ar un glosario se añad<br>te en primer lugar, abi<br><u>uda</u>          | len y editan términos al glo:<br>ra el archivo con un editor c                                        | sario o se sustituye el glosario completo. Al a<br>le textos o Microsoft Excel, realice los cambic                                           | ñadir o editar términos, descargue el glosario<br>28, guarde el archivo y, a continuación, cárguelo.                   |
|----------------------------------------|-------------------------------------------------------------------------------------------------|----------------------------------------------------------------------------------------------------|----------------------------------------------------------------------------------------------------|----------------------------------------------------------------------------------------------------|
| * Inc                                  | dica un campo obligat                                                                           | torio.                                                                                                |                                                                                                    | Cancelar Enviar                                                                                                    |
| 1. Bu                                  | scar archivo de ca                                                                              | arga                                                                                                  |                                                                                                    |                                                                                                    |
| Cai<br>El c<br>cor<br>esp              | rgar un archivo TXT (deli<br>trchivo debe ser un archi<br>na en los archivos delími<br>ecífico. | imitado por tabulaciones) o CSI<br>ivo de texto que contenga un tér<br>itados por comas o por una tab | " (valor separado por comas).<br>mino y una definición en cada linea. El término y la<br>ulación en los archivos delimitados por tabulacione | i definición de cada línea deben estar separados por una<br>15. No es necesario que los términos aparezcan en un orden |
| Ha<br>*                                | ga clic en el botón Exami<br>Archivo                                                            | inar para buscar el archivo que                                                                       | sé va a cargar.                                                                                                    |                                                                                                    |
| *                                      | Adjuntar archivo                                                                                | Examinar mi equipo                                                                                    | Buscar en Content Collection                                                                                                    |                                                                                                    |
| 2.                                     | Guardar término                                                                                 | s actuales                                                                                            |                                                                                                    |                                                                                                    |
|                                        | Si el archivo cargado c<br>las del glosario. Si hay                                             | contiene términos que ya existen<br>1 términos duplicados dentro de                                   | n en el glosario en letra mayúscula, minúscula o mi<br>el archivo cargado, se utilizará la última definición c                               | lxta, las definiciones del archivo cargado reemplazarán<br>iel archivo.                                                |
|                                        | Seleccione el método<br>Añadir los término<br>Eliminar todos los                                | de procesamiento para este a<br>la de este archivo al glosario,<br>términos del glosario y reempl     | irchivo cargado.<br>iazarlos por los términos de este archivo                                                                                |                                                                                                    |
| 3.                                     | Enviar                                                                                          |                                                                                                    |                                                                                                    |                                                                                                    |
|                                        | Haga clic en la opción .                                                                        | <b>Enviar</b> para finalizar. Haga cl                                                                 | ic en la opción Cancelar para salir.                                                                                                    |                                                                                                    |
|                                        |                                                                                                 |                                                                                                    |                                                                                                    | Cuncelar                                                                                                    |

### **Guardar términos actuales**

Añadir los términos del archivo al glosario.

Seleccione esta opción para complementar el archivo de glosario con una lista de términos nuevos.

Si un término aparece tanto en el glosario existente como en el archivo, la definición del archivo reemplazará la definición del glosario existente.

Por otro lado, si el mismo término aparece dos o más veces en el archivo, la última definición del término será la que aparezca en el glosario.

Eliminar todos los términos del glosario y reemplazarlos por los términos de este archivo.

Permite seleccionar esta opción para eliminar el archivo existente y reemplazarlo con los términos del archivo de carga.

Finalmente para subir el nuevo glosario desde un archivo CSV, se debe de hacer clic sobre el botón de "Enviar".

#### Descargar un glosario

La descarga de un glosario crea un archivo de datos delimitados por comas (.CSV). Cada entrada está separada por un retorno de carro o ENTER, y dentro de cada entrada el término y la definición están separados por una coma.

La descarga de un glosario es útil para añadir términos a otro curso. El glosario se puede editar sin conexión y, a continuación, cargar a otro curso.

Para abrir la página "Descargar glosario" siga los pasos que se indican a continuación:

1.- Dentro de la herramienta Glosario

2.- Haga clic en Cargar/Descargar

3.- Seleccione Descargar glosario.

Para descargar un glosario, haga clic en el botón "Descargar".

El glosario se puede editar en un programa de hoja de cálculo como Excel, o en un editor de texto como Bloc de notas y, a continuación, se puede volver a cargar en el glosario.

Asegúrese de mantener el formato del archivo intacto para garantizar que la carga se realice correctamente.

#### Descargar glosario Al descargar un glosario, se crea una versión delimitada por tabulaciones (.TXT) del glosario. <u>Más ayuda</u> Correcto: El archivo del glosario se ha generado correctamente para descargar. El archivo de glosario se un archivo delimitado por tabulaciones (XLS). Los archivos delimitados por tabulaciones contienen elementos de datos separados por tabulaciones. Este habitual lipo de archivo de datos se puede abrir en la mayoría de los programas de software de edición, incluido Microsoft Excel. Haga clic en Descargar para guardar o abrir el archivo. Hédo alternativo: Haga clic en Descargar, con el botón derecho del ratón, y seleccione la opción Guardar como para guardar el archivo localmente. Haga clic en Volver para regresar al glosario.

Volver Descargar

#### Recursos

Para ingresar a Recursos, hay que hacer clic sobre el menú de contenido "Recursos".

| w | 001 (Test Course)   | - |
|---|---------------------|---|
|   | Inicio              |   |
|   | Presentación        |   |
| - | Enfoque de búsqueda |   |
|   | Tarea satélite 1    |   |
|   | Mis calificaciones  |   |
| ţ | Recursos            | O |
| - | Recursos            |   |

El área de Recursos es un espacio de almacenaje en línea disponible tanto para profesores como estudiantes.

El área de Recursos se puede utilizar para almacenar archivos en los que esté trabajando o que desee compartir con los alumnos.

### Crear carpetas para los recursos

Hacer clic sobre la pestaña que dice crear carpetas, estas carpetas sirven para organizar de una manera más precisa los recursos del curso.

| Contenidos del curso: 001 ©                   |                                                                     |                                                                                                    |  |  |
|-----------------------------------------------|---------------------------------------------------------------------|----------------------------------------------------------------------------------------------------|--|--|
| Content Coll<br>en Content C<br>todas sus org | ection proporciona<br>collection, todos los<br>ganizaciones o al de | almacenamiento central de archivos<br>enlaces al elemento reflejarán el can<br>todos los cursos de la institución. M |  |  |
| Cargar 🗸                                      | Crear carpeta                                                       |                                                                                                    |  |  |
| 🗙 Nombre de d                                 | carpeta                                                             | Cancelar Enviar                                                                                                    |  |  |

Después aparecerá la siguiente imagen, en la cual se le debe de dar el nombre de la carpeta.

Para después darle clic en enviar y listo.

Para subir archivos al curso seleccionar "Cargar archivos" del menú "Cargar":

| Contenidos del curso: 001 ©                                                                                                    |                 |  |  |
|----------------------------------------------------------------------------------------------------|-----------------|--|--|
| Content Collection proporciona almacenamiento central de archiu<br>en Content Collection, todos los enlaces al elemento reflejarán el c<br>todas sus organizaciones o al de todos los cursos de la institución. |                 |  |  |
| Cargar ∽ Crear carpeta                                                                                                    |                 |  |  |
| Cargar archivos                                                                                                    | Cancelar Enviar |  |  |
| Cargar paquete ZIP                                                                                                    |                 |  |  |

Aparecerá un componente de java y de le da clic en "Run":

| Cargar varios archivos y o                                                                                                    | arpetas                                                                                                    |
|----------------------------------------------------------------------------------------------------|----------------------------------------------------------------------------------------------------|
| Después de agregar archivos a la lista, haga c<br>carpeta principal. Para cargar múltiples arch<br>archivos de uno en uno.                                                                                                    | lic en Enviar para caraar los archivos. Si se produce un error en la caraa. haaa clic e<br>X dis<br>Do you want to run this application?                                                                                                    |
| INFORMACIÓN DE ARCHIVO                                                                                                    | Publisher:         Blackboard Inc           Location:         https://dick.udlap.mx                                                                                                    |
|                                                                                                    | This application will run with unrestricted access which may put your computer and personal information at risk. Run this application only if you trust the location and publisher above.  Do not show this again for apps from the publisher and location above |
|                                                                                                    | More Information Cancel                                                                                                    |
| ALC: NOT ALC: NOT ALC | Java Java                                                                                                    |
|                                                                                                    |                                                                                                    |

Por último se da clic en "Examinar" para subir los archivos:

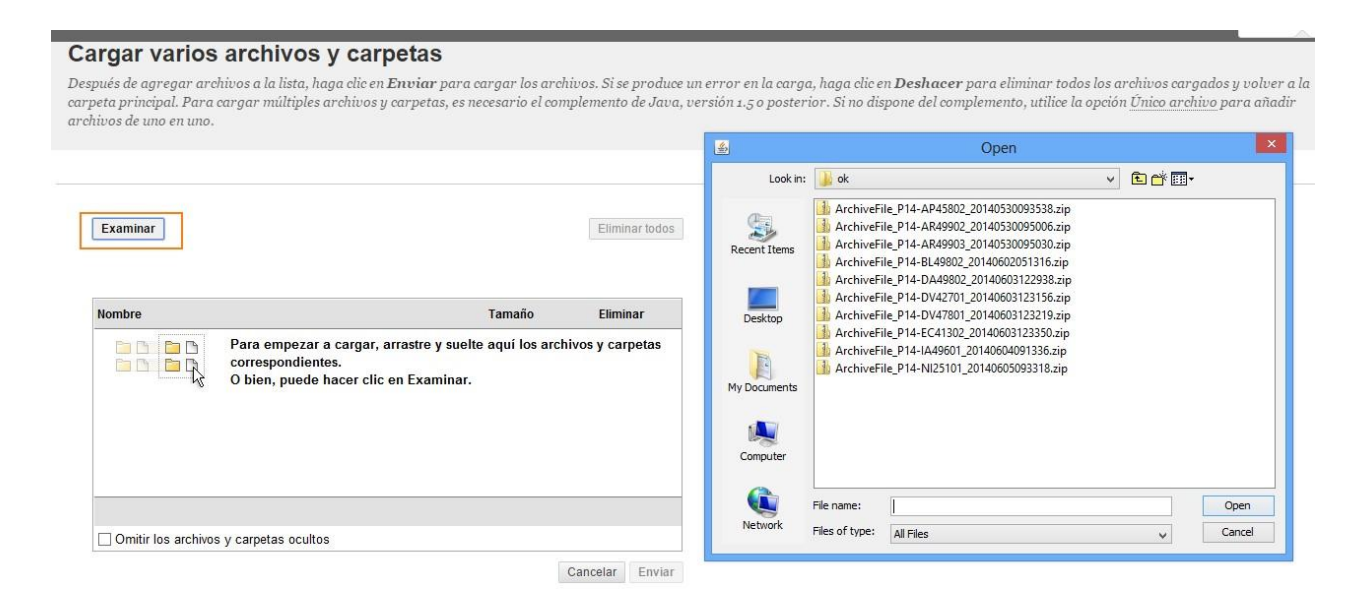

## Herramientas Interacción en Blackboard

### **Blackboard Collaborate**

Ingresar a la sala de videoconferencia

Para ingresar a la sala de videoconferencia de Blackboard Collaborate haga clic en "**Blackboard Collaborate**" ubicado en el área de "Comunicación".

| Inicio                                                                                                    | Blackb | <mark>oard Collabo</mark><br>ara las asesoría | o <mark>rate</mark><br>is en línea | da click | en Colla    | borate.     |            |           |                         |
|----------------------------------------------------------------------------------------------------|--------|-----------------------------------------------|------------------------------------|----------|-------------|-------------|------------|-----------|-------------------------|
|                                                                                                    |        |                                               |                                    | Lun      | Mar         | Mié         | Jue        | Vie       | Sab                     |
| Presentacion                                                                                                    | 2      | 0:00 a 22:00                                  |                                    |          |             |             |            |           |                         |
| Diario de Profesora Titular                                                                                                |        |                                               |                                    |          |             |             |            |           |                         |
| Foro de Bienvenida                                                                                                    | S      | deseas consul                                 | tar el vide                        | tutorial | para utiliz | ar la herra | amienta de | Collabora | te <u>da click aquí</u> |
| Enfoque de búsqueda                                                                                                    | S      | i deseas consul                               | tar la Guia                        | rapida   | de uso Bla  | ickboard C  | ollaborate | para estu | diantes da click ag     |
| Taraa astálita 1.1                                                                                                    |        |                                               |                                    |          |             |             |            |           |                         |
| I died satellite 1.1                                                                                                    |        |                                               |                                    |          |             |             |            |           |                         |
| Tarea satélite 1.2                                                                                                    |        |                                               |                                    |          |             |             |            |           |                         |
| Tarea satélite 1.2<br>Tarea satélite 1.3                                                                                   |        |                                               |                                    |          |             |             |            |           |                         |
| Tarea satélite 1.2<br>Tarea satélite 1.3<br>Tarea satélite 1.4                                                             |        |                                               |                                    |          |             |             |            |           |                         |
| Tarea satélite 1.2<br>Tarea satélite 1.3<br>Tarea satélite 1.4<br>Tarea satélite 1.4                                       |        |                                               |                                    |          |             |             |            |           |                         |
| Tarea satélite 1.2<br>Tarea satélite 1.2<br>Tarea satélite 1.3<br>Tarea satélite 1.4<br>Tarea satélite 1.5<br>Tarea núcleo |        |                                               |                                    |          |             |             |            |           |                         |

Seleccionar "Incorporarse a Sala":

| Blackboard Collaborate |                                                  |  |  |  |  |  |
|------------------------|--------------------------------------------------|--|--|--|--|--|
| *                      | Sala Tecnología Educativa<br>Incorporarse a Sala |  |  |  |  |  |
| Editar sa              | Editar sala Añadir enlace                        |  |  |  |  |  |

En la pantalla siguiente seleccionar "Iniciar sala"

| Detalles de la sala                                                              |                           |              |
|----------------------------------------------------------------------------------|---------------------------|--------------|
| SESIÓN DE VIDEOCONFERENCIA                                                       |                           |              |
|                                                                                  | Información sobre la sala |              |
| Fecha de inicio<br>27-oct-2014 12:00                                             | Teléfono del moderador    | 571-392-7700 |
| Fecha de finalización<br>07-dic-2014 13:00                                       | PIN del moderador         | 213023680075 |
|                                                                                  | Teléfono del participante | 571-392-7700 |
| Incorporarse a Sala                                                              | PIN de los participantes  | 910046392471 |
| Si no puede abrir el archivo .collab, descargue Blackboard Collaborate Launcher. |                           |              |
|                                                                                  |                           |              |
|                                                                                  |                           |              |

¿Sigue sin poder entrar en su sesión? Lea nuestro tema de ayuda de solución de problemas.

\*Nota: Si es la primera vez que se entra a Blackboard se debe instalar Blackboard Collaborate Launcher, este procedimiento solo se ejecuta por **una sola ocasión**, la siguiente vez que se entre a una sesión

# ya solo se deberá ejecutar el meeting.collab

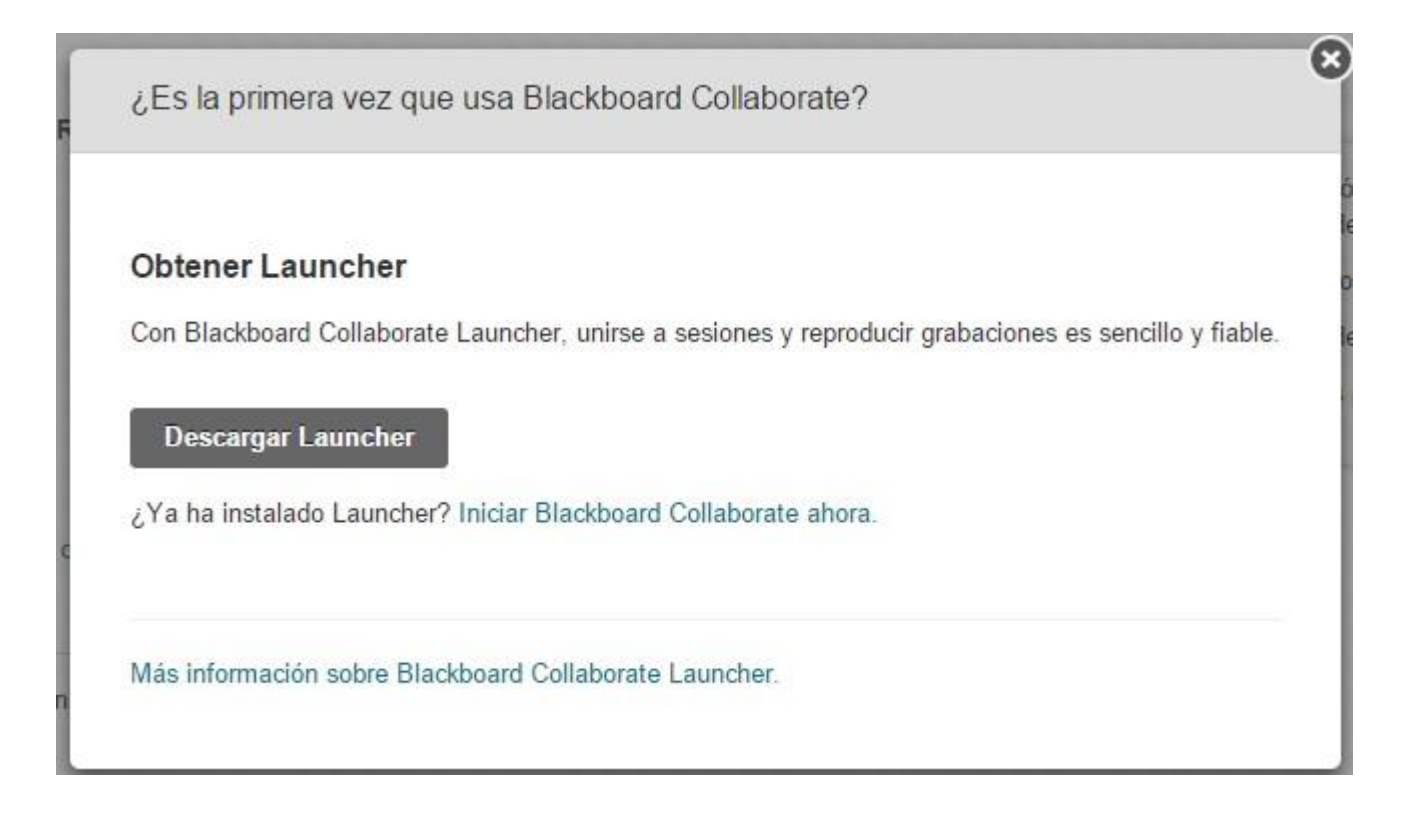

En la parte inferior izquierda de la pantalla seleccionar el archivo meeting.collab:

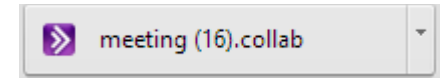

Se empieza a cargar el componente de java y abrirá la ventana para iniciar Collaborate:

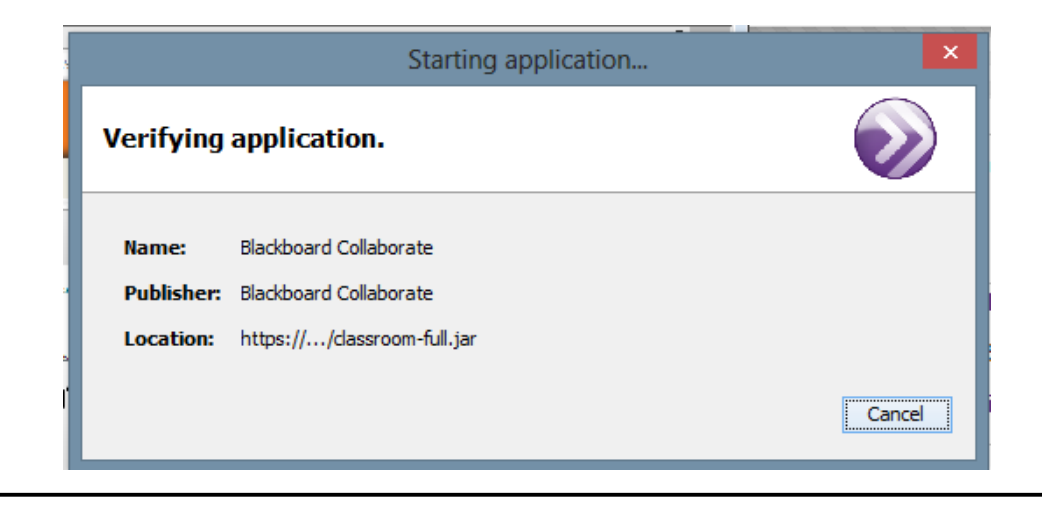

#### Seleccionar "Run" en la ventana de advertencia al abrir Collaborate para que pueda iniciar la sesión:

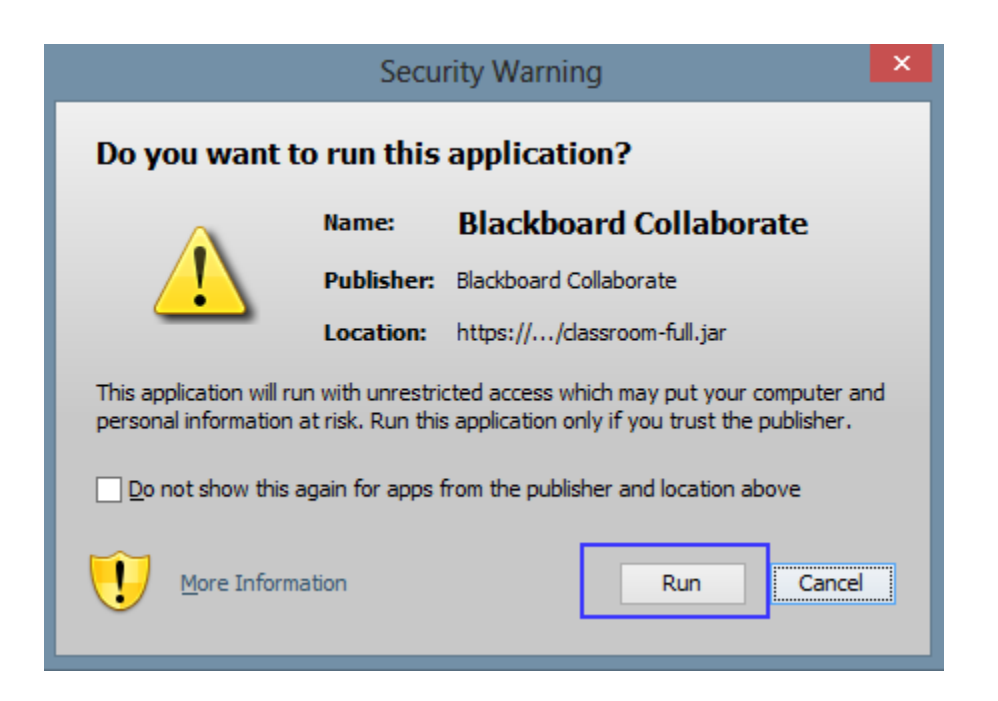

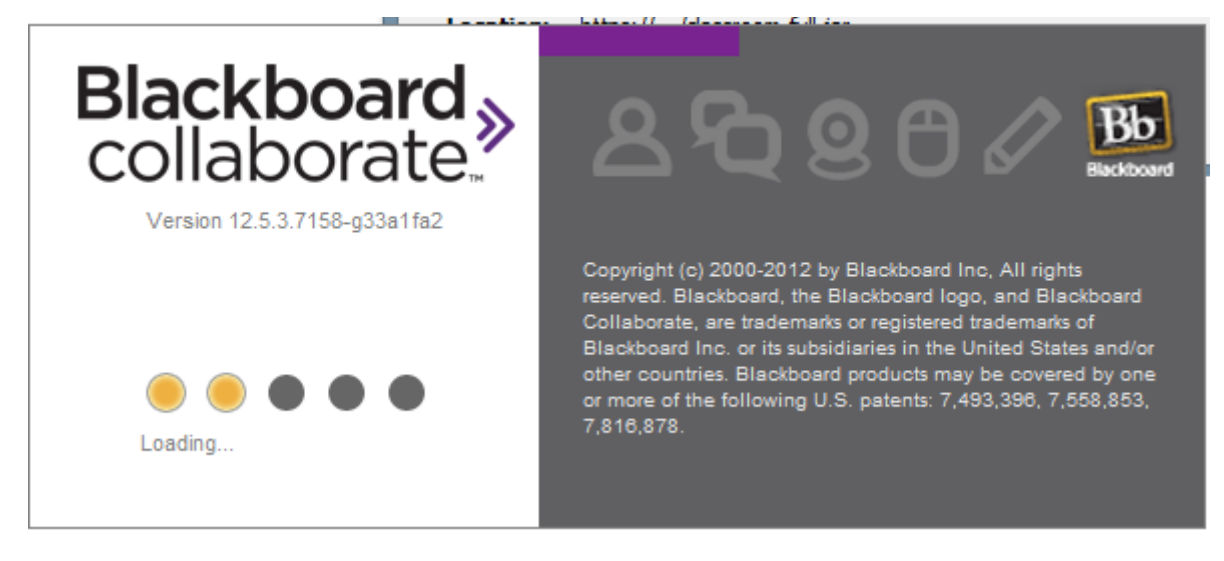

Por último se abrirá la pantalla de la sesión de Collaborate:

# UDLAP.

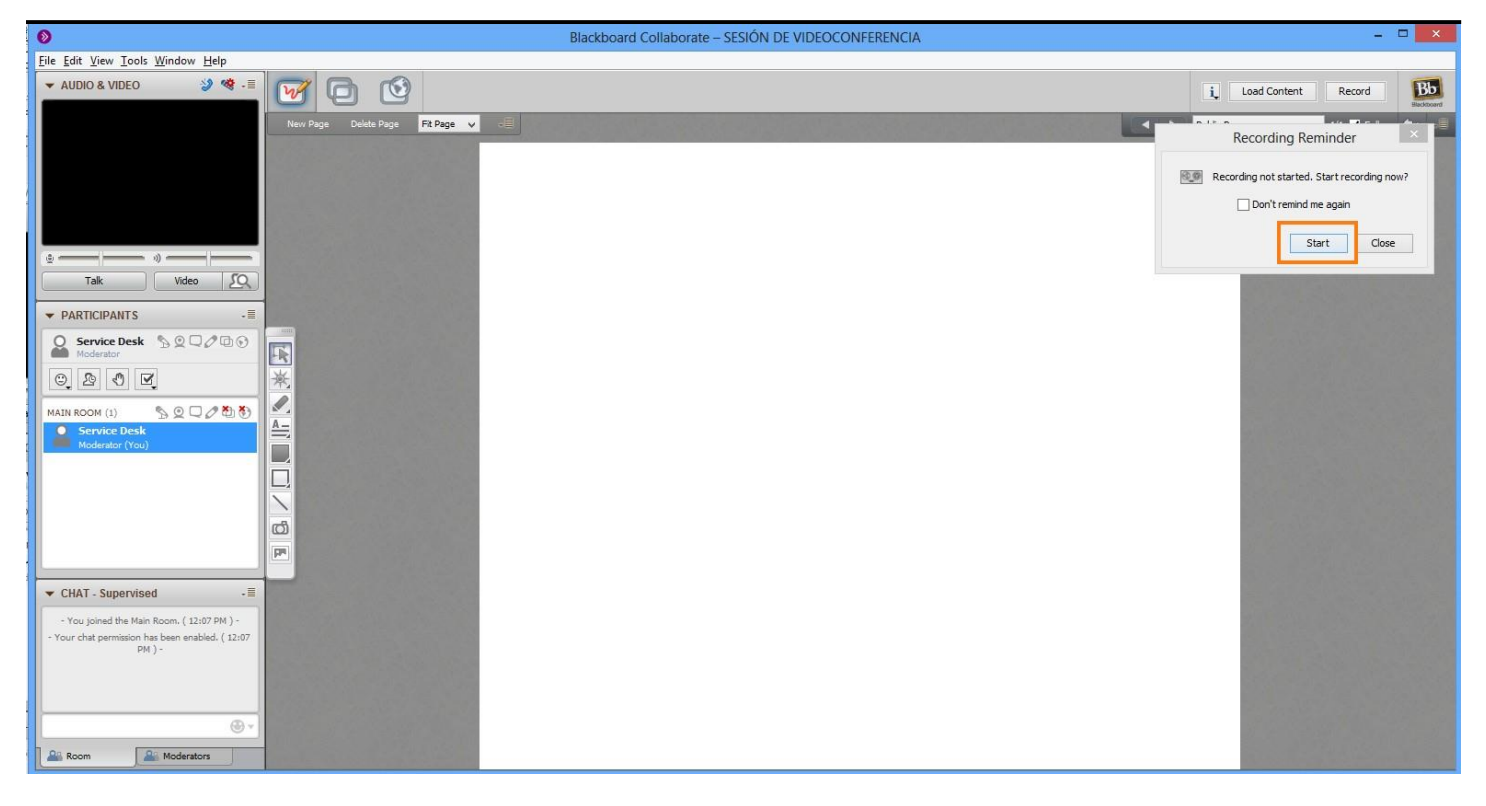

Para grabar la sesión de videoconferencia se debe dar clic en "Start" dentro de la ventana "Recording Reminder":

| Recording Reminder ×                        |
|---------------------------------------------|
| Recording not started. Start recording now? |
| Start Close                                 |

Cuando esté en la sala de Blackboard Collaborate, configure el audio de su equipo. Para esto tiene dos opciones: hacer clic en el icono que encontrará en la parte superior derecha de la ventana de audio, como se muestra a continuación:

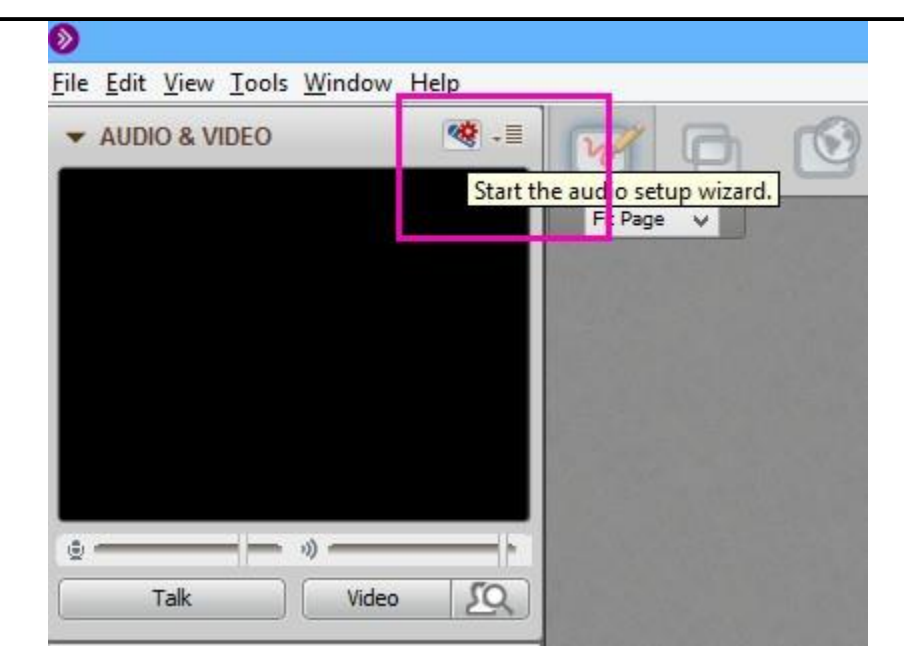

| ۲                                                                                                    | Audio Setup Wizard                      | x |  |  |  |  |
|----------------------------------------------------------------------------------------------------|-----------------------------------------|---|--|--|--|--|
|                                                                                                    | Select Audio Output Device              |   |  |  |  |  |
| Select the device (e.g., speakers) on which to play audio that you receive from others. If it is an unplugged USB device, plug it in, wait a few seconds for the system to recognize it, then click the Refresh button to add the device to the selection list. |                                         |   |  |  |  |  |
|                                                                                                    | Refresh                                 |   |  |  |  |  |
| Speake                                                                                                    | Speakers (High Definition Audio Device) |   |  |  |  |  |
| Speake                                                                                                    | ers (High Definition Audio Device)      |   |  |  |  |  |
|                                                                                                    | OK Cancel                               |   |  |  |  |  |

# O ingresar por el menú Tools / Audio / Audio Setup Wizard:

| <b>&gt;</b>    |                     |   |                                                                                                    |                 |
|----------------|---------------------|---|----------------------------------------------------------------------------------------------------|-----------------|
| File Edit View | Tools Window Help   |   |                                                                                                    |                 |
| 🔻 AUDIO & VI   | Application Sharing |   |                                                                                                    |                 |
|                | Audio               | • | Audio Setup Wizard                                                                                             |                 |
|                | Chat                | • | Microphone Settings                                                                                            |                 |
|                | Interaction         |   | Speaker Settings                                                                                               |                 |
|                | Polling             | • | Maximum Simultaneous Talkers                                                                                   |                 |
|                | Profile             |   | Adjust Microphone Level Up                                                                                     | Ctrl+Shift+Up   |
|                | Video               | • | Adjust Microphone Level Down                                                                                   | Ctrl+Shift+Down |
|                | Whiteboard          |   | Adjust Speaker Level Up                                                                                        | Ctrl+Alt+Up     |
|                |                     |   | Adjust Speaker Level Down                                                                                      | Ctrl+Alt+Down   |
|                |                     |   | A CONTRACTOR OF THE OWNER OF THE OWNER OF THE OWNER OF THE OWNER OF THE OWNER OF THE OWNER OF THE OWNER OF THE |                 |

| ۲                                                                                                    | Audio Setup Wizard                      | × |  |  |  |  |
|----------------------------------------------------------------------------------------------------|-----------------------------------------|---|--|--|--|--|
|                                                                                                    | Select Audio Output Device              |   |  |  |  |  |
| Select the device (e.g., speakers) on which to play audio that you receive from others. If it is an unplugged USB device, plug it in, wait a few seconds for the system to recognize it, then dick the Refresh button to add the device to the selection list. |                                         |   |  |  |  |  |
|                                                                                                    | Refresh                                 |   |  |  |  |  |
| Spea                                                                                                    | Speakers (High Definition Audio Device) |   |  |  |  |  |
| Spea                                                                                                    | akers (High Definition Audio Device)    |   |  |  |  |  |
|                                                                                                    | OK Cancel                               |   |  |  |  |  |

| ۲                | Audio Setup Wizard                                                                                                    |  |  |  |  |  |
|------------------|----------------------------------------------------------------------------------------------------|--|--|--|--|--|
|                  | Speaker Setup                                                                                                    |  |  |  |  |  |
| r<br>c<br>v<br>t | A recorded audio message will begin to play when you press Play. While it is<br>playing, adjust the speaker volume slider to a comfortable listening level. When<br>done, press the Stop button to stop playing the message. You will be asked<br>whether the volume was satisfactory. If not, you will be given the opportunity to<br>try again. |  |  |  |  |  |
|                  | Speaker                                                                                                    |  |  |  |  |  |
|                  | 0.0000000000000000000000000000000000000                                                                                                    |  |  |  |  |  |
|                  |                                                                                                    |  |  |  |  |  |
|                  | Play Stop                                                                                                    |  |  |  |  |  |

Para configurar el video en su equipo, también tiene dos opciones:

Hacer clic en el icono que está en la parte superior derecha de la misma pantalla y seleccionar en el menú la opción "Camera Settings":

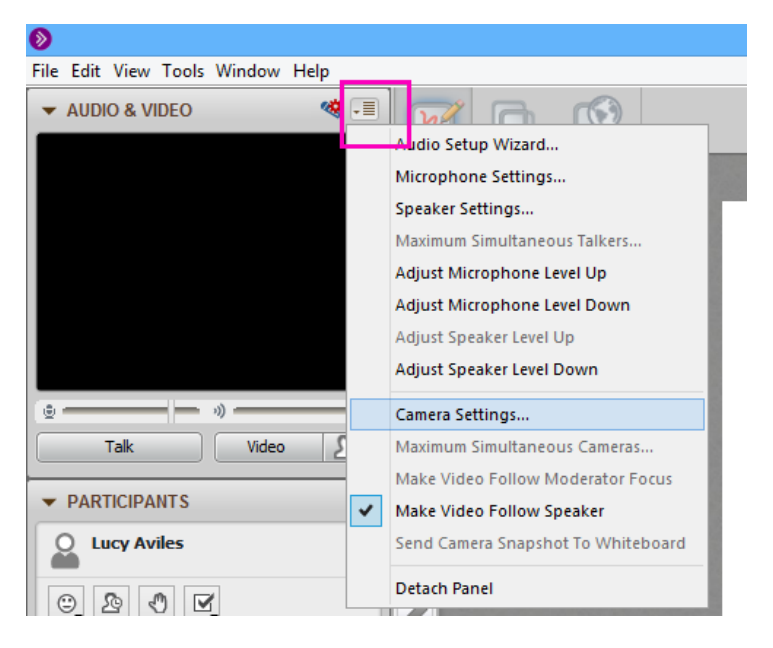

La segunda opción es a través del menú Tools / Video / Camera Settings:

| 8            |              |              |       |                                                                                                  |       |   |                                       |
|--------------|--------------|--------------|-------|--------------------------------------------------------------------------------------------------|-------|---|---------------------------------------|
| <u>F</u> ile | <u>E</u> dit | <u>V</u> iew | Tools | <u>W</u> indow <u>H</u> elp                                                                      |       |   |                                       |
| •            | AUDI         | 0 & VI       |       | Application <u>S</u> haring<br>A <u>u</u> dio<br>C <u>h</u> at<br>Interaction<br><u>P</u> olling | * * * | ( | Fit Page V                            |
|              |              |              |       | Video                                                                                            |       |   | Camera Settings                       |
|              |              |              |       | <u>W</u> hiteboard                                                                               | ł     |   | M <u>a</u> ximum Simultaneous Cameras |
|              |              |              |       |                                                                                                  |       |   | Make Video Follow Moderator Focus     |
| ۲            |              |              |       | a))                                                                                              | h.    | • | Make Video Follow Speaker             |
|              | -            | Talk         |       | Video 50                                                                                         | 2     | _ | Send Camera Snapshot To Whiteboard    |

A continuación siga las instrucciones para configurar el tipo de cámara que utilizará en la sesión: una cámara que está insertada en el equipo, o una cámara web.

|                                                                                                    | Preferences                                                                                                    |
|----------------------------------------------------------------------------------------------------|----------------------------------------------------------------------------------------------------|
| Activity     Event Filtering     Application Sharing     Filtered Keys     Hosting Options     Remote Control     Simulated Keys     Viewing Options     Audio / Video     Camera Settings     Microphone Settings     Speaker Settings     Speaker Settings     General     Audible Notifications     Error reporting     Hot Keys     Proxy Settings     Visual Notifications     In-Session Invite     Invitation Options     Profile     My Profile | Select the camera to use:   Use this option to cap the video frame rate:   0   0   5   10   15   20   25   30   Display frame rate Select this option to display the participant's name in the video frame: If you are having a problem with your video connection, select this option to establish a new connection to the camera each time it is used:   Disconnect camera when not in use |
| Restore Defaults 🔻                                                                                                    | OK Apply Close                                                                                                    |

## Interfaz:

| Ø                                                                         | Blackboard Collaborate – SALA DE PRUEBAS 8 | - 8 ×            |
|---------------------------------------------------------------------------|--------------------------------------------|------------------|
| <u>File Edit ⊻iew Iools W</u> indow <u>H</u> elp                          |                                            |                  |
| ▼ AUDIO & VIDEO 🧐 🐨                                                       |                                            | Formas H Bb      |
|                                                                           |                                            |                  |
|                                                                           |                                            | de participación |
| Sector and the sector sector sector sector                                |                                            | avanzada         |
| Audio y Video                                                             |                                            |                  |
|                                                                           |                                            |                  |
|                                                                           |                                            |                  |
|                                                                           |                                            |                  |
| • • • • •                                                                 |                                            |                  |
| Tak Video 🖉                                                               |                                            |                  |
| PARTICIPANTS                                                              |                                            |                  |
| O transformer                                                             |                                            |                  |
|                                                                           |                                            |                  |
| 0,20 V V                                                                  |                                            |                  |
| MAIN ROOM (1)                                                             |                                            |                  |
| Lucy Avles                                                                |                                            |                  |
| (You)                                                                     | Dizarra                                    |                  |
|                                                                           | Pizalia                                    |                  |
| Participantes                                                             |                                            |                  |
|                                                                           |                                            |                  |
|                                                                           |                                            |                  |
|                                                                           |                                            |                  |
|                                                                           |                                            |                  |
| ▼ CHAT - Supervised - =                                                   |                                            |                  |
| - You joined the Main Room. ( 11:18 AM ) -                                |                                            |                  |
| - Your chat permission has been enabled. ( 11:18                          |                                            |                  |
| - You lef Chat :19 AM) -                                                  |                                            |                  |
| You joint 11:19 AM ) -     Your chat permission has been enabled. ( 11:19 |                                            |                  |
| AM ) -                                                                    |                                            |                  |
|                                                                           |                                            |                  |
| () ×                                                                      |                                            |                  |
|                                                                           |                                            |                  |

Zona de Audio y Video: esta sección de la interfaz le permite activar y configurar los dispositivos de audio y video con los que cuenta su computadora.

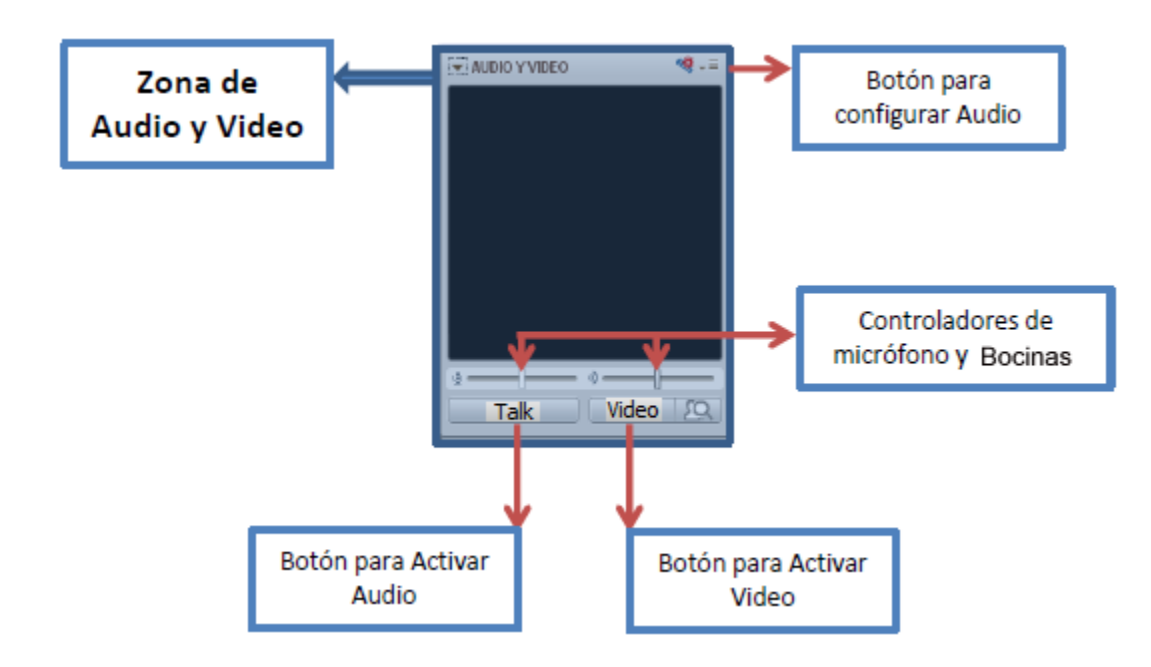

- Botón para activar Audio: haga clic en este botón para activar su micrófono y así poder interactuar por medio de su voz con el resto de participantes. Recuerde mantenerlo apagado mientras otras personas están participando.
- 4 Botón para activar Video: haga clic en este botón para activar su cámara de video.
- Controladores de micrófono y parlantes: haciendo clic y deslizando los botones podrá graduar el volumen necesario para oír lo que los demás participantes dicen o para ajustar el sonido que emite su micrófono.
- Botón para configurar Audio: este botón le permitirá ajustar los dispositivos de audio con los que cuenta su equipo.

|   | Audio Setup Wizard                 | Ayuda para configurar Audio               |
|---|------------------------------------|-------------------------------------------|
|   | Microphone Settings                | Configuración de Micrófono                |
|   | Speaker Settings                   | Configuración de Altavoces                |
|   | Maximum Simultaneous Talkers       | Participantes simultáneos máximo Audio    |
|   | Adjust Microphone Level Up         | Ajustar Nivel de Volumen Micrófono Arriba |
|   | Adjust Microphone Level Down       | Ajustar Nivel de Volumen Micrófono Abajo  |
|   | Adjust Speaker Level Up            | Aiustar Nivel de Volumen Altavoz Arriba   |
|   | Adjust Speaker Level Down          | Ajustar Nivel de Volumen Altavoz Abajo    |
|   | Configure Telephone Conference     | Configurar Conferencia Telefónica         |
|   | Connect Session To Teleconference  | Conectar Sesión a Teleconferencia         |
|   | Camera Settings                    | Ajustes de la Cámara                      |
|   | Maximum Simultaneous Cameras       | Participantes simultáneos máximo          |
|   | Make Video Follow Moderator Focus  | Seguir al moderador en Video              |
| 1 | Make Video Follow Speaker          | Seguir al parlante en Video               |
|   | Send Camera Snapshot To Whiteboard |                                           |
|   | Detach Panel                       | > Mover / Separar Panel                   |

Zona de Participantes: esta sección le permite saber quién está conectado a la sesión:

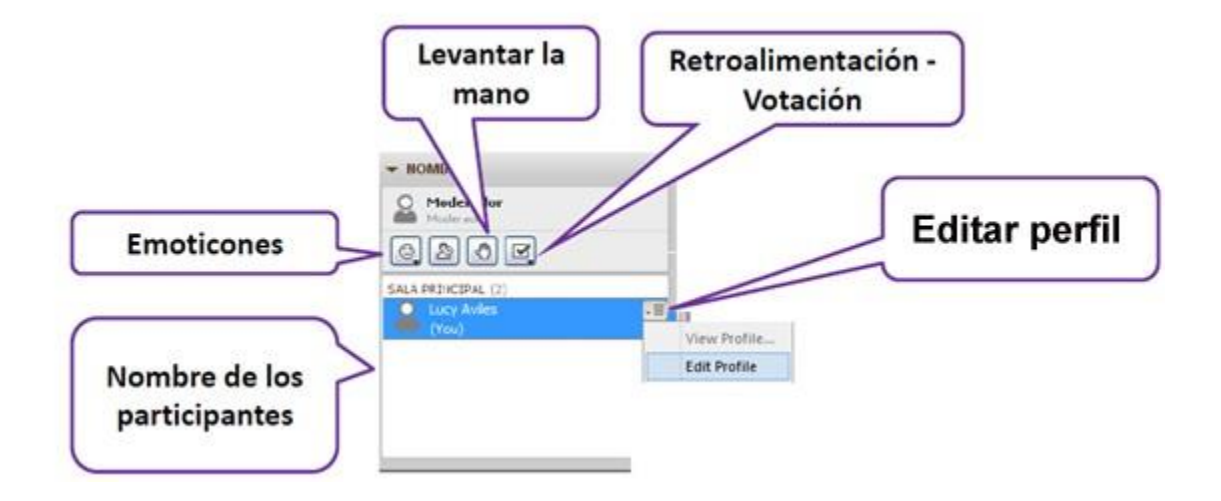

- Botones para insertar emoticones: estos le permiten insertar iconos para expresarse durante la sesión (de acuerdo, en desacuerdo, confusión, levantar la mano para pedir la palabra, entre otros).
- Lista de participantes: Le permite observar quienes están conectados a la sesión y los iconos de expresión de cada participante.

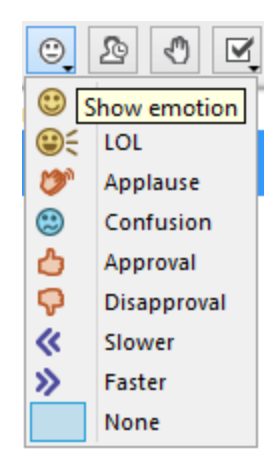

| ▼ PARTICIPANTS |                                                                                                    |                                                                                                    |
|----------------|----------------------------------------------------------------------------------------------------|----------------------------------------------------------------------------------------------------|
|                | Global Rermissions<br>Audio<br>Q<br>Video<br>Chat<br>Whiteboard<br>Application Sharing<br>Web Tour<br>Create Breakout Rooms<br>Lower All Hands<br>Polling Type<br>Lock Responses<br>Make Responses Visible<br>Publish Responses to Whiteboard<br>Detach Panel | <ul> <li>Habilitar / Deshabilitar Audio</li> <li>Habilitar / Deshabilitar Video</li> <li>Habilitar / Deshabilitar Chat</li> <li>Habilitar / Deshabilitar Pizarrón</li> <li>Habilitar / Deshabilitar Compartir aplicación</li> <li>Habilitar / Deshabilitar Web Tour</li> <li>Crear Salas de secundarias</li> <li>Bajar Todas las manos de los participantes</li> <li>Cambiar Tipos de respuesta (encuestas)</li> <li>Bloquear respuestas</li> <li>Hacer las respuestas visibles</li> <li>Publicar respuestas en pizarrón</li> <li>Mover / Separar Panel</li> </ul> |

# Cambiar Tipos de Respuestas para las encuestas

| - PARTICIPANTS |                                                                                                    |                           |
|----------------|----------------------------------------------------------------------------------------------------|---------------------------|
|                | Global Permissions<br>Audio<br>Video<br>Chat<br>Whiteboard<br>Application Sharing<br>Web Tour<br>Create Breakout Rooms<br>Lower All Hands<br>Polling Type<br>Lock Responses<br>Audio<br>Video<br>Yes/No Options<br>AC Multiple Choices | a A<br>b B<br>c C<br>None |
|                | Make Responses Visible     AD Multiple Choices       Publish Responses to Whiteboard     AE Multiple Choices                                                                                                    | a                         |
|                | Detach Panel                                                                                                    | b B                       |
|                |                                                                                                    | сс                        |
|                |                                                                                                    | d D                       |
|                |                                                                                                    | Non                       |

**Zona de Chat:** esta sección le permite comunicarse con los participantes de manera textual. Aquí se pueden escribir mensajes que podrán leer todas las personas presentes en el evento. Puede ser útil en el momento que se tengan problemas con el audio.

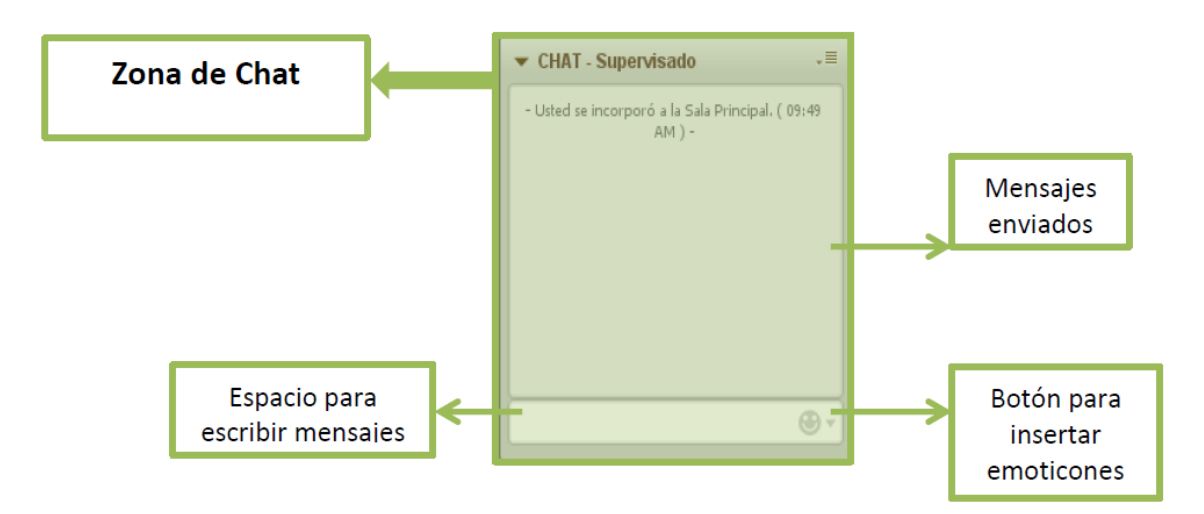

- Espacio para escribir mensajes: este le permiten enviar mensajes de manera textual a todos los participantes de usa sesión. Tan solo debe escribir el texto y oprimir "enter". Para enviar un mensaje privado se debe:
  - Ubicar la lista de participantes y ahí escoger el nombre de la persona a la cual desea enviarle el mensaje.
  - Dar clic con el botón derecho y en el menú emergente escoja la opción enviar un chat privado.
  - Escriba el mensaje y oprima enter.

### NOTA.- El profesor puede leer los mensajes privados.

- Botón para insertar emoticones: este le permiten insertar iconos para expresarse cuando esté usando los mensajes escritos.
- Mensajes enviados: allí podrá leer todos los mensajes que se escriban en la sala, tanto suyos como los redactados por los demás participantes. Para leer un mensaje privado debe hacer clic en la pestaña que le aparece debajo de la ventana de la Zona de Chat.

| Ejemplo:                | ✓ CHAT - Supervisado                        | • <b>=</b>        |                                                                                   |
|-------------------------|---------------------------------------------|-------------------|-----------------------------------------------------------------------------------|
|                         | - Usted se incorporó a la Sala Pi<br>AM ) - | rincipal. ( 09:45 |                                                                                   |
|                         | Luis<br>holaaa                              | 09:48 AM          |                                                                                   |
| Pestaña Sala<br>General |                                             | <b>A</b> -        |                                                                                   |
|                         | Sala Modera                                 | Luis              | Hacer clic en pestaña con el<br>nombre de la persona para<br>leer mensaje privado |

## Zona de la Pizarra:

Barra de herramientas: esta cuenta con varias utilidades que le permiten interactuar en el área de trabajo de la Pizarra, entre estas tenemos:

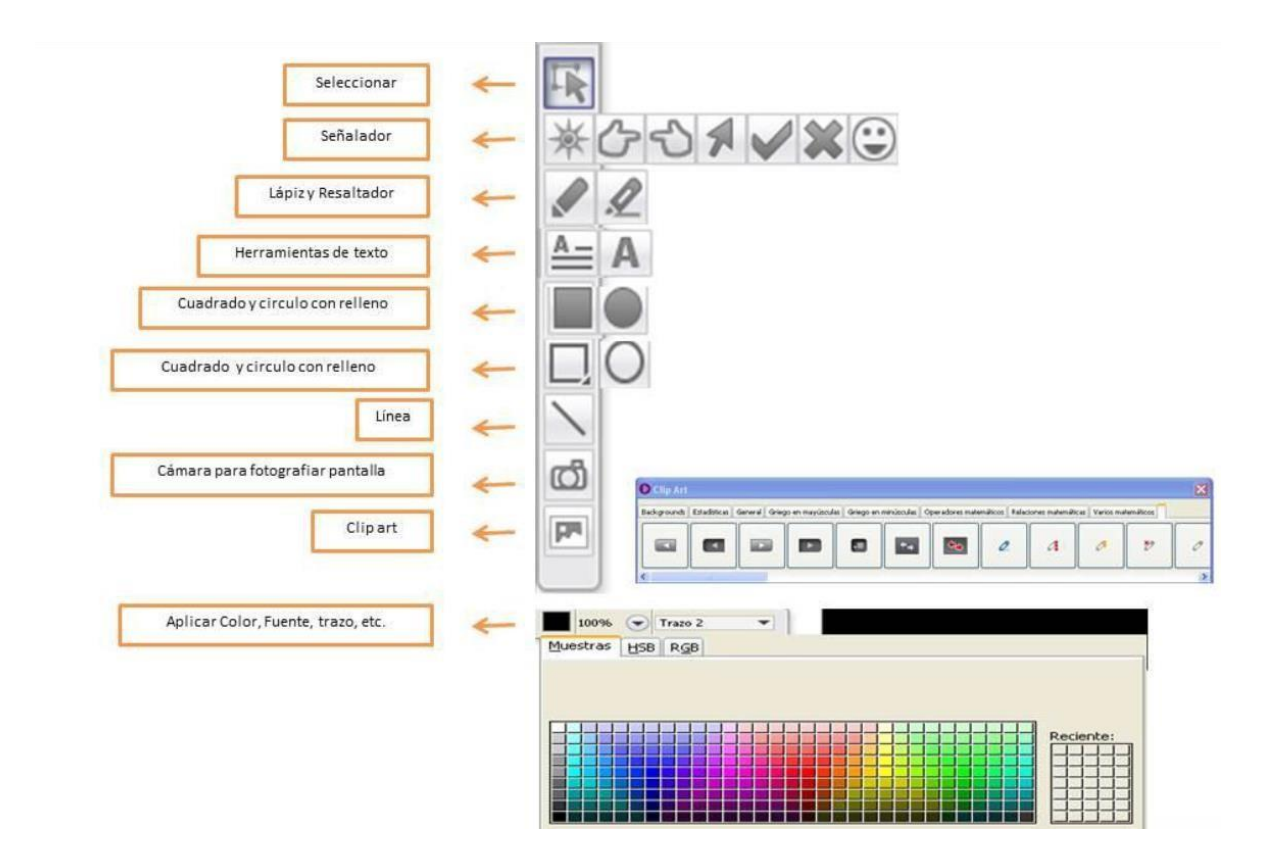

• Seleccionar: Su función es escoger objetos en el área de trabajo de la pizarra para realizar alguna acción con estos elementos.

- Señalador: Su utilidad es mostrar un objeto en el área de trabajo de la pizarra.
- Lápiz y resaltador: Puede usarse para escribir un texto a mano alzada o para resaltar un elemento en el área de trabajo de la pizarra.
- Herramienta de texto: Sirve para escribir textos con el teclado en el área de trabajo de la pizarra
- **Dibujar cuadrado o círculo:** Puede usarse para dibujar circunferencias o cuadrados en el área de trabajo de la pizarra.
- Línea: Sirve para dibujar líneas rectas en el área de trabajo de la pizarra.
- Cámara: Sirve para para fotografiar la pantalla y compartir la imagen en el área de trabajo de la pizarra.
- Clipart: Puede usarse para insertar imágenes prediseñadas de la plataforma en el área de trabajo de la pizarra.
- Mezclador de color: Sirve para escoger los colores para fuentes, líneas y dibujos.

#### Escribir en el pizarrón, compartir aplicaciones o navegación web

Blackboard Collaborate proporciona la opción para poder compartir aplicaciones de manera que sea más interactiva la capacitación. Adicional tienes un pizarrón para escribir notas o subrayar cosas relevantes así como navegación en una página de internet.

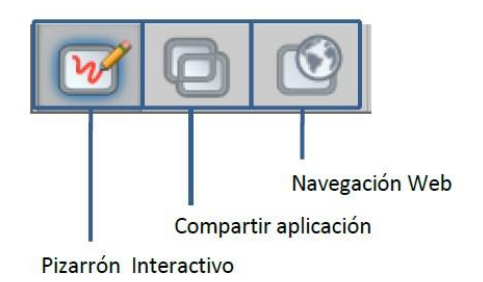

Esta área nos permite compartir material de interés para la sesión, aquí podremos cargar documentos, compartir una aplicación, navegación web, entre otros.

| Crear / Eliminar pizarrón | Cargar una presentación PowerPoint<br>en pizarrón, Cargar archivos<br>multimedia, Transferir |  |
|---------------------------|----------------------------------------------------------------------------------------------|--|
|                           |                                                                                              |  |

#### **Subsalas Blackboard Collaborate**

En Blackboard Collaborate existen subsalas que son administradas por el moderador y es una dinámica de trabajo utilizada con los alumnos. Cada subsala tiene su propia pizarra, donde los alumnos podrán trabajar. Los alumnos no pueden cambiarse de subsalas solos, el moderador es

el único que tiene permisos para mover integrantes y para cargar presentaciones. Si algún alumno por cuestiones de red se sale del collaborate y vuelve a conectarse, reaparecerá en la sala principal y el moderador tendría que colocarlo nuevamente en la subsala. Collaborate no graba lo que sucede dentro de las subsalas.

Cada vez que hay un movimiento de salas, el micrófono se desactiva.

Para crear las subsalas se debe dar clic sobre "Create Breakout Rooms" en el menú lateral dentro de la zona de participantes:

| ▼ PARTICIPANTS           | •            | Portada               |   |
|--------------------------|--------------|-----------------------|---|
| O Luz Avilés C S ⊙ □ / D |              | Global Permissions    |   |
| Moderator                | 2            | Audio                 |   |
|                          | $ \bigcirc $ | Video                 |   |
|                          | $\Box$       | Chat                  |   |
| MAIN ROOM (1) 🐘 💁 🔍 🌽    | 0            | Whiteboard            |   |
|                          | Ð            | Application Sharing   |   |
|                          | $\odot$      | Web Tour              |   |
|                          |              |                       | _ |
|                          |              | Create Breakout Rooms |   |

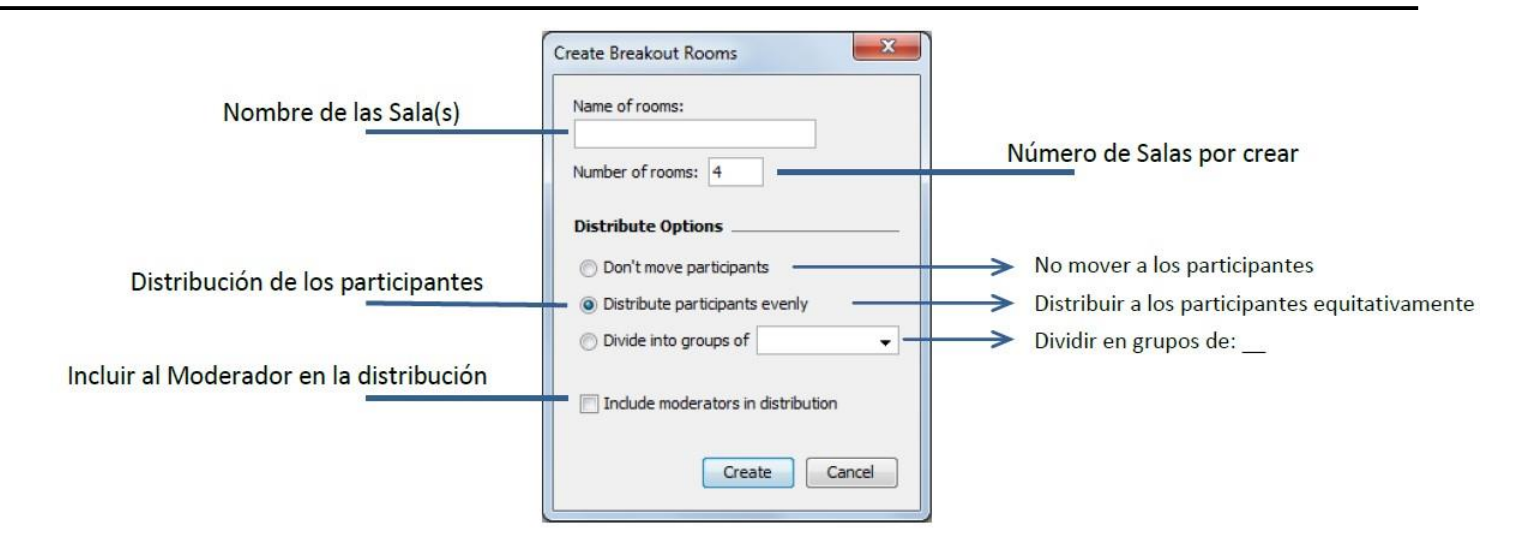

## Asignar permisos individuales a un participante

Como moderador se tiene la opción de asignar privilegios, **de manera individual**, a los participantes de la conferencia como: habilitar audio, video, chat, pizarrón o compartir aplicación.

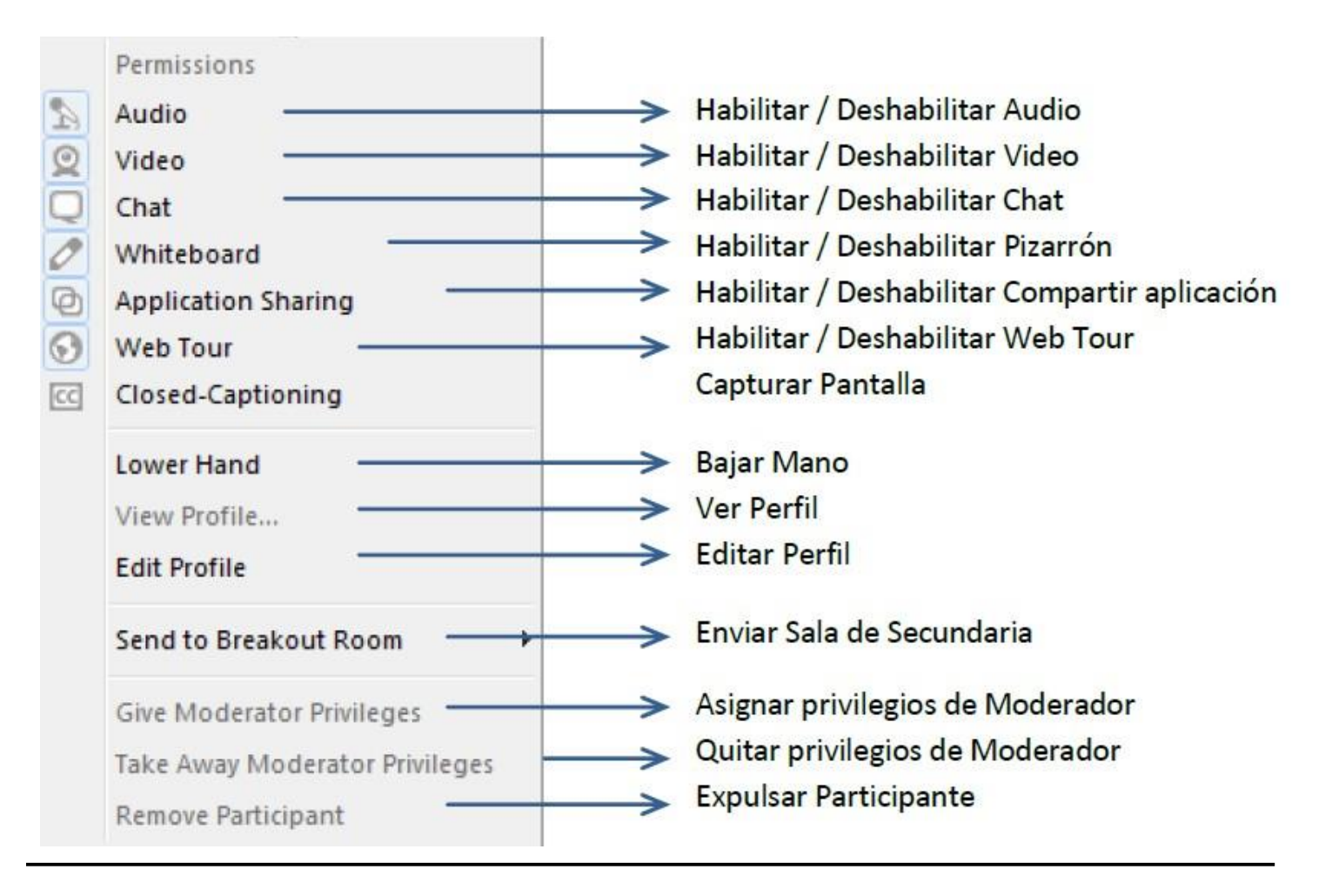

## Compartir aplicación en Blackboard Collaborate

La herramienta nos da la posibilidad de compartir alguna aplicación que nos sirva de material de apoyo para la sesión. El usuario con privilegios de moderador podrá realizar esta acción:

| <b>&gt;</b>                      |                                         |
|----------------------------------|-----------------------------------------|
| File Edit View Tools Window Help |                                         |
| ▼ AUDIO & VIDEO 🛛 🍪 🤏 - 🗏        |                                         |
|                                  | New Page Application Sharing Page 🗸 🗸 🗐 |

Se debe seleccionar cual programa compartir. Si se desea compartir todo el escritorio puedes hacerlo seleccionando "Share desktop".

| Select your desktop or an open application you would like to share.                                                                                                    |               |  |  |  |  |  |
|----------------------------------------------------------------------------------------------------|---------------|--|--|--|--|--|
| Available Sharing Selections                                                                                                    |               |  |  |  |  |  |
| ·····                                                                                                    |               |  |  |  |  |  |
| Google Chrome (chrome.exe) 'privacidad al compartir el escritorio blackboar     Adobe Reader (acrord32.exe) 'Blackboard_Collaborate-2.pdf - Adobe Read     Paint Shop Pro Windows 32 bit Executable (psp.exe) 'Paint Shop Pro - Imag |               |  |  |  |  |  |
| Paint Shop Pro                                                                                                    |               |  |  |  |  |  |
| Lync                                                                                                    |               |  |  |  |  |  |
| Blackboard Collaborate (javaw.e <mark>Select an application to share.</mark> COURS                                                                                                    |               |  |  |  |  |  |
| ⊞…Inbox - luz.aviles@udlap.mx - Outlook                                                                                                    |               |  |  |  |  |  |
|                                                                                                    |               |  |  |  |  |  |
|                                                                                                    | 5.docx - Word |  |  |  |  |  |

**NOTA:** La aplicación debe de estar abierta para que pueda aparecer en la lista de aplicaciones a compartir.

# UDLAP

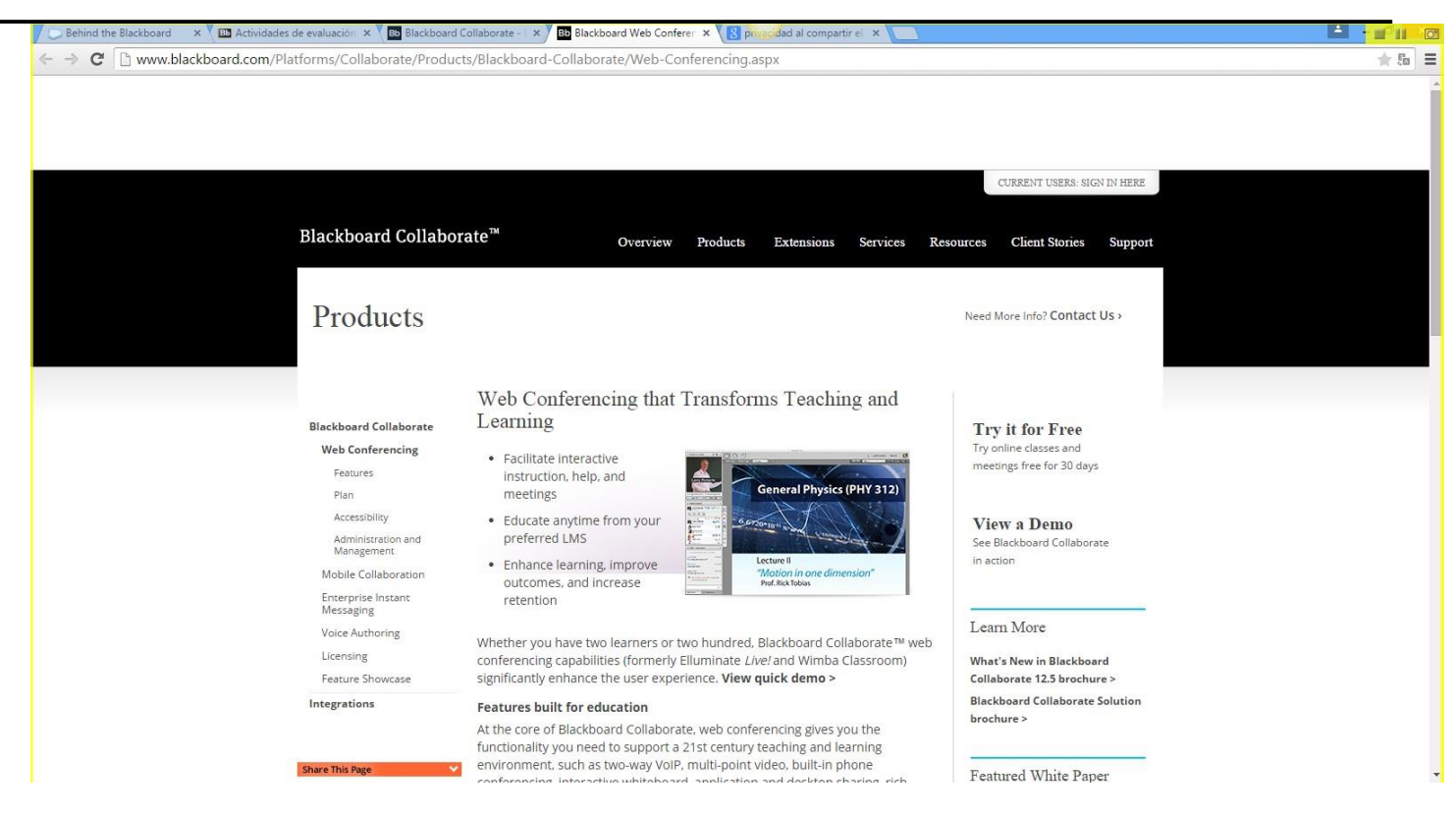

Para dejar de compartir se debe usar los botones en la parte superior derecha.

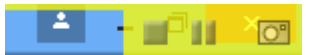

#### Importante:

Cuando el moderador comparte una aplicación específica y entra a una aplicación no compartida, los demás usuarios verán una ventana gris que corresponde a esa aplicación que está presentada en pantalla pero que no es la aplicación que el moderador autorizó a compartir, por ejemplo, si el moderador entra al Lync a los demás les aparecerá esa aplicación en cuadro gris, esto es por cuestiones de privacidad ya que no es una aplicación compartida. Si se está grabando la sesión estos cuadros grises también serán grabados.

# Pantalla del moderador:

| 🕞 Behind the Blackboard 🛛 x / 🖬 Room Details – 001 🔹 x 🔚 Elackboard Collaborate – x 📲 Elackboard Web Confere 🗴 📳 📩 👘 elackboard at a compartir e' x 🔛 |                                                                                            |              |                            |                     |                                       |                           |                               |
|----------------------------------------------------------------------------------------------------|--------------------------------------------------------------------------------------------|--------------|----------------------------|---------------------|---------------------------------------|---------------------------|-------------------------------|
| ← → C                                                                                                    | ebapps/bb-collaborate-BBLEARN/launchSession?c                                              | ourse_id=_84 | 34_1&sessionType=4         |                     |                                       |                           | * =                           |
|                                                                                                    |                                                                                            |              |                            |                     |                                       |                           | Luz Avilés Cerda 163 🔻 🕛 🌰    |
| UDLAP                                                                                                    | Lync Lync                                                                                  | ×            | tema Service Desk          |                     |                                       | Evaluación de resultados  | Apoyo al docente              |
| Blackboard Collaborate > Room Det                                                                                                    | what's happening today?<br>at Luz Maria Aviles Cerda<br>Available ♥<br>Set Your Location ♥ |              |                            |                     |                                       | El modo de                | edición está: <b>ACTIVADO</b> |
| + 🖻 C 14 If Black                                                                                                    | * 🚨 🖘 📖                                                                                    | ¢٠           | in your Downloads folder t | o join the session. |                                       |                           | 8                             |
| ▼ 001 (Test course) ♠ Roc                                                                                                    | Find someone                                                                               | ٩            |                            |                     |                                       |                           |                               |
| Presentación                                                                                                    | GROUPS STATUS RELATIONSHIPS NEW<br>4 Favorites                                             | \$0<br>•     |                            |                     |                                       |                           |                               |
| Enfoque de búsqueda                                                                                                    | Ana Laura Contreras Cerda - Away 40 mins                                                   |              |                            |                     | Room Information                      |                           |                               |
| Tarea satélite 1.2 Joi                                                                                                    | in Beauliz Piores Cortes - Available                                                       |              |                            |                     | Moderator Phone                       | 571-392-7700              |                               |
| Tarea satélite 1.3 m                                                                                                    | Jose Manuel De La Fuente Medina - Offi                                                     | ne 9 days    |                            |                     | Moderator PIN                         | 112869994376              |                               |
| Tarea satélite 1.4                                                                                                    | Mauricio Lopez Cisneros Jimenez - Away                                                     | 30 mins      |                            |                     | Participant Phone<br>Participants PIN | 5/1-392-7/00 526366986739 |                               |
| Unidad 4 Still ca                                                                                                    | Adrian Fernandez de Lara Sanabria - Ava                                                    | iilable      |                            |                     |                                       |                           |                               |
| Mis calificaciones<br>Logros                                                                                                    | Alberto Augusto Manzanilla Hernandez                                                       | - Avail      |                            |                     |                                       |                           |                               |
| Manú de Herramientas                                                                                                    | Carolina Navarrete Reyes - Available - Vide                                                | o Capa       |                            |                     |                                       |                           |                               |
| Comunicación                                                                                                    | Enrique Castillo Juarez - Available<br>EXT. 4052                                           |              |                            |                     |                                       |                           |                               |
| Grupos<br>Calendario                                                                                                    | Jose Alfredo Garcia Linares - Available - Vi                                               | deo Ca       |                            |                     |                                       |                           |                               |
| ADMINISTRACIÓN DE                                                                                                    | Maria Del Coral Cruz Morales - Offline 2 d<br>¡Surprise!                                   | ays<br>•     |                            |                     |                                       |                           | 1050715                       |
| CURSOS                                                                                                    | tar dive give i                                                                            | EEDBACK      | l                          |                     |                                       |                           | ← ACEPTAR                     |

# Pantalla de los demás usuarios:

| Blackboard Collaborate                                                                                                    | e⇒ Room Deta              |          |                                       |                                                                                               | S 14                                                         | El modo de edición está: |
|----------------------------------------------------------------------------------------------------|---------------------------|----------|---------------------------------------|-----------------------------------------------------------------------------------------------|--------------------------------------------------------------|--------------------------|
| i≊ C †4                                                                                                    | If Black                  | n your E | lownloads folder to join the session. |                                                                                               |                                                              |                          |
| (Test course) 👘                                                                                                    | Roc                       |          |                                       |                                                                                               |                                                              |                          |
| sentación                                                                                                    |                           |          |                                       |                                                                                               |                                                              |                          |
| ioque de búsqueda<br>en satélite 1 1<br>es satélite 1.2<br>en satélite 1.3 III<br>en satélite 1.4<br>en satélite 1.5 III<br>dad 4 | Joi<br>If you<br>Still ca |          | Ş                                     | Room Information<br>Moderator Phone<br>Moderator PIN<br>Participant Phone<br>Participants PIN | 571-392-7700<br>112869994376<br>571-392-7700<br>526366986739 |                          |
| calificaciones<br>ros<br>nú de Herramientas                                                                                       |                           |          |                                       |                                                                                               |                                                              |                          |
| pos<br>andario                                                                                                    |                           |          |                                       |                                                                                               |                                                              |                          |
| MINISTRACION DE<br>RSOS                                                                                                    |                           |          |                                       |                                                                                               |                                                              | - ACI                    |

Navegación Web: La herramienta nos da la posibilidad de navegar dentro de alguna página que nos sirva de material de apoyo para la sesión.

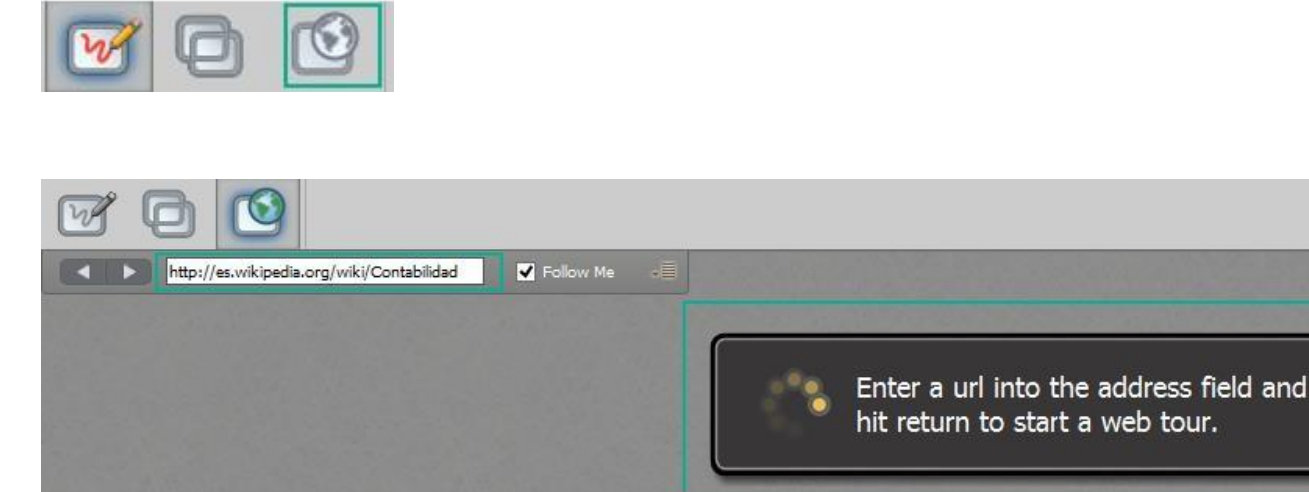

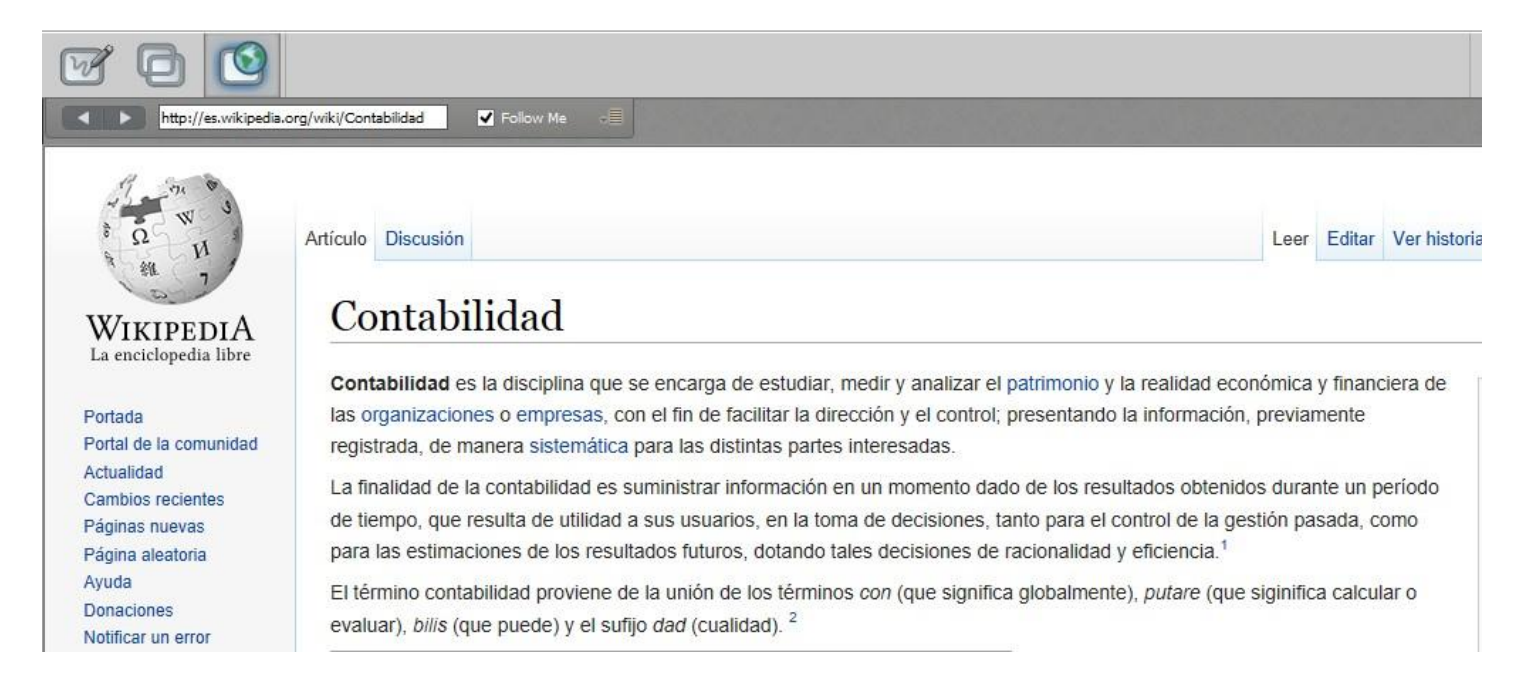

### Consejos para las sesiones de Blackboard Collaborate

- Utilice el Ayudante de audio para asegurarse de que el audio funciona correctamente.
- Asegúrese de que su cámara de video esté funcionando correctamente.

- Cierre las demás aplicaciones de comunicación (Skype, Messenger, Google Talk, etc).
- Levante la mano Cuando tenga alguna pregunta o quiera comentar algo.
- Use el chat para enviar mensajes de texto a otros participantes y al moderador durante la sesión.

#### Foro de dudas y comentarios:

Este foro tiene la finalidad de atender las dudas que tengan los alumnos a lo largo del curso. Al entrar al foro los alumnos podrán exponer sus inquietudes, las cuales serán atendidas por el profesor ya que por cada comentario que realicen los estudiantes se le enviará un correo electrónico al profesor.

|   | Dudas y comentarios                                                                                            |
|---|----------------------------------------------------------------------------------------------------|
| 4 | Activado: Seguimiento de estadísticas<br>Este foro tiene la finalidad de atender las dudas que tengas a lo la  |
|   | Con la finalidad de agilizar la comunicación entre profesores y alur                                           |
|   | Foro: Dudas v comentarios                                                                                      |
|   | Foro. Dudas y comentarios                                                                                      |
|   | En esta página puede organizar secuencia e el foro ;<br>secuencias, haga clic en el título de la comma o en lo |
|   | Crear secuencia Suscribir                                                                                      |

Al entrar a este foro es necesario que los usuarios den clic en "Suscribir" para que se active el correo electrónico cada vez que alguien haga alguna participación:

| Foro: Dudas y comentarios                                                                                        |  |  |  |  |  |  |
|----------------------------------------------------------------------------------------------------|--|--|--|--|--|--|
| En esta página puede organizar secuencias del foro y<br>el título de la columna o en los signos de intercalación |  |  |  |  |  |  |
| Crear secuencia Suscribir                                                                                        |  |  |  |  |  |  |

## Skype Empresarial conecta a personas en cualquier lugar:

En el área de "Comunicación" están las instrucciones de como instalar Skype Empresarial, que es una herramienta de mensajería instantánea para comunicarse con los miembros de la comunidad UDLAP.

| ٦ | Skype Empresarial, conecta a personas en cualquier lugar                                                                                                    |                                                                                                    |                                                                                |  |
|---|----------------------------------------------------------------------------------------------------|----------------------------------------------------------------------------------------------------|--------------------------------------------------------------------------------|--|
|   | Activado: Seguimiento de estadísticas<br>Skype Empresarial es una herramienta de mensajería instantánea y a través de ella podrás comunicarte con los miembro de la comunidad UDLAP. |                                                                                                    |                                                                                |  |
|   | Pasos para su instalación:                                                                                                    |                                                                                                    |                                                                                |  |
|   | Primero asegúrese de que Skype Empresarial no esté instalado.                                                                                                    |                                                                                                    |                                                                                |  |
|   | Inicie sesión en Office 365 en https://login.microsoftonline.com/es.                                                                                                    |                                                                                                    |                                                                                |  |
|   | Vaya a Configuración de Office 365 (ubicado en la esquina superior derecha)                                                                                                    |                                                                                                    | Cambiar el tema<br>Configuración de Office 365<br>Comentarios                  |  |
|   | Haga clic en Software > Instale y administre software. Software<br>Instale y administre software.                                                                                    |                                                                                                    |                                                                                |  |
|   | Seleccione el lenguaje y dé clic en instalar.                                                                                                    | Skype Empresarial<br>Instalar Skype Empresarial<br>Envie menajes instantâneos, tenga reuniones en lit<br>Skype<br>Empresarial<br>Idioma:<br>Español (España, alfabetización internacional) •<br>Revisar requisitos del sistema<br>Instalar | ea y realice llamadas.<br>Versión:<br>32 bits (recomendado) Opciones avanzadas |  |

Para más información aquí

#### Correo Electrónico

Para ingresar al Correo Electrónico, hay que hacer clic sobre "Enviar mensaje de correo electrónico", en la ruta "Panel de control"->"Herramientas del curso".

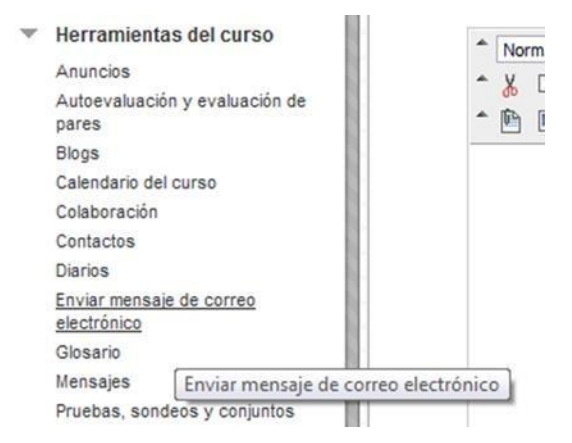

Por medio de esta herramienta, los profesores pueden enviar correos electrónicos a personas que participan en el curso desde la página Enviar correo electrónico.

Es posible también enviar mensajes de correo electrónico a usuarios individuales o a grupos de usuarios dentro del curso como, por ejemplo, a todos los estudiantes del curso.

Sin embargo, los profesores no pueden enviar correos electrónicos a personas que no estén inscritas en el curso.

Es posible enviar correos electrónicos a las siguientes personas y grupos:

- Todos los usuarios. Permite enviar correos electrónicos a todos los usuarios de un curso específico.
- Todos los usuarios alumnos. Permite enviar un correo electrónico a todos los alumnos del curso.
- Todos los grupos. Permite enviar correos electrónicos a todos los grupos de un curso específico.
- Seleccionar usuarios. Permite enviar correos electrónicos a un único usuario o seleccionar varios usuarios del curso.
- Seleccionar grupos. Permite enviar correos electrónicos a un único grupo o seleccionar varios grupos del curso.
## Enviar mensaje de correo electrónico

Los profesores pueden enviar mensajes de correo electrónico a todos los usuarios, alumnos, grupos, pr individual. No se pueden enviar correos electrónicos desde un curso de Blackboard Learn a alguien que

Todos los usuarios Permite enviar correos electrónicos a todos los usuarios del curso.

Todos los grupos

Permite enviar correos electrónicos a todos los grupos del curso.

### Todos los usuarios Profesor asistente

Permite enviar correos electrónicos a todos los usuarios con rol de Profesor asistente del curso.

Todos los usuarios Alumno Permite enviar correos electrónicos a todos los usuarios con rol de Alumno del curso.

Todos los usuarios Profesor Educación Distancia Permite enviar correos electrónicos a todos los usuarios con rol de Profesor Educación Distancia del curso.

#### Todos los usuarios Observador

Enviar un mensaje de correo electrónico a todos los usuarios Observador del curso.

Seleccionar usuarios Permite seleccionar qué usuarios recibirán el mensaje de correo electrónico.

Seleccionar grupos Permite seleccionar qué grupos recibirán el mensaje de correo electrónico.

# Enviar un correo electrónico a ciertas personas o grupos

Dependiendo del destinatario o destinatarios se elija, la herramienta seleccionará de manera automática a quién debe de enviar el correo electrónico.

| eleccionar usuarios                                                                                                    |                 |
|----------------------------------------------------------------------------------------------------|-----------------|
| * Indica un campo obligatorio.                                                                                                    | Cancelar Enviar |
| * Para                                                                                                    |                 |
| Disponible para seleccionar Seleccionado                                                                                                    |                 |
| Cruz Morales, Ma. del Coral<br>de la Fuente, José Manuel<br>Desk, Service<br>donotdelete, Blackboard MH<br>Galicla Hernández, Xochitt<br>Javana Judrez, Mario | •               |
| Invertir selección Seleccionar todos Invertir selección Selecci                                                                                               | ccionar todos   |
| Correo electrónico no válido Cuevas García. Raúl: Blackboard. Alumno                                                                                          |                 |
| De Service Desk (service.desk@udlap.mx)                                                                                                    |                 |
| Asunto                                                                                                    |                 |
| Mensaie                                                                                                    |                 |
| <b>T T T T</b> Párrafo ▼ Arial ▼ 3 (12pt) ▼ :Ξ ▼ iΞ ▼ <b>T</b>                                                                                                |                 |
| ※ D ① Q の @ 三 三 三 三 三 T <sup>x</sup> T <sub>x</sub> の ぬ ・1 1・ - ・                                                                                             |                 |
|                                                                                                    |                 |

Como cualquier correo electrónico, se debe de agregar un "Asunto" o título del correo electrónico y el "Mensaje" o cuerpo del correo electrónico.

Para adjuntar un archivo, se debe de hacer clic sobre la liga que indica "Adjuntar un archivo" y se debe de seleccionar el archivo deseado.

En caso de que algún correo no sea válido se indica en la parte inferior de la ventana donde se seleccionan los destinatarios.

## Directorio del curso:

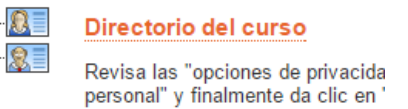

También en el área de "Comunicación" se encuentra el directorio del curso. Se debe revisar las "opciones de privacidad" en tu sesión para compartir los datos de contacto en el directorio del curso. Para realizarlo ingresa al inicio de tu sesión en "Configuración" después selecciona "Información personal" y finalmente da clic en "Establecer opciones de privacidad".

| Establecer opciones de privacidad                                                                                                    |  |
|----------------------------------------------------------------------------------------------------|--|
|                                                                                                    |  |
| INFORMACIÓN PERSONAL                                                                                                    |  |
| Seleccione la información personal que desea hacer pública. Tenga en cuenta que su nombre<br>información personal a los usuarios, selecciónela a continuación. Esta configuración no con<br>información personal o las declaraciones de privacidad de dichos sistemas o herramientas. |  |
| ☑ Dirección de correo electrónico ☐ Dirección (Calle, Población, Estado/Provincia, Código postal, País) ☐ Información laboral (Empresa, Cargo, Teléfono del trabajo, Fax del trabajo) ☐ Información de contacto adicional (Teléfono particular, Teléfono móvil, Sitio Web)            |  |
|                                                                                                    |  |

En el área "Enfoque de búsqueda" se encuentra el calendario:

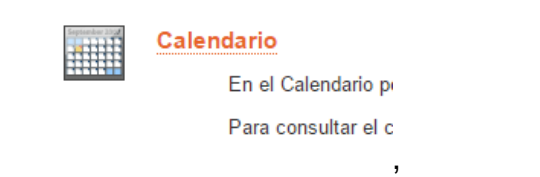

En el Calendario podrá visualizar las fechas límite de entrega de tareas y las fechas relevantes relacionadas al calendario académico-administrativo.

Para consultar el calendario escolar completo: http://www.udlap.mx/calendario/default.aspx